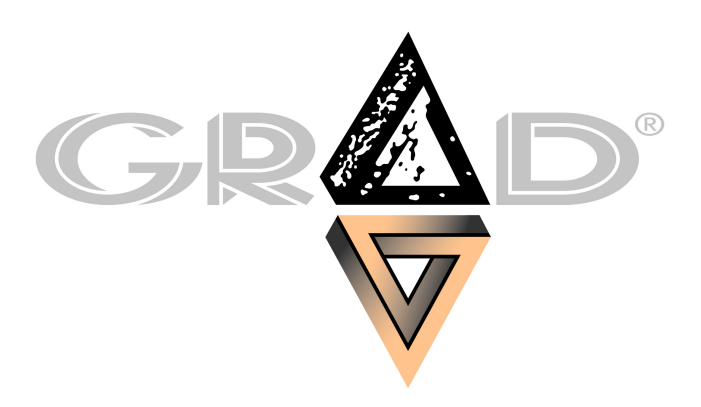

Ljubljana, junij 2007

verzija 1.00

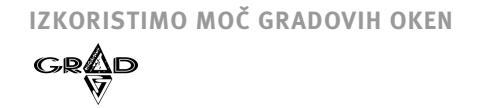

# KAZALO

| 1. IZKORISTIMO MOČ GRADOVIH OKEN                                | 1  |
|-----------------------------------------------------------------|----|
| 1.1 ENOTNE OBDELAVE                                             | 2  |
| 1.1.1 UREJANJE                                                  |    |
| 1.1.1.1 VNOS, POPRAVLJANJE, BRISANJE                            | 3  |
| 1.1.1.2 ISKANJE                                                 | 4  |
| 1.1.1.3 TISKANJE                                                | 10 |
| 1.1.1.4 IZVOZ                                                   | 18 |
| 1.1.1.5 IZREŽI, KOPIRAJ, PRILEPI                                | 18 |
| 1.1.1.6 DELO Z BLOKOM                                           | 19 |
| 1.1.1.7 IZVOZ PODATKOV IZ POROČILA V GRAFIKON                   | 21 |
| 1.1.1.8 OPIS DELA Z GRAFIKONOM                                  | 22 |
| 1.1.1.9 IZHOD                                                   | 29 |
| 1.1.1.10 DODATNE FUNKCIJSKE TIPKE                               | 29 |
| 1.1.2 OKNA                                                      | 30 |
| 1.1.3 РОМОС                                                     | 31 |
| 1.1.3.1 TEME POMOČI                                             | 31 |
| 1.1.3.2 INTERNET                                                | 33 |
| 1.1.3.3 VIZITKA - NOVOSTI V PROGRAMU                            | 35 |
| 1.2 POMIK PO PODATKIH IN PREGLED ZAPISA                         | 36 |
| 1.3 OBLIKOVANJE IZPISOV                                         | 37 |
| 1.4 NASTAVITEV STOLPCEV IN UREJENOST PODATKOV                   | 38 |
| 1.4.1 UREJANJE STOLPCEV                                         | 38 |
| 1.4.2 UREDITEV PODATKOV                                         | 40 |
| 1.4.3 STATISTIKA PODATKOV V STOLPCU                             | 41 |
| 1.5 DELO BREZ UPORABE MISKE                                     | 42 |
| 1.6 PREVZEM TECAJNE LISTE Z INTERNETA                           | 43 |
| 1.6.1 PREVZEM TECAJNE LISTE                                     | 44 |
| 1.6.2 DEFINIRANJE PROTOKOLOV                                    | 47 |
| 1.7 PREVZEM OBRESTNIH MER                                       | 49 |
| 1.8 PREVZEM IN POSILJANJE PODATKOV                              | 50 |
| 1.9 POSILJANJE OBVESTIL UPORABNIKOM PREKO INTERNETA             | 54 |
| 1.10 IZVOZ V WORDOV (.DOC) DOKUMENT                             | 56 |
| 1.10.1 PRIPRAVA RTF PREDLOGE                                    | 57 |
| 1.10.2 VKLJUCITEV RTF PREDLOGE MED POROCILA V GRADOVEM PROGRAMU | 66 |
| 1.10.3 PRIPRAVA RTF PREDLOGE V CAROVNIKU POROCIL                | 66 |
| 1.10.4 PRIPRAVA RTF PREDLOG IZ OBSTOJECTH IZPISOV               | 67 |
| 1.10.5 IZPIS V WORDOV (.DOC) DOKUMENT                           | 69 |
| 1.10.6 POMEMBNA PRAVILA IN NASVETI                              | 70 |
| 1.11 ZAJEM SLIKE (SKENIRANJE)                                   | 71 |
| 1.12 CAROVNIK POROCIL                                           | 74 |
| 1.12.1 BAZE                                                     |    |
| 1.12.2 OSNOVNA BAZE                                             | 77 |
| 1.12.3 POLJA                                                    | 77 |
| 1.12.4 IZBRANA POLJA                                            | // |
| 1.12.5 IZKAZ                                                    | 78 |
| 1.12.6 NASLUV                                                   | /8 |
| 1.12.7 UBLIKA IZPISA LEZECE                                     | 78 |
| 1.12.8 MENI LAKUVNIK                                            |    |
| 1.12.9 PUSTUPEK PRIPRAVE PUKUCILA                               | 84 |
| 1.12.10 PRIPRAVA POROCILA ZA IZPIS V WORDOV (.DOC) DOKUMENT     | 88 |

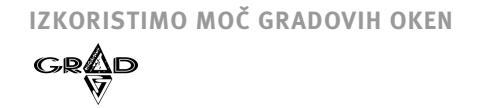

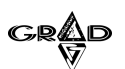

Tako kot v vseh programih, ki so pisani za okolje Oken (Windows), je tudi delo s programi iz sistema Gradovih oken zelo enostavno. V kolikor imamo izkušnje z delom v sistemu Oken, potem se bomo v teh programih počutili kot doma. Vsekakor pa je potrebno obrazložiti način dela s programom. V delovnem oknu s podatki se prikažejo naslednje vrstice oziroma oradja (clika 1).

| orodja (slika 1):                          |                   |         |       |        |              |              |              |
|--------------------------------------------|-------------------|---------|-------|--------|--------------|--------------|--------------|
| 👫 Ključ - Vitez                            |                   |         |       |        |              | _            | P×           |
| Urejanje Obdelave Indeksiranje Arhiviranje | e Nastavitve Okni | a Pomoč |       |        |              |              |              |
| + M X 2 0 F V 6 B                          |                   |         |       |        |              |              | ?            |
| 🖄 Podjetja                                 |                   |         |       |        |              |              | $\mathbf{X}$ |
| Šifra Naziv                                | Kraj              | Ulica   | Račun | Občina | Matična štev | Davčna števi | Ŝ ^          |
| • 01 GRAD D.D.                             | Ljubljana         |         |       |        |              |              |              |
| Pregled podatkov                           |                   |         |       |        |              | NL           | IM           |

Slika 1

1 - <u>naslovna vrstica</u> - skrajno levo je ikona programa. Klik nanjo odpre meni, s katerim uravnavamo položaj okna. Sledi ime programa, vrsta obdelave ter ime podjetja, v katerem trenutno delamo. Skrajno desno so trije standardni gumbi za minimiziranje programskega okna, obnovitev okna ter konec dela s programom;

2 - menijska vrstica - klik na meni odpre navzdol usmerjeni padajoči menu;

3 - <u>standardna orodna vrstica</u> - ta je polna gumbov, s katerimi lahko prihranimo čas. S postavitvijo miške na gumb se izpiše funkcija gumba;

4 - <u>drsni trakovi</u> - so ob desni in na dnu delovne površine. Če se želimo pomakniti na kakšen drug del podatkov, povlecimo drsnik ali kliknimo ustrezno puščico na drsnem traku;

5 - statusna vrstica - v tej vrstici nas program obvešča o statusu programa;

6 - <u>naziv stolpca</u> - program v prvi vrstici delovnega okna izpiše ime posameznega stolpca, v katerem se nahajajo podatki. Nastavitev stolpcev in urejenost podatkov ni fiksna, ampak si jo lahko prilagodimo.

Nekatere vrstice in orodja skrivajo več koristnih možnosti. V nadaljevanju si oglejmo, kako z orodji in kaj lahko v posameznih vrsticah delamo.

OPOMBE:

1

GRAD

# **1.1** ENOTNE OBDELAVE

Način in sistem dela je v vseh programih iz sistema Gradovih oken, verzija 3.0,enak. Enaki so tudi nekateri meniji in obdelave znotraj njih. Na tam mestu si oglejmo kako enotne obdelave delujejo.

Klik na meni v <u>Menijski vrstici</u> odpre navzdol usmerjeni padajoči meni. Do menijske vrstice lahko pridemo tudi s pritiskom na tipko Alt. Podčrtana črka pomeni bližnjico. Enotne obdelave opisane v tem poglavju so Urejanje, Okna in Pomoč.

# 1.1.1 UREJANJE

Meni Urejanje neposredno ni povezan s tematiko programa, ampak je namenjen osnovnim funkcijam, s katerimi obvladujemo delo s programom. V kolikor smo domači z delom v sistemu Okna (Windows), potem večino funkcij že poznamo, vendar jih bomo ponovno razložili.

Običajno do vsake funkcije pridemo na tri načine: preko menija Urejanje, preko kombinacije tipk (npr. CTRL+F za iskanje, F3 za vnos, itd.) oziroma preko ikone. Najprej bomo opisali postopek preko menija, na koncu pa še postopek preko ikon. Da ne bi prihajalo do nepotrebnih zapletov, si oglejmo posamezne funkcije (slika 2).

|   | 4 |          |   |   |
|---|---|----------|---|---|
|   | 7 |          |   |   |
|   |   |          |   | P |
|   | 4 |          | 2 |   |
| à |   | <u> </u> |   | - |

| 👔 Ključ - Vitez     |            |               | _                 |         |       |        |              |              | PX           |
|---------------------|------------|---------------|-------------------|---------|-------|--------|--------------|--------------|--------------|
| Urejanje Obdelave   | Indeksirar | nje Arhiviran | je Nastavitve Okn | a Pomoč |       |        |              |              |              |
| <u>V</u> nos        | F3         | I <u>s</u> d  |                   |         |       |        |              |              | ?            |
| Brisanie            | F9<br>F5   |               |                   |         |       |        |              |              | $\mathbf{X}$ |
| Iskanie             | Ctrl+E     |               | Kraj              | Ulica   | Račun | Občina | Matična štev | Davčna števi | ŝ 🔺          |
| gordanjo            |            |               | Ljubljana         |         |       |        |              |              |              |
| Tiskanje            | Ctrl+T     |               |                   |         |       |        |              |              |              |
| 12402               |            |               |                   |         |       |        |              |              |              |
| Izreži              | Ctrl+X     |               |                   |         |       |        |              |              |              |
| Kopiraj<br>Drileni  | Ctrl+C     |               |                   |         |       |        |              |              |              |
| ruppi               | Carry      |               |                   |         |       |        |              |              |              |
| Kopiraj blok        | Ctrl+K     |               |                   |         |       |        |              |              |              |
| Ndrisi <u>U</u> rdi | Cuntra     |               |                   |         |       |        |              |              |              |
| Izhod               |            |               |                   |         |       |        |              |              |              |
|                     |            |               |                   |         |       |        |              |              |              |
|                     |            |               |                   |         |       |        |              |              |              |
|                     |            |               |                   |         |       |        |              |              |              |
| H                   |            |               |                   |         |       |        |              |              |              |
|                     |            |               |                   |         |       |        |              |              |              |
| Η, Ι.,              |            |               |                   |         |       |        |              |              | -            |
| 4                   |            |               |                   |         |       |        |              |              |              |
|                     |            |               |                   |         |       |        |              |              |              |
|                     |            |               |                   |         |       |        |              |              |              |
|                     |            |               |                   |         |       |        |              |              |              |
|                     |            |               |                   |         |       |        |              |              |              |
| Pregled podatkov    |            |               |                   |         |       |        |              | NU           | ІМ           |
|                     |            |               |                   |         |       |        |              |              |              |

Slika 2

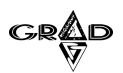

3

# 1.1.1.1 VNOS, POPRAVLJANJE, BRISANJE

Funkcija Vnos je namenjena prvemu vnašanju podatkov v določene datoteke. Običajno najprej vnašamo šifrante. Način in pogostost vnosa drugih podatkov sta odvisna od programa in področja, ki ga le-ta podpira. V tem poglavju govorimo splošno o vnosu, popravljanju in brisanju. V meniju Obdelave izberemo Podjetja.

Novo podjetje lahko vnesemo na tri različne načine:

- izberemo meni Urejanje.Vnos,
- pritisnemo na funkcijsko tipko F3,
- 🔹 z miško kliknemo na ikono 妃, ki pomeni vnos.

Podobno poteka popravljanje podatkov:

- izberemo meni Urejanje. Popravljanje,
- pritisnemo funkcijsko tipko F4,
- kliknemo na ikono <sup>M</sup>, ki označuje popravljanje.
- Včasih moramo odvečne podatke tudi pobrisati iz evidence, kar lahko naredimo na tri načine:
- v meniju Urejanje izberemo funkcijo Brisanje,
- pritisnemo na funkcijsko tipko F5,
- pritisnemo ikono X, ki označuje brisanje podatka.

Ko dela s programom več uporabnikov hkrati, se lahko zgodi, da želita dva uporabnika hkrati vnašati, popravljati ali brisati isto šifro. V tem primeru nam program javi "Zapis pod to šifro je v obdelavi. Poizkusite kasneje.".

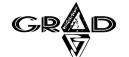

4

Oglejmo si primer vnosa novega zapisa (novo podjetje, ...) (slika 3).

| ujerja                                                                                       |                                                                                                    |
|----------------------------------------------------------------------------------------------|----------------------------------------------------------------------------------------------------|
| Naziv Kraj Ulica                                                                             | Račun Občina Matična štev Davčna števi Š                                                                                                    |
| ifra: 01<br>aziv. [SRAD D.D.                                                                 | Potrditev<br>Preklic<br>@bc 123                                                                                                    |
| stali podatki   Računi podjetja   Podatki o registraciji   Intern<br>Graj: Ljubljana<br>Ica: | et Podatki za plačilni promet<br>Matična številka: SI<br>Davčna številka: SI<br>Šifra dejavnosti:<br>Šifra usi. dav. upr.:<br>Šifra prorač. uporabnika: |

Slika 3

Po potrditvi funkcije Vnos dobimo na ekranu polje, v katerega vpišemo šifro (pri popravljanju podatkov to polje ostane sivo in nedostopno). Po vpisu šifre nadaljujemo z vnosom drugih parametrov, ki so potrebni. Teh je morda več, kot jih potrebujemo (tako na primer nimamo stroškovnih mest), zato je priporočljivo v meniju Nastavitve vnosa ta polja izključiti (med vnosom podatkov polje ostane sivo). Pogosto je med vnosom podatkov potrebno vpisati šifro iz nekega šifranta. V takem primeru se vključita gumba <u>abc</u> (prikaz po nazivu) ter <u>123</u> (prikaz po šifri), ki nam omogočata iskanje ustrezne šifre. Po vpisu dela naziva (npr. Gra) in pritisku na gumb abc program avtomatično odpre šifrant, ki je sortiran po abecedi in se postavi na zapis, ki ustreza pogoju (npr. Grad). S pritiskom na tipko Enter ali dvoklikom levega gumba na miški program izbrano šifro prenese v vnosno polje.

# **1.1.1.2** ISKANJE

Funkcija Iskanje je zelo priročna v primeru, ko se moramo med množico podatkov v določenem stolpcu postaviti na določen zapis (pred zagonom funkcije je potrebno najprej izbrati stolpec, po katerem bo program iskal). Na razpolago imamo dva osnovna načina iskanja: Enostavno ter Zahtevno iskanje.

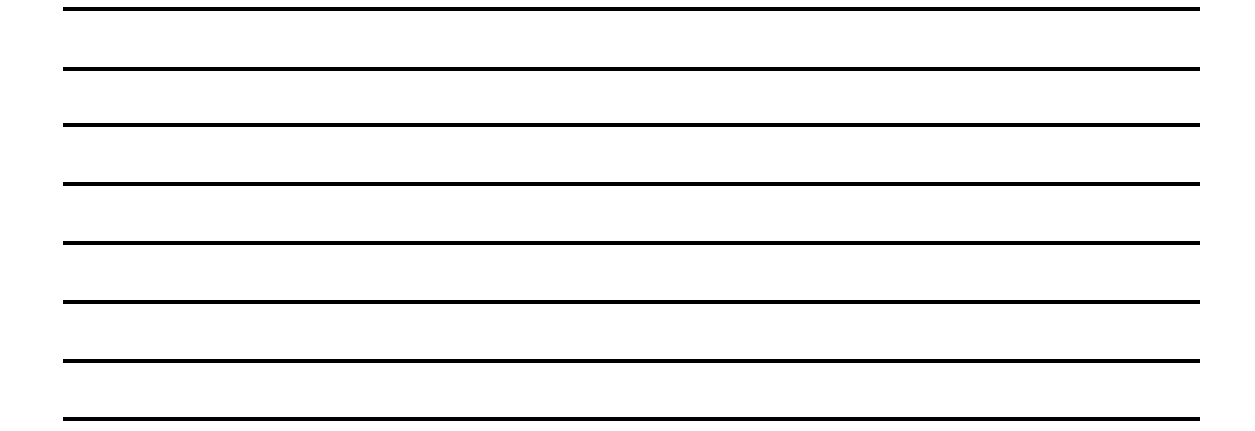

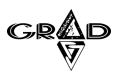

# 1.1.1.2.1 Enostavno iskanje

Kadar želimo najti prvi ustrezni zapis, je iskanje preprosto. Izberemo ustrezni stolpec (na primer Naziv) in vtipkamo iskani pojem (npr. GR). Posebnost je samo hitro iskanje po datumskih poljih, kjer moramo želeni datum vpisati brez vmesnih pik (za datum 01.05. vtipkamo 0105). Program se postavi na prvi najdeni podatek, če obstaja. Ta način je hiter, vendar dobi pravi pomen takrat, ko so podatki v stolpcu sortirani (dvokliknemo Naziv, ki je zelene barve, da se pobarva rdeče).

Za bolj natančno iskanje lahko:

- v meniju Urejanje izberemo funkcijo Iskanje,
- pritisnemo na kombinacijo tipk CTRL + F (tipka Control ter črka F),
- 🔹 kliknemo na ikono 🚟.

Po priklicu funkcije dobimo možnost naslednjih nastavitev (slika 4):

| 📕 Meč - 01            | GRAD D.D.                                      |                   |                       |             | _ 7                 | ×  |  |  |
|-----------------------|------------------------------------------------|-------------------|-----------------------|-------------|---------------------|----|--|--|
| Urejanje Ob           | delave Poročila Šifranti Nastavitve Okna Pomoč |                   |                       |             |                     |    |  |  |
| $+ \mathbb{N} \times$ |                                                |                   |                       |             |                     | Ţ  |  |  |
| A Poslovn             | 🚵 Poslovni partnerji 👘 🖉 🕹                     |                   |                       |             |                     |    |  |  |
| Šifra                 | Naziv                                          | Naziv - drugi del | Poštna št.            | Kraj        | Ulica               | Ŀ  |  |  |
| 0                     | Skupni partner                                 |                   | 1000                  | Ljubljana   |                     | [  |  |  |
| 000001                | ČAZMA.                                         | GOLOB             | 123456                |             | Slovenska cesta b.b |    |  |  |
| 000003                | AVTO TRIGLAV D.O.0.1                           |                   | 1000                  | Ljubljana   | Dunajska 122        |    |  |  |
| 000004                | ALFA ROMEO SERVIS1                             | STEPANČIČ S.P.    | 3211                  | DANSKA      | Zadobrova 69        |    |  |  |
| 000005                | AVTONABAVA, d.d.                               |                   | 123456                | pošta 10    | Zvezna 2A           |    |  |  |
| 000007                | ASTRA TEHNIČNA TRGO A Iskanje                  |                   | 1                     | MČIJA       | Staničeva 411       |    |  |  |
| 000008                | ADRIATIC ZAVAROVALN                            |                   |                       | JBLJANA     | Dunajska 63         |    |  |  |
| 000010                | AVTONABAVA TRADE                               | •                 | Potrditev             | JBLJANA     |                     |    |  |  |
| 000011                | ANNI D.O.O.                                    |                   | Tougues               | JBLJANA     | Podutiška 92        |    |  |  |
| 000012                | TEVIS-AGENCIJA ZA KAL ( Naprei                 |                   | Preklic               | RVEŠKA      | Kotnikova 28        |    |  |  |
| 000013                | SUMMIT KAPOSI LJ. C. Nazai                     | -                 |                       | JBLJANA     | Leskoškova cesta 4  |    |  |  |
| 000016                | ALPLES STROJEGRADN                             |                   |                       | LEZNIKI     | Češnjica 48d        |    |  |  |
| 000017                | ARANEA D.O.O.                                  |                   |                       | 1 JBLJANA   | Brnčičeva 5         |    |  |  |
| 000018                | AKTIVA MAI, D.O.O.                             | 0.4-1-            | ∠briśi <u>o</u> znake | JBLJANA     | Dunajska 156        |    |  |  |
| 000020                | AVTOTEHNA CANON d.o                            | siviale           | Zahtevno              | JBLJANA     | Celovška 175        |    |  |  |
| 000022                | ABADON K&L, Samo začetek p                     | oolja _           | 2011100110            | HINJSKA BIS | Majhnova 7a         |    |  |  |
| 000023                | AS DOMŽALE STORITVE d.o.o.                     |                   | 1230                  | DOMŽALE     | Ljubljanska cesta 1 |    |  |  |
| 000025                | ASTER d.o.o.                                   |                   | 1000                  | LJUBLJANA   | Nade Ovčakove 1     |    |  |  |
| 000026                | ABS CENTER D.O.O.                              |                   | 1000                  | LJUBLJANA   | Zaloška 159         |    |  |  |
| 000028                | AERO - POLYPLAST, d.o.o.                       | LJUBLJANA         | 1000                  | LJUBLJANA   | Koprska 78          |    |  |  |
| 000034                | AMZS d.d.                                      |                   | 1000                  | LJUBLJANA   | Dunaiska 122        |    |  |  |
| 000036                | AVTOTEHNA VIS d. 0. 0.                         |                   | 1000                  | LJUBLJANA   | Celovška 228        |    |  |  |
| Пополае               | ALEA CONDUCED//C CTDA INAD                     | CTDA INAD IANE    | 7 al 1000             |             |                     | 1. |  |  |
|                       |                                                |                   |                       |             | •                   | 1  |  |  |
| Partner (e:\grad      | d\kljuc\partner.dbf) R                         | ecord: 477/610    | Record Unlock         | ed          | NUM                 |    |  |  |

Slika 4

5

Išči - v to polje vpišemo iskalni pojem (npr. Grad);

<u>Naprej</u> - v kolikor je izbrana ta nastavitev, bo program začel iskanje od točke, kjer se nahajamo do prvega polja, ki ustreza pogoju;

<u>Nazaj</u> - iskanje poteka nazaj od točke, kjer smo poklicali to funkcijo (proti začetku seznama) do prvega polja, ki ustreza pogoju;

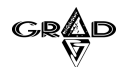

6

<u>Poišči vse</u> - program išče od začetka seznama po celem stolpcu in poudari vse tekste, ki ustrezajo iskalnemu pojmu ter se postavi na prvega;

<u>Upoštevaj velike/male</u> - v kolikor je okence označeno, bo program ločil med velikimi in malimi črkami v iskalnem pojmu (preskoči besedo GRAD, označi pa vse vrstice z besedo Grad), v nasprotnem upošteva vse najdene besede ne glede na velikost črk;

<u>Samo začetek polja</u> - v kolikor je okence označeno, potem bo program iskal iskalni pojem samo na začetku besedila (Grad d.d., ne pa Delniška družba Grad), v nasprotnem primeru pa po celem besedilu v stolpcu. Pri tem je smiselno stolpec sortirati (dvokliknemo naslov, ki je zelene barve, da se pobarva rdeče);

<u>Zbriši oznake</u> - če smo pri predhodnem iskanju imeli vključeno funkcijo Poišči vse in so najdeni podatki označeni (poudarjene črke) bomo s pritiskom na ta gumb predhodno označitev razveljavili;

# 1.1.1.2.2 Zahtevno iskanje

Gumb **ZAHTEVNO** je namenjeno bolj zahtevnemu iskanju podatkov (slika 5), kjer lahko določene podatke izločimo in jih v nadaljevanju izpišemo oziroma jih s funkcijo Izvoz izvozimo v določene vrste datotek (DBF, TXT, XLS,...).

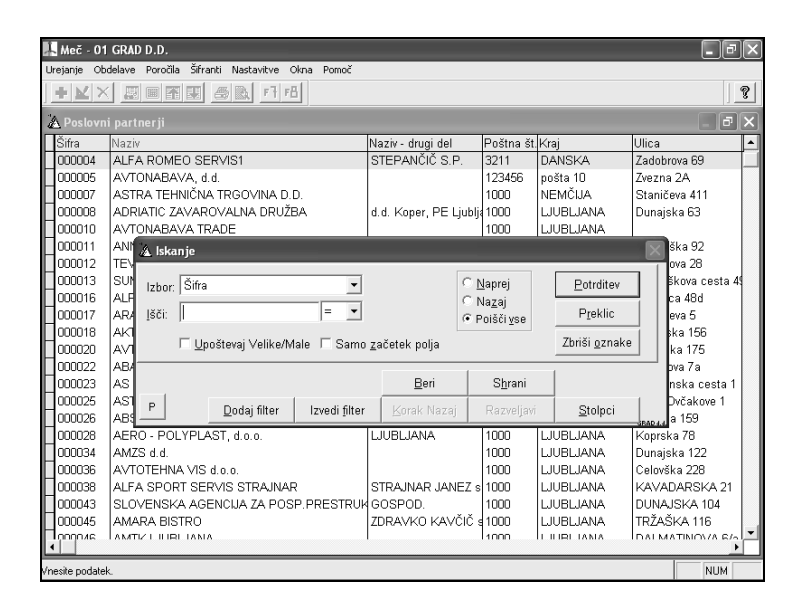

Slika 5

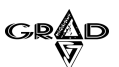

7

Izbor - izberemo polje, ki bo služilo za filtriranje podatkov.

<u>Išči</u> - vpišemo pogoj, po katerem bo program pripravil filter in v nadaljevanju izberemo operator (je enako vpisanemu pogoju, ni enako, večje, manjše, ...).

Naprej, Nazaj, Poišči vse - običajno izberemo Poišči vse, da bo program izločil podatke, ki ne ustrezajo pogoju.

<u>Upoštevaj Velike/Male</u> - v kolikor je okence označeno, bo program ločil med velikimi in malimi črkami v iskalnem pojmu, v nasprotnem primeru pa bo upošteval velike in male črke.

Samo začetek polja - v kolikor je okence označeno, bo program pogoj iskal samo na začetku vsakega polja, v nasprotnem primeru ga bo iskal v celotnem polju.

<u>Dodaj filter</u> - s pritiskom na ta gumb bo program vpisani pogoj prikazal v posebnem okencu (okno Dodani filtri). Na ta način v to okno dodajamo vse pogoje, po katerih želimo izbrati podatke. Filtriranje poteka nekoliko dalj časa, a kadar želimo na podatkih izvesti več različnih filtrov, je koristno, da najprej pripravimo vse pogoje in šele na koncu izvedemo funkcijo Izvedi filter.

<u>Izvedi filter</u> - s pritiskom na ta gumb bo program na osnovi vseh dodanih filtrov izločil vse podatke, ki ne ustrezajo dodanim filtrom in prenesel dodane filtre v okno Izvedeni filtri.

Korak nazaj - s pritiskom na ta gumb bo program zadnji ukaz razveljavil.

<u>Razveljavi</u> - s pritiskom na ta gumb bo program razveljavil zadnji postopek filtriranja.

<u>P</u> - s pritiskom na ta gumb nam program v pravem zaporedju prikaže polja, na katerih smo naredili filtre.

<u>Zbriši oznake</u> - v kolikor smo s pritiskom na gumb Potrditev označili podatke, ki ustrezajo pogoju, lahko s pritiskom na ta gumb razveljavimo označitev podatkov.

<u>Stolpci</u> - s pritiskom na ta gumb nam program prikaže vsa imena kolon in pred njimi oznake, ali naj se to polje prikazuje na delovnem oknu pri pripravi ogleda. Odstranitev oznake pomeni, da se kolona od tega trenutka naprej ne prikazuje. Če kliknemo na gumb nad kolono z oznako, izločimo ali dodamo vse stolpce, nato pa jih posamično vključujemo ali izključujemo s klikanjem v pripadajoča okenca

Beri - v kolikor imamo shranjene določene filtre, jih s pritiskom na ta gumb prikličemo in po potrebi ponovno izvedemo.

<u>Shrani</u> - s pritiskom na ta gumb program shrani vse izvedene filtre. To je še posebej koristno pri večkratnem pripravljanju podatkov s funkcijo zahtevno iskanje, ker jih lahko ponovno prikličemo z gumbom Beri in ponovno izvedemo.

<u>Briši</u> - gumb se pojavi samo v primeru, ko izvajamo zahtevno iskanje po dveh oknih, ki sta med seboj povezana (kredit, obdelava temeljnic, itd.). S pritiskom na ta gum se izločijo vsi podatki, ki v drugem oknu nimajo nikakršnega podatka (npr. Pobrišejo se vsi kadri, ki nimajo aktivnega kredita).

<u>Potrditev</u> - po vnosu pogoja in pritisku na ta gumb, bo program poudaril vse podatke, ki ustrezajo vpisanem pogoju. <u>Preklic</u> - s pritiskom na gumb bomo preklicali funkcijo Ogledi.

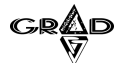

Za lažje razumevanje si oglejmo še postopek priprave podatkov za izpis ali prenos v drugi program (slika 6).

| 🛄 Meč - 01           | GRA      | ) D.D.                                                                    | -ð×      |  |  |  |  |  |  |
|----------------------|----------|---------------------------------------------------------------------------|----------|--|--|--|--|--|--|
| Urejanje Ob          | delave   | Poročila Šifranti Nastavitve Okna Pomoč                                   |          |  |  |  |  |  |  |
|                      |          |                                                                           |          |  |  |  |  |  |  |
| 🚵 Poslovni partnerji |          |                                                                           |          |  |  |  |  |  |  |
| Šifra                | Naziv    | Naziv - drugi del 🛛 Poštna št. Kraj 🛛 Ulica                               | <b>^</b> |  |  |  |  |  |  |
| 000004               | ALF/     | A ROMEO SERVIS1 STEPANČIČ S.P. 3211 DANSKA Zadobrova 6                    | э 🔟      |  |  |  |  |  |  |
| 000005               | AVT      | DNABAVA, d.d. 123456 pošta 10 Zvezna 2A                                   |          |  |  |  |  |  |  |
| 000007               | AST      | RA TEHNIČNA TRGOVINA D.D. 1000 NEMČIJA Staničeva 41                       | 11       |  |  |  |  |  |  |
| 000008               | ADR      | IATIC ZAVAROVALNA DRUŽBA d.d. Koper, PE Ljublj≉1000 LJUBLJANA Dunajska 63 | ,        |  |  |  |  |  |  |
| 000010               | AVT      | DNABAVA TRADE 1000 LJUBLJANA                                              |          |  |  |  |  |  |  |
| 000011               | ANI      | 🔉 Iskanie 📉 🔀                                                             | 2        |  |  |  |  |  |  |
| 000012               | TEV      | ova 26                                                                    | 3        |  |  |  |  |  |  |
| 000013               | SUN      | Izhor Poštna št.    O Naprej Potrditev Škova                              | cesta 4  |  |  |  |  |  |  |
| 000016               | ALF      | C Nazaj ca 48                                                             | d I      |  |  |  |  |  |  |
| 000017               | AR/      | Išči: Polšči vse Preklic eva 5                                            |          |  |  |  |  |  |  |
| 000018               | AKI      | Ska 15                                                                    | 6        |  |  |  |  |  |  |
| 000020               | AV1      | I Upostevaj Velike/Male I Samo zacetek polja zonsi uznakeka 17            | 5        |  |  |  |  |  |  |
| 000022               | AB/      | pva 7a                                                                    | a 🔤      |  |  |  |  |  |  |
| 000023               | AS       | <u>B</u> eri S <u>h</u> rani nska                                         | cesta 1  |  |  |  |  |  |  |
| 000025               | AS1      | 8 Dadai filtar I Izradi filtar I Karak Marai Bazusliari Stalaai Dvčak     | ove 1    |  |  |  |  |  |  |
| 000026               | ABS      |                                                                           |          |  |  |  |  |  |  |
| 000028               | AEF      | Izvedeni filtri: Dodani filtri: ka 78                                     |          |  |  |  |  |  |  |
| 000034               | AM.      | Reddin min                                                                | 12       |  |  |  |  |  |  |
| 000036               | AV1      | ka 22                                                                     | 8        |  |  |  |  |  |  |
| 000038               | ALF      | H PARS                                                                    | KA 21    |  |  |  |  |  |  |
| 000043               | SLC      | H JSKA                                                                    | 104      |  |  |  |  |  |  |
| 000045               | AM,      | H KA1                                                                     | 16       |  |  |  |  |  |  |
| av.0001              | Law      |                                                                           | W/A 6/2  |  |  |  |  |  |  |
|                      |          |                                                                           |          |  |  |  |  |  |  |
| Partner (e:\grac     | d\kljuc\ | partner.dbf) Record: 477/610 Record Unlocked                              | NUM      |  |  |  |  |  |  |

Slika 6

S pomočjo funkcije Iskanje najprej za primarno tabelo vpišemo pogoj za filtriranje podatkov in pritisnemo na gumb Potrditev (tako se pravi podatki poudarijo, ostalim pa se pobriše oznaka). V kolikor bi želeli vključiti v izbor še dodatni podatek, ga z miško potrdimo (klik na levo polje, tako da tudi ta podatek dobi oznako). S pritiskom na gumb Izvedi filter se iz pregleda izločijo vsi podatki, ki niso bili označeni in na ekranu ostanejo samo še pravi. Na enak način lahko izločimo še ostale podatke v drugih oknih, kjer ta možnost obstaja. Običajno za pripravo izpisa ne potrebujemo vseh stolpcev, ki so prikazani, zato lahko preko gumba Stolpci izločimo tiste, ki nas ne zanimajo (slika 7). Če je stolpcev veliko, mi pa jih želimo na izpisu le nekaj, lahko najprej kliknemo na gumb nad kolono s kljukicami in tako izločimo vse stolpce, nato pa jih posamično vključujemo z označevanjem posameznih okenc.

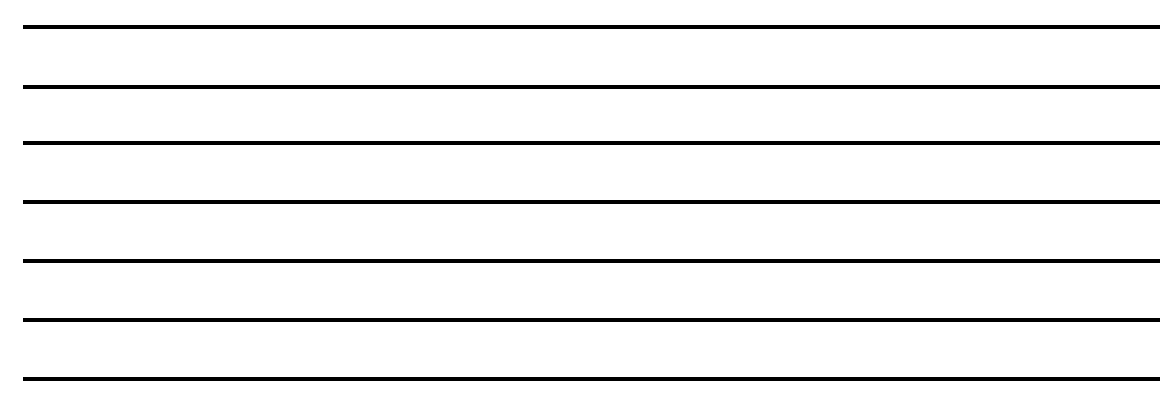

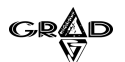

| 🕌 Meč - 01                                                                                                    | GRAD D.D.                                                                                                    | _                                                                                                    |                                     |                                      |                                       | ∎₽                                                                                                    | X |
|----------------------------------------------------------------------------------------------------|----------------------------------------------------------------------------------------------------|----------------------------------------------------------------------------------------------------|-------------------------------------|--------------------------------------|---------------------------------------|----------------------------------------------------------------------------------------------------|---|
| Urejanje Ob                                                                                                    | idelave Poročila Sihranti Nastav                                                                                                    | itve Okna Pomoč<br>F귀 F품                                                                                                    |                                     |                                      |                                       |                                                                                                    | ę |
| 🍐 Poslovn                                                                                                    |                                                                                                    |                                                                                                    |                                     |                                      |                                       | _ 8                                                                                                    | × |
| 000004<br>000005<br>000007                                                                                                    | NAZIW<br>ALFA ROMEO SERVIS1<br>AVTONABAVA, d.d.<br>ASTRA TEHNIČNA TRGOVI<br>ADRIATIC ZAVAROVALNA I                                                                                                    | NA D.D.                                                                                                    | Naziv - drugi del<br>STEPANČIČ S.P. | Postna st.<br>3211<br>123456<br>1000 | Kraj<br>DANSKA<br>pošta 10<br>NEMČIJA | Ulica<br>Zadobrova 69<br>Zvezna 2A<br>Staničeva 411<br>Dunajska 53                                                                                                    |   |
| 000010<br>000011<br>000011<br>000012<br>000013<br>000016<br>000017<br>000018<br>000020<br>000022<br>000022<br>000023<br>000025<br>000025<br>000028<br>000028 | AVTONABAVA TRADE<br>ANY AKADE<br>Skanje<br>TEV<br>Izbor: Poštna št.<br>ALF<br>Izbor: Poštna št.<br>ALF<br>Izbor: Poštna št.<br>ALF<br>ARV<br>Izbor: Poštna št.<br>ALF<br>ARV<br>BS<br>Izbor: Doštavaj VA<br>ABV<br>AS<br>AS<br>AS<br>AS<br>AS<br>AS<br>AS<br>AS<br>AS<br>AS<br>AS<br>AS<br>AS | Az Stolpci       ?       Polje       V       Sifra       Naziv - drugi del       V       Naziv - drugi del       V       Naziv - drugi del       V       Naziv - drugi del       Vaziv - drugi del       Vaziv - drugi del | Postara št.                         | trditev<br>reklic<br>searct<br>= 1(  | UUBLIANA                              | Strand 20         Strand 20           Strand 20         Strand 20           Strand 20         Strand 20           Strand 20         Strand 20           Strand 20         Strand 20           Strand 20         Strand 20           Strand 20         Strand 20           Strand 20         Strand 20           Strand 20         Strand 20           Strand 20         Strand 20           Strand 20         Strand 20           Strand 20         Strand 20           Strand 20         Strand 20 | 4 |
| 000038                                                                                                    |                                                                                                    |                                                                                                    |                                     | T TI B B I                           |                                       | DARSKA 21<br>JSKA 104<br>SKA 116<br>NUM                                                                                                    |   |

9

Slika 7

Ko na ekranu ostanejo samo še izbrani podatki, izberemo funkcijo Tiskanje ali Izvoz. To okno vsebuje nekaj gumbov, ki smo jih že opisali v poglavju Tiskanje (Ogled, Izpis, Nastavitve, Preklic), dodatno pa imamo še naslednje možnosti:

- <u>Vrsta izpisa</u> pri standardnem izpisu se podatki iz primarne tabele izpišejo v vsaki vrstici na papirju tolikokrat, kolikor je detajlnih podatkov v sekundarni tabeli. Izpis z enojno glavo je tak, da se najprej izpiše podatek iz primarne tabele, pod njim pa pripadajoči podatki sekundarne tabele ter naslov stolpca sekundarne tabele. Izpis z dvojno glavo izpiše tudi naslov stolpca primarne tabele;
- Poročilo ta opcija je namenjena uporabnikom, ki so že zelo vešči dela s programom in si želijo obliko izpisa spremeniti.

Glede tiskanja je potrebno je poudariti, da se iz programov za okolje Windows izpisujejo podatki pretežno na laserske tiskalnike (torej ne moremo izpisovati v kopijah), zato so tudi vsi izpisi prilagojeni na tak tip tiskalnika. Še vedno pa obstaja potreba po izpisovanju na matrične tiskalnike (izpis M4/M8 obrazca za ZPIZ - na kar na žalost nimamo vpliva, plačilni nalogi, plačilne kuverte), vendar je potrebno čimprej optimizirati delo (npr. preiti na prenose podatkov preko disket -odpade izpisovanje plačilnih nalogov), tako da bo sčasoma odpadla tudi potreba po matričnih tiskalnikih. Iz navedenih razlogov program še vedno omogoča izpisovanje na matrične tiskalnike, vendar je namen Windows programov tudi vizualni izgled, kjer pa ima laserski tiskalnik neprimerljivo prednost.

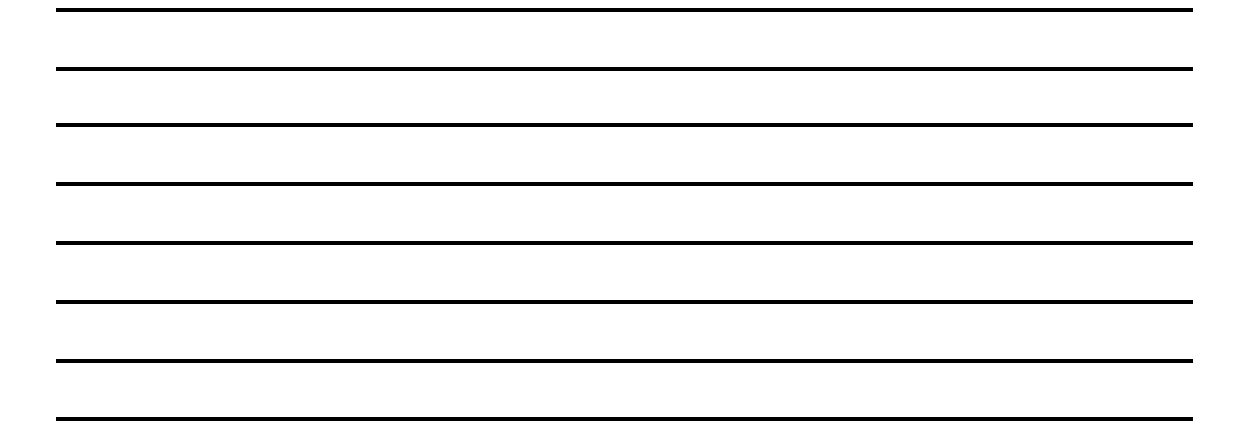

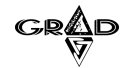

# **1.1.1.3** TISKANJE

Funkcija Tiskanje je ena najbolj pogostih. Po potrebi si določene podatke samo ogledamo na ekranu (ikona (kona (kona kona)), vendar je velika verjetnost, da si bomo poročilo izpisali na tiskalnik, lahko pa tudi izvozimo podatke iz poročila. Poudariti velja, da tiskanje iz menija **Urejanje.Tiskanje NI** enako pritisku na ikono (kona). Razlika je v tem, da program po pritisku na ikono direktno izpiše podatke na tiskalnik brez vmesnih vprašanj o tipu tiskalnika, vrsti izpisa ter pogoju. Ko želimo izpisati le določene podatke (del celotnega seznama), izberemo meni Urejanje, funkcijo Tiskanje (slika 8).

| JUIULE         | ne poudike (u              | ci ccioinega se         | .21101110), 121   | Jeremo mer      | n oreja  | inje, runkcij       |          |
|----------------|----------------------------|-------------------------|-------------------|-----------------|----------|---------------------|----------|
| - Meč - Oʻ     | I GRAD D.D.                |                         |                   |                 |          | _6                  | <u> </u> |
| Urejanje Ob    | odelave Poročila Šifranti  | Nastavitve Okna Pomoč   |                   |                 |          |                     |          |
| $+ \mathbb{N}$ |                            | F7 F8                   |                   |                 |          |                     |          |
|                |                            |                         |                   |                 |          |                     |          |
| 8              |                            |                         |                   |                 |          |                     |          |
| A Poslovr      |                            |                         |                   |                 |          | _ 7                 | X        |
| Šifra          | Naziv                      |                         | Naziv - drugi del | Poštna št. Kraj |          | Ulica               |          |
| <b>▶</b> 0     | Skupni partner             |                         |                   | 1000 Ljublj     | ana      |                     |          |
| 000001         | ČAZMA                      |                         | GOLOB             | 123456          |          | Slovenska cesta b.  | b        |
| 000003         | AVTO TRIGLAV D.O.C         | ) 1                     |                   | 1000 Liubli     | ana      | Dunajska 122        |          |
| 000004         | ALFA ROMEO SERV            | 🛦 Izpis poslovnih partr | nerjev            | ×               | KA .     | Zadobrova 69        |          |
| 000005         | AVTONABAVA, d.d.           |                         |                   |                 | 0        | Zvezna 2A           |          |
| 000007         | ASTRA TEHNIČNA TR          |                         |                   |                 | JA       | Staničeva 411       |          |
| 800000         | ADRIATIC ZAVAROV           |                         |                   |                 | IANA     | Dunajska 63         |          |
| 000010         | AVTONABAVA TRAD            | Vrsta izpisa:           |                   |                 | IANA     |                     |          |
| 000011         | ANNI D.O.O.                | Poslovni partnerji      |                   | -               | IANA     | Podutiška 92        |          |
| 000012         | TEVIS-AGENCIJA ZA          | Vrstni red:             |                   |                 | EŠKA     | Kotnikova 28        |          |
| 000013         | SUMMIT KAPOSI LJ.          | Aheceda                 | <b>A</b>          | <u>I</u> zpis   | IANA     | Leskoškova cesta 4  | 1        |
| 000016         | ALPLES STROJEGR/           | Šifra                   |                   |                 | NIKI     | Češnjica 48d        |          |
| 000017         | ARANEA D.O.O.              |                         |                   | Preklic         | IANA     | Brnčičeva 5         |          |
| 000018         | AKTIVA MAI, D.O.O.         |                         | <b>v</b>          | []              | IANA     | Dunajska 156        |          |
| 000020         | AVTOTEHNA CANON            | Pagai                   |                   | <u>O</u> gled   | IANA     | Celovška 175        |          |
| 000022         | ABADON K&L,                |                         | 1 1               | Newsenstein     | JSKA BIS | Majhnova 7a         |          |
| 000023         | AS DOMŽALE STORI           | 1                       | 1 a               | Nastavitve      | ALE      | Ljubljanska cesta 1 |          |
| 000025         | ASTER d.o.o.               |                         |                   | GRAD 4          | IANA     | Nade Ovčakove 1     |          |
| 000026         | ABS CENTER D.O.O.          |                         |                   | 1000 LÜÜB       | LIANA    | Zaloška 159         |          |
| 000028         | AERO - POLYPLAST,          | d.o.o.                  | LJUBLJANA         | 1000 LUVB       | LJANA    | Koprska 78          |          |
| 000034         | AMZS d.d.                  |                         |                   | 1000 LUVB       | LJANA    | Dunajska 122        | -        |
| •              |                            |                         |                   |                 |          |                     |          |
| raduser (e:\g  | rad/mec/baze/graduser.dbf) | Re                      | ecord: 4661/4725  | Record Unlocked |          | NUM                 |          |
| _              |                            |                         |                   |                 |          |                     | -        |

Slika 8

Okno za tiskanje podatkov omogoča naslednje nastavitve in izbore:

<u>Vrsta izpisa</u> - klik z miško na to polje ali na gumb prikaže na ekran vse vrste izpisov, ki so na razpolago glede na izbrano vsebino. Število izpisov je odvisno od programa, področja (osnovni podatki, šifranti, ....) in različnih potreb. Obstajata dva tipa vrst izpisov: navadni, ki omogoča ogled in direktni izpis na tiskalnik, in RTF predloga, kjer se po kliku na gumb za ogled ali izpis odpre dokument v programu MS Word. Večinoma so vsi standardni izpisi navadnega tipa, če gre za RTF predlogo, je to razvidno iz opisa vrste izpisa;

<u>Vrstni red</u> - iz seznama izberemo vrstni red, po katerem bi radi imeli izpisane podatke. Teh variant je lahko več, običajno pa lahko izbiramo izpis po šifri ali nazivu;

<u>Pogoj</u> - vnesemo del ali celotno šifro, če želimo omejiti izpis. Vnos mora ustrezati izbranemu vrstnemu redu (če smo npr. izbrali izpis po nazivu, vpišemo del naziva). Pogoj lahko vnesemo tudi tako, da kliknemo gumb z oznako **1** ali gumb **a** neposredno zraven polja Pogoj in ustrezni kriterij za omejitev poiščemo (npr. samo eno stroškovno mesto). Kadar želimo celotni izpis, pustimo polje Pogoj prazno.

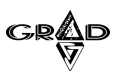

# 1.1.1.3.1 Izpis

Pri navadni vrsti izpisa program po kliku na ta gumb prične s tiskanjem na tiskalnik.

Če smo izbrali vrsto izpisa, ki je namenjena izpisu v wordov dokument (RTF predloga) se po kliku na gumb Izpis začne pripravljati wordov (.doc) dokument. Takšnega lahko v Wordu še dodatno oblikujemo, dopisujemo, shranimo in počnemo vse, kot pri poljubnih wordovih dokumentih.

# 1.1.1.3.2 Ogled

Po vnosu izpisnih pogojev lahko s pritiskom na gumb Ogled pogledamo rezultate na ekranu.

| ljica - 01 GRAD D                       | .D,                              |                                |            |                               |
|-----------------------------------------|----------------------------------|--------------------------------|------------|-------------------------------|
| e Obdelave Poročil                      | a Šifranti Nastavitve Okna Pomoč |                                | j oo 88 👙  | <b>1: 1: 4: 2</b> 6           |
| pis poslovnih part                      | nerjev - Predogled               |                                |            |                               |
|                                         | POSLO                            | OVNI PARTNERJI                 |            |                               |
| Šifra                                   | Naziv                            | Ulica<br>Kraj                  | Poštna št. | Davčna enota<br>ID/Davčna št. |
| 000012                                  | Banka/Račun                      |                                |            | Institucionalni se            |
| 0572                                    | BIVA hiše d.o.o.                 | Šmatevž 26<br>GOMII SKO        | 3303       | SI 80319084                   |
|                                         | 06000-0117805926                 | o onnez                        |            | 0,000,012.                    |
| 0402                                    | Creatina d.o.o.                  | Mariborska 100<br>Celje        | 3000       | 41312953                      |
| ~~~~~~~~~~~~~~~~~~~~~~~~~~~~~~~~~~~~~~~ | 24201-9004107233                 |                                |            | S.11                          |
| a000                                    | Kupci razni                      | BRASLOVČE                      | 3314       |                               |
| U05                                     | "CLAVDIA" RAIN TATJANA           | AJDOVščINA 2                   | 1000       | 010000070                     |
|                                         | 0001 NOVA LJUBLJANSKA BANK       | A 12 23 34 45 56 67 78 89 90 9 | 99         | S.15                          |
|                                         |                                  | 7 1 11 407                     | 1000       |                               |

Slika 9

11

Če gre za navadno vrsto izpisa, nam program po pritisku na ta gumb pokaže prvo stran izpisa (slika 9). Pri ekranskem pregledu izpisa si lahko pomagamo z naslednjimi ikonami:

📧 - skok na prvo stran,

📕 - skok za eno stran nazaj,

📧 - po pritisku na to ikono vpišemo številko strani, na katero naj program skoči,

▶ - skok za eno stran naprej,

🔟 - skok na zadnjo stran,

🔟 - velikost prikazanega izpisa,

🔲 💷 🎛 - prikaz ene, dveh ali štirih strani na ekranu (prikaz je odvisen od izbrane velikosti prikazanega izpisa),

🚔 - takojšen izpis vseh strani na privzeti tiskalnik,

🚇 - tiskanje na privzeti tiskalnik z možnostjo omejitve izpisa strani od – do ter vpisom števila kopij,

🕒 - takojšen izpis prikazane (ene) strani na privzeti tiskalnik,

e menjava tiskalnika oziroma nastavitev začasno privzetega tiskalnika (sprememba velja samo za čas, ko smo prijavljeni v program),

💹 - iskanje določenega iskalnega niza na izpisu. Po priklicu funkcije dobimo možnost naslednjih nastavitev:

**Išči** - v to polje vpišemo iskalni pojem (npr. Grad);

**Naprej** - v kolikor je izbrana ta nastavitev, bo program začel iskanje od točke, kjer se nahajamo do prvega polja, ki ustreza pogoju;

Nazaj - iskanje poteka nazaj od točke, kjer smo poklicali to funkcijo (proti začetku seznama) do prvega polja, ki ustreza pogoju;

**Poišči vse** - program išče od začetka seznama po celem stolpcu in poudari vse tekste, ki ustrezajo iskalnemu pogoju ter se postavi na prvega;

**Upoštevaj velike/male** - v kolikor je okence označeno, bo program ločil med velikimi in malimi črkami v iskalnem nizu (preskoči besedo GRAD, označi pa vse vrstice z besedo Grad), v nasprotnem upošteva vse najdene besede ne glede na velikost črk;

**Samo začetek polja** - v kolikor je okence označeno, potem bo program iskal iskani pojem samo na začetku besedila (Grad d.d., ne pa Delniška družba Grad), v nasprotnem primeru pa po celem besedilu v stolpcu. Pri tem je smiselno stolpec sortirati (dvokliknemo naslov, ki je zelene barve, da se pobarva rdeče);

**Izvedi filter** – s potrditvijo filtriranja program iskalni niz poišče po izpisu in prikaže samo še strani, na katerem se nahaja (eden ali več) iskalni niz. Po končanem filtriranju imamo možnost izpisa samo strani, na katerih se nahaja iskalni niz;

**Zbriši oznake** - če smo pri predhodnem iskanju imeli vključeno funkcijo Poišči vse in so najdeni podatki označeni (poudarjene črke), bomo s pritiskom na ta gumb predhodno označitev razveljavili;

izvoz podatkov. Podroben opis najdemo v poglavju Tiskanje.Nastavitve.Izvoz.

• izhod iz funkcije Ogled.

Funkcija Ogled ima še nekaj možnosti, do katerih pa ne pridemo preko ikon, ampak s pomočjo miške. Tako lahko po prikazu ogleda izpisa s pritiskom na levi gumb miške izberemo področje izpisa, ki ga želimo povečati, ali pa držimo srednji gumb miške, tako da si s premikanjem miške ogledujemo izpis od roba do roba. Prav tako lahko s pritiskom na desni gumb miške na ekran prikličemo meni z vsemi zgoraj opisanimi možnostmi ogleda.

Če smo izbrali vrsto izpisa, ki je namenjena izpisu v wordov dokument (RTF predloga) se po kliku na gumb Ogled začne pripravljati wordov (.doc) dokument. Takšnega lahko v Wordu še dodatno oblikujemo, dopisujemo, shranimo in počnemo vse, kot pri poljubnih wordovih dokumentih.

OPOMBE:

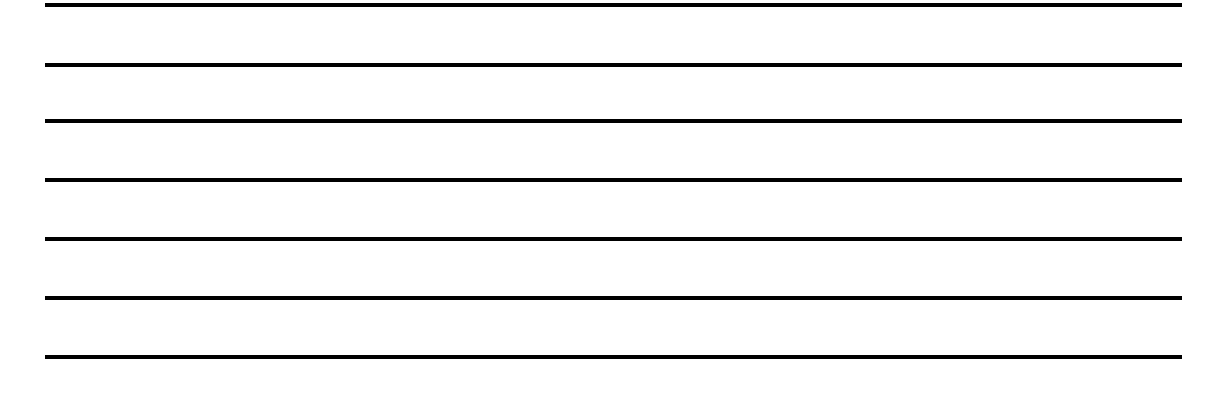

### 12

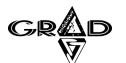

13

Slika 10

# 1.1.1.3.3 Nastavitve

S pritiskom na gumb Nastavitve dobimo na ekranu naslednje možnosti (slika 10):

| Kraljica   | - 01 GRAD   | D.D.                |                        |                       |                 |        |                    |         |
|------------|-------------|---------------------|------------------------|-----------------------|-----------------|--------|--------------------|---------|
| rejanje Ol | bdelave Por | očila Šifranti Nas  | tavitve Okna Pomoč     |                       |                 |        |                    |         |
| + 2 >      | < 📰 🔳       | rt se               | FTFB                   |                       |                 |        |                    |         |
| ?          |             |                     |                        |                       |                 |        |                    |         |
| Poslovi    | ni partnerj | i 🛛 🛣               | lzpis poslovnih partne | rjev                  | ×               |        |                    | - 81    |
| Šifra      | Institucion | alrNaziv            |                        |                       |                 | na št  | . Kraj             | Ulica   |
| 000001     | S.11        | ČAZMA               |                        |                       |                 | 56     |                    | Slovens |
| 000002     | S.11        | ČAZMA 🗸             | roto iznico:           |                       |                 | 56     |                    | Slovens |
| 000003     | 12255       | Mikič               | ista izpisa.           |                       |                 | ŝ.     | Ljubljana          | Dunajs∤ |
| 000004     | T.1         | ALFA RO             | Poslovni partnerji     |                       | -               |        | DANSKA             | Zadobrc |
| 000005     | T.1         | AVTONA V            | rstni red:             |                       | Insta I         | 56     | pošta 10           | Zvezna  |
| 000006     | T.1         | GRAD D              | Abeceda                | *                     | izpis           |        | LJUBLJANA          | Tržaška |
| 000007     | S.11        | ASTRA 1             | Sifra                  |                       | Proklig         | 6      | NEMČIJA            | Staniče |
| 800000     | S.125       | ADRIATI             |                        | and the               | L'Tekuc         | 15     | OSLO               | FJORD:  |
| 000010     | S.22        | Seliškar            |                        | *                     | Ogled           | 13 - L | LJUBLJANA          |         |
| 000011     | S.11        | ANNI D.             | ogoj:                  |                       |                 |        | Ljubljana - Šmarti | Podutiš |
| 000012     |             |                     |                        | 1 a                   | Nastavitve      |        |                    |         |
| 000013     | S.11        | SUMMIT              |                        |                       |                 | S      | LJUBLJANA          | Leskošl |
| 000016     | 6           | Kraniec I           |                        |                       | GRAD 4.4        |        |                    |         |
| 000017     | s.0 🔬 N     | astavitve           |                        |                       |                 |        |                    | Brnčiče |
| 000018     | T.1         |                     | 1 1 2 1                |                       | 1               | 1      |                    | Dunajsk |
| 000020     | .s.0        | Vrstni r <u>e</u> d | İzvoz                  | Tiskalnik             | <u>K</u> akovos | t      | Potrditev          | Celovšk |
| 000022     | S.11        |                     |                        |                       |                 | 14     | -                  | Aajhnov |
| 000023     | S.11        | ⊻si izpisi          | <u>G</u> rafikon       | Tiskanje <u>o</u> d-d | 0               |        | Preklic            | jubljan |
| 000025     | 8.1         | Lunna nat           |                        | Le nume a             |                 |        | GRAD 4             | Nade O  |
| 000028     | IS.11       | ALRO - POL          | YPLAST, d.o.o.         | LJUBLJ                | ANA 100         | 1      | LUUBLIANA          | Koprska |
| 000034     | 5.11        | AMZS d.d.           |                        |                       | 100             | 1      | LUBLIANA           | Dunajsk |
| 000036     | 5.11        | AVIUTEHNA           | N VIG 0.0.0.           |                       | 100             |        |                    | Celovšk |

<u>IZVOZ</u> - podatke, ki so prikazani v posameznem poročilu lahko izvozimo v datoteko. Tip datoteke je lahko ASCII (končnica TXT), Foxpro (končnica DBF), Excel (končnica XLS), Adobe PDF (končnica PDF) ,slika v formatu TIFF (končnica TIF) ali datoteka tipa XML (končnica XML). Podatke izvozimo tako, da pri posameznem poročilu namesto na izpis ali ogled kliknemo na gumb Nastavitve in nato na Izvoz. Vnesti moramo ime datoteke in izbrati enega od možnih tipov. Ko izbiramo imenik in ime kamor bomo shranili datoteko, pazimo, da pomotoma ne 'povozimo' kakšne že obstoječe datoteke. Izvoz v ASCII nam shrani izpis v tekstovni obliki, ki ga lahko kasneje pregledujemo s kakšnim od urejevalnikov teksta (na primer Notepad).

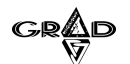

14

Izvoza v Foxpro in Excel sta namenjena bolj veščim uporabnikom, ker moramo v nastalih datotekah sami najti stolpce, v katerih so za nas pomembni podatki (slika 11).

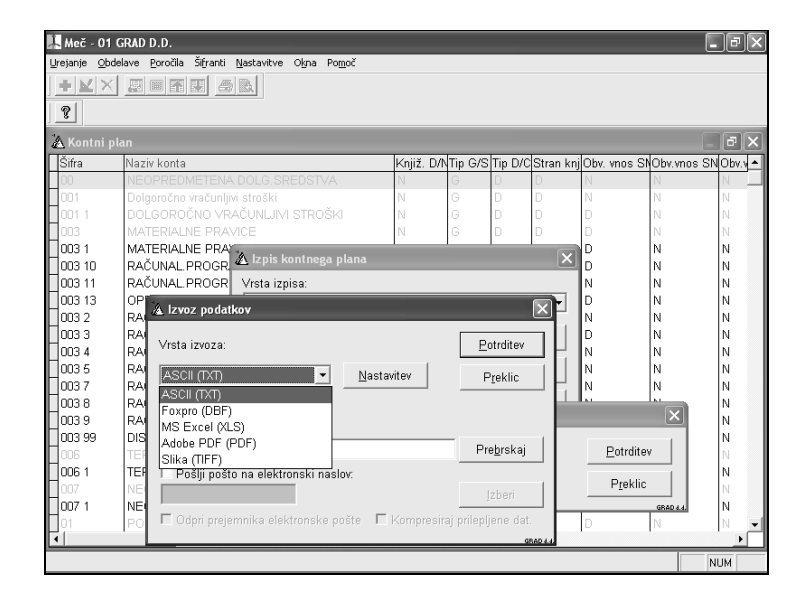

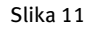

Da bo deloval izvoz v PDF, moramo predhodno instalirati še dodatno programsko opremo. Ena možnost je, da instaliramo tiskalniški gonilnik Adobe Generic Postscript printer driver in program GhostScript. Oba lahko najdete na spletnih straneh proizvajalcev. Ob instalaciji tiskalniškega gonilnika Adobe Generic Postscript printer driver moramo temu obvezno dati naziv 'GENERIC POSTSCRIPT PRINTER'. GhostScript je trenutno obvezno potrebno instalirati na direktorij c:\gs\. Druga možnost je, da instaliramo kakšnega od tiskalniških gonilnikov, ki neposredno kreirajo PDF datoteko. V tem primeru izvoza seveda ne delamo preko gumba Izvoz, ampak najprej izberemo ta tiskalniški gonilnik in nato kliknemo na gumb Izpis. V kolikor želimo omogočiti tudi iskanje v PDF datoteki, potem mora biti v imenu tiskalniškega gonilnika vsebovana tudi beseda PDF, saj v nasprotnem primeru ni možno iskanje po dokumentu (v tem primeru program pripravi sliko, po kateri pa ni možno iskanje).

Dobljeno datoteko lahko pošljemo tudi po elektronski pošti. V tem primeru postavimo kljukico v polje Pošlji po elektronski pošti in vpišemo prejemnikov naslov elektronske pošte. Če imamo pri poslovnih partnerjih vpisane tudi naslove elektronske pošte, lahko kliknemo na gumb Izberi in v šifrantu poslovnih partnerjev izberemo prejemnika. Nato kliknemo na gumb Potrditev. Če smo postavili kljukico v polje Odpri prejemnika elektronske pošte, nas bo program postavil v program, ki ga sicer uporabljamo za pošiljanje elektronske pošte.

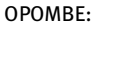

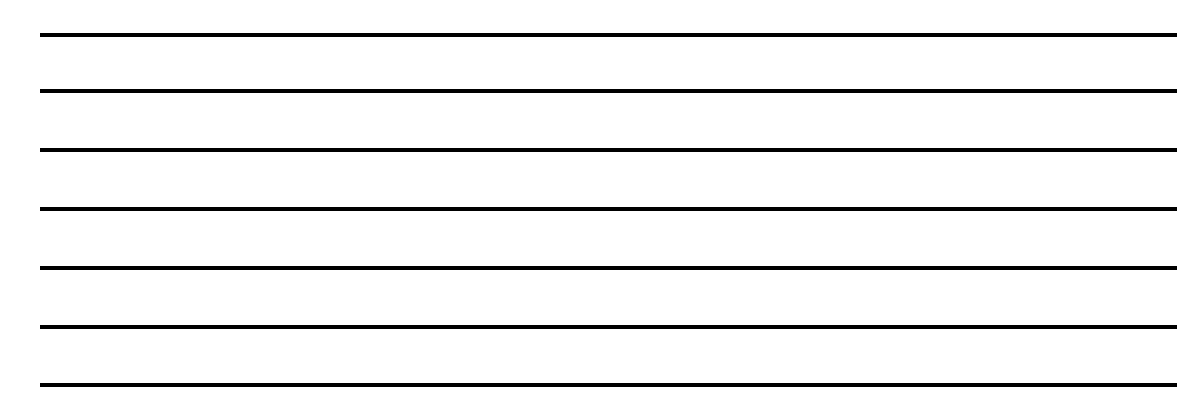

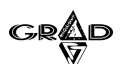

Tam bo že pripravljena pošta za pošiljanje skupaj z datoteko kot priponko. Če pa te oznake ne vpišemo, bo program sam poslal datoteko na elektronski naslov prejemnika. Če postavimo kljukico v polje Kompresiraj prilepljene datoteke, bo program datoteko pred pošiljanjem stisnil z gradovim programom Wkompres. To pomeni, da prejemnik za odpiranje te datoteke potrebuje Gradov program Wkompres, ki je del instalacije kateregakoli gradovega programa (datoteko lahko odpremo tudi s programom WINZIP).

Program omogoča tudi elektronsko podpisovanje dokumentov (običajno datoteka tipa XML za poročanje podatkov na AJPES ter DURS) ter enkripcijo podatkov (kodiranje). Tako program v primeru potrditve (v obliki »kljukice«) elektronskega podpisa v nadaljevanju od nas zahteva izbor ustreznega elektronskega podpisa ter vpisa šifre. V primeru, da elektronsko podpisano datoteko pošiljamo direktno na elektronski naslov, moramo najprej označiti možnost pošiljanja na elektronski naslov in v nadaljevanju vpisati ustrezen elektronski naslov. Tako elektronsko podpisano datoteko ne moremo pošiljati preko posebnih programov (npr. Ajpes Odjemalec), saj ti programi od nas avtomatsko zahtevajo elektronsko podpisovanje, kar pa je nesprejemljivo, saj je datoteka že ustrezno podpisana.

Kot omenjeno, program omogoča tudi enkriptiranje oziroma kodiranje poslanih podatkov. Pred pošiljanjem takšnih dokumentov je potrebno predhodno zagotoviti prejem ustreznih javnih ključev med pošiljateljem in prejemnikom kodiranega dokumenta. Sam postopek enkriptiranja dokumenta je enostaven, saj najprej vključimo enkripcijo in v nadaljevanju vpišemo ali izberemo pot ter ime datoteke, kjer se nahaja certifikat za enkriptiranje.

KAKOVOST: področje je namenjeno nastavitvi ogleda poročila ter določitvi kakovosti in hitrosti izpisov.

- <u>napredni ogled</u>: z odstranitvijo oznake (kljukice) za napredni ogled program omogoči samo osnovni ogled brez dodatnih možnosti (npr. izvoz, menjava tiskalnika, izpis trenutne strani ipd.). Osnovni ogled uporabimo v primeru, ko imamo zaradi posebnosti izpisa težave pri ogledu podatkov. Prikaz osnovnega ogleda velja samo za čas prijave v program.
- kvaliteta izpisa: z določitvi števila točk izpisa na enoto (DPI) določimo kvaliteto izpisa in posledično hitrost tiskanja. Nižja številka pomeni manj kvaliteten izpis in posledično hitrejše printanje.

<u>TISKALNIK</u>: gumb je namenjen nastavitvam tiskalnika. Sam način nastavitev je enak nastavitvam tiskalnika v sistemu Oken (Windows).

<u>TISKANJE OD - DO</u> : po pritisku na gumb se nam odpre okno privzetega gonilnika (driverja) za tiskanje, kjer imamo možnost vnesti meje izpisa od strani do strani, prav tako pa tudi število kopij izpisa. Vnosna polja so odvisna od instaliranega gonilnika in instalirane verzije Windows.

<u>VRSTNI RED TER VSI IZPISI:</u> Po pritisku na gumb Vrstni red dobimo na ekranu dve okni, kjer so v levem prikazani izbrani izpisi, medtem ko so na desni prikazani izločeni izpisi. Podrobneje si preberimo v poglavju Oblikovanje izpisov.

<u>GRAFIKON</u> – vsak program vsebuje določeno število že pripravljenih grafov, ki so pripravljeni pri izpisih, kjer je to najbolj smiselno in potrebno. To, ali ima določen izpis možnost priprave podatkov v obliki grafa, pa je razvidno že po izboru vrste izpisa, kjer se v oknu prikaže ustrezen indikator. V kolikor je za izbrani izpis pripravljen samo en graf (slika 12), se po pritisku na gumb Grafikon prikaže graf, v nasprotnem primeru pa lahko najprej izberemo ustrezen tip grafa.

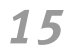

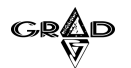

16

| Meč - 01 GRAD D.D.                                        | - PX |
|-----------------------------------------------------------|------|
| Urejanje Obdelave Poročila Šifranti Nastavitve Okna Pomoč |      |
|                                                           |      |
|                                                           |      |
|                                                           |      |
| 🛦 Izpis obveznosti 🔀                                      |      |
| Stopie na računu podjatja: 500.000.00                     |      |
| ✓ Unnštevanje današnjih iznlačil                          |      |
| V Ilnoštavaje vnarej nirravljeni izplažil                 |      |
| Chostevanje vnaprej pripravijenin izpračin                |      |
| Dokumenti z datumom zapadlosti za plačilo od: 📔 🧰 do: 📄 🧰 |      |
| Vrsta izpisa:                                             |      |
| Izpis obveznosti - zapadli dokumenti analitično 🔽 🚺 Izpis |      |
| Preklic                                                   |      |
|                                                           |      |
|                                                           |      |
|                                                           |      |
|                                                           |      |
|                                                           |      |
|                                                           | NUM  |

Slika 12

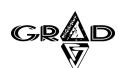

Po prikazu grafa na ekran se v menijski vrstici pojavi dodatni meni Grafikon (slika 13). Meni vsebuje možnost predogleda izpisa ter samega izpisa grafa, hkrati pa imamo možnost shraniti vse spremembe, ki smo jih napravili na originalnem grafu (tip grafa, razmerja, ...).

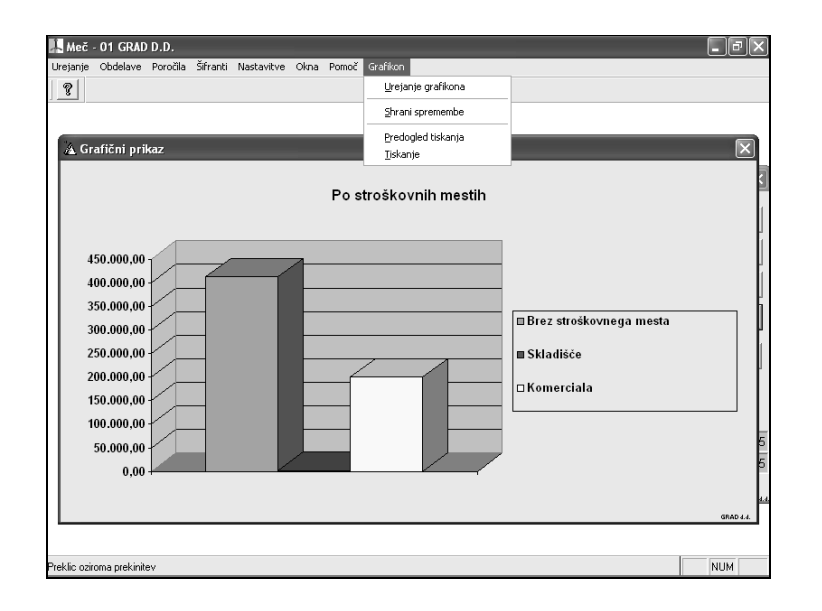

Slika 13

17

Podroben opis dela z grafikonom je opisan v poglavju Izvoz podatkov iz poročila v grafikon. Osnovni pogoj za ogled in izpis grafa je instaliran program Microsoft Graph, ki je del kompleta Microsoft Office.

POTRDITEV, PREKLIC - ta dva gumba sta namenjena potrditvi oziroma preklicu funkcije Tiskanje.

Na nekaterih oknih za izbiro izpisa opazimo tudi gumb (v obliki tabele). Klik na ta gumb odpre tabelo (ali več tabel) ustreznih podatkov, ki ima poleg vseh funkcij, opisanih v poglavju **Način dela v Gradovih oknih** še dodatne možnosti, med drugim tudi pripravo podatkov za prenos v druge programe (npr.Excel,..). Način priprave in obdelave podatkov je identičen, kot je opisan v poglavju Iskanje, opis gumba Napredno iskanje.

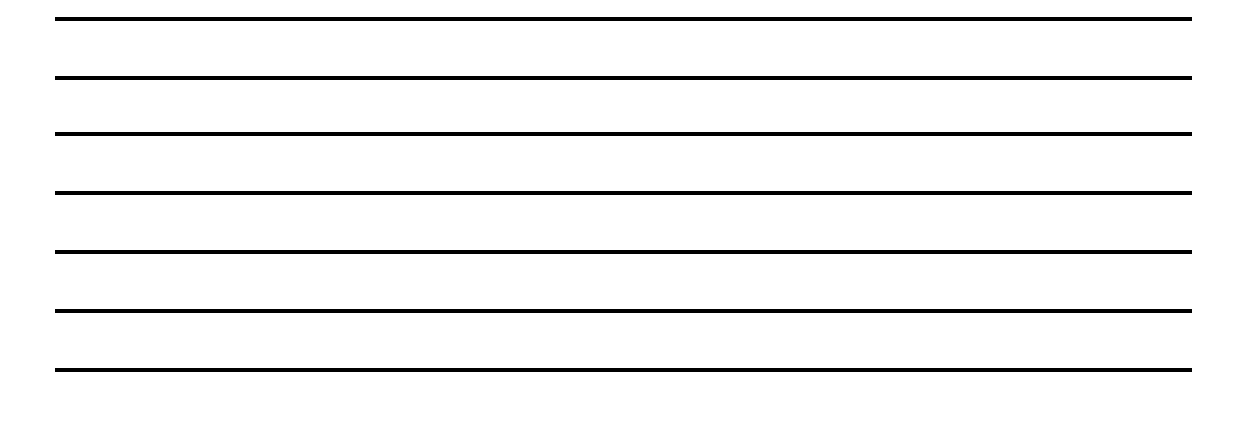

18

# 1.1.1.4 ızvoz

Funkcija Izvoz je namenjena prepisu podatkov v datoteko drugačnega formata za nadaljnjo obdelavo z drugimi programi (npr. Excel, Lotus). Po pritisku na to funkcijo najprej izberemo imenik, kamor želimo shraniti podatke, nato vpišemo ime datoteke, izberemo tip datoteke in potrdimo.

# 1.1.1.5 IZREŽI, KOPIRAJ, PRILEPI

Zgoraj naštete funkcije se na splošno uporabljajo v sistemu Okna (Windows), zato jih bomo na tem mestu samo delno opisali.

Funkcija Izreži je namenjena situacijam, ko želimo izbran tekst prenesti iz enega dela zapisa v drugi. Postopek je naslednji: z miško označimo tekst, ki ga želimo prenesti, v meniju Urejanje izberemo funkcijo Izreži, se postavimo na mesto, kamor želimo prenesti tekst in uporabimo funkcijo Prilepi (preko menija Urejanje). Program je v tem primeru prenesel izbrani tekst na želeno mesto. Ker se funkcija Prilepi uporablja samo v kombinaciji s funkcijo Izreži, smo s tem primerom obrazložili tudi pomen funkcije Prilepi.

Funkcija Kopiraj pa je uporabna takrat, ko želimo izbrani tekst prekopirati na neko drugo mesto. Postopek izbora teksta je enak kot pri funkciji Izreži, s to razliko, da program osnovni izbrani tekst ne pobriše za seboj, ampak ga pusti na pravem mestu.

Zgoraj opisane funkcije se ne uporabljajo pogosto, so pa zelo praktične v posameznih primerih.

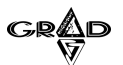

# 1.1.1.6 DELO Z BLOKOM

Pri delu s podatki je prisotna tudi potreba po izvozu podatkov. Ker v določenih primerih ne potrebujemo celotne baze podatkov, je potrebno želene podatke najprej označiti v tako imenovani blok. Podatke lahko označujemo v blok samo v primerih, ko imamo pred seboj odprto okno s podatki (torej okno, kjer lahko vnašamo oziroma popravljamo podatke). Postopek označitve pa je naslednji: najprej miškin kazalec postavimo na polje, ki označuje levi zgornji del bloka in pritisnemo na levi gumb miške, nato pa se prestavimo v polje, ki bo označevalo desni spodnji del bloka. Pred potrditvijo z gumbom na miški, moramo pritisniti in držati tipko SHIFT (slika 14).

| <b>ж</b> ы | leč - 01   | GRAD D.D.                                      |                      | _          |                | _ 6                 | × |
|------------|------------|------------------------------------------------|----------------------|------------|----------------|---------------------|---|
| Ureja      | anje Ubo   | Jelave Porocila Sirranci Nascavicve Okna Pomoc |                      |            |                |                     |   |
| 4          |            |                                                |                      |            |                |                     |   |
| 8          | ·          |                                                |                      |            |                |                     |   |
| 盗          | Poslovni   | partnerji                                      |                      |            |                | - FI                | × |
| Ši         | fra        | Naziv                                          | Naziv - drugi del    | Poštna št. | Kraj           | Ulica               | • |
|            | 00012      | TEVIS-AGENCIJA ZA KADRE d.o.o.                 |                      | 1000       | NORVEŠKA       | Kotnikova 28        |   |
| 00         | 00013      | SUMMIT KAPOSI LJ.                              |                      | 1000       | LJUBLJANA      | Leskoškova cesta 4  | _ |
| 00         | 00016      | ALPLES STROJEGRADNJA                           |                      | 4228       | ŽELEZNIKI      | Češnjica 48d        |   |
| 00         | 00017      | ARANEA D.O.O.                                  |                      | 1000       | LJUBLJANA      | Brnčičeva 5         |   |
| 00         | 00018      | AKTIVA MAI, D.O.O.                             |                      | 1000       | LJUBLJANA      | Dunajska 156        |   |
|            | 00020      | AVTOTEHNA CANON d.o.o.                         |                      | 1000       | LJUBLJANA      | Celovška 175        |   |
| 0          | 00022      | ABADON K&L,                                    | Računovodske storitv | 4264       | BOHINJSKA BIST | Majhnova 7a         |   |
| Πο         | 00023      | AS DOMŽALE STORITVE d.o.o.                     |                      | 1230       | DOMŽALE        | Ljubljanska cesta 1 |   |
| Πο         | 00025      | ASTER d.o.o.                                   |                      | 1000       | LJUBLJANA      | Nade Ovčakove 1     |   |
|            | 00026      | ABS CENTER D.O.O.                              |                      | 1000       | LJUBLJANA      | Zaloška 159         |   |
| Πο         | 00028      | AERO - POLYPLAST, d.o.o.                       | LJUBLJANA            | 1000       | LJUBLJANA      | Koprska 78          |   |
| Πο         | 00034      | AMZS d.d.                                      |                      | 1000       | LJUBLJANA      | Dunajska 122        |   |
| Πο         | 00036      | AVTOTEHNA VIS d.o.o.                           |                      | 1000       | LJUBLJANA      | Celovška 228        |   |
| Πο         | 00038      | ALFA SPORT SERVIS STRAJNAR                     | STRAJNAR JANEZ s     | 1000       | LJUBLJANA      | KAVADARSKA 21       |   |
| Πο         | 00043      | SLOVENSKA AGENCIJA ZA POSP. PRESTRUK           | GOSPOD.              | 1000       | LJUBLJANA      | DUNAJSKA 104        |   |
| Πo         | 00045      | AMARA BISTRO                                   | ZDRAVKO KAVČIČ s     | 1000       | LJUBLJANA      | TRŽAŠKA 116         |   |
| • 00       | 00046      | AMTK LJUBLJANA                                 |                      | 1000       | LJUBLJANA      | DALMATINOVA 6/a     |   |
| 0          | 00048      | ADIPOS d.o.o.                                  |                      | 1000       | LJUBLJANA      | Tržaška 132         |   |
| 0          | 00050      | ASBIS d.o.o.                                   |                      | 1236       | TRZIN          | IOC TRZIN, BOROV    |   |
|            | 00056      | AVTO PALESTE d.o.o.                            |                      | 1000       | LJUBLJANA      | Viška 4a            |   |
|            | 00057      | ABAK.NET D.O.O.                                |                      | 9000       | MURSKA SOBO    | TOMŠIČEVA 19, RA    | - |
| •          |            |                                                |                      |            |                | •                   | Γ |
| Pregle     | ed poslovn | ih partnerjev.                                 |                      |            |                | NUM                 |   |

Slika 14

19

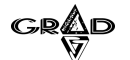

Tako se bo blok označil z rumeno barvo. V kolikor smo v meniju Urejanje oziroma po pritisku na desni gumb na miški izbrali Kopiranje bloka, si program zapomni vsebino bloka, ki ga nato lahko prenesemo v programe za urejanje teksta (Word, Beležnica, Excel,...) (slika 15).

| 🖞 Kraljica  | - 01 GRAD D            | .D.                                 |                        |            |                | - 6      | ×   |
|-------------|------------------------|-------------------------------------|------------------------|------------|----------------|----------|-----|
| Urejanje Ot | delave Poročil         | a Sifranti Nastavitve Okna Pomoć    |                        |            |                |          |     |
| ♣ 🕅 >       |                        |                                     |                        |            |                |          |     |
| 2           |                        |                                     |                        |            |                |          |     |
| A Poslovr   | i partnerji            |                                     |                        |            |                | B        | X   |
| Šifra       | Institucional          | Naziv                               | Naziv - drugi del      | Poštna št. | Kraj           | Ulica    | •   |
| 000020      | s.0                    | AVTOTEHNA CANON d.o.o.              | 141                    | 1000       | LJUBLJANA      | Celovšk  |     |
| 000022      | S.11                   | ABADON K&L,                         | Računovodske storitv   | 4264       | BOHINJSKA BIST | Majhnov  |     |
| 000023      | S.11                   | AS DOMŽALE STORITVE d.o.o.          |                        | 1230       | DOMŽALE        | Ljubljan |     |
| 000025      | S.11                   | ASTER d.o.o.                        |                        | 1000       | LJUBLJANA      | Nade O   |     |
| 000028      | S.11                   | AERO - POLYPLAST, d.o.o.            | LJUBLJANA              | 1000       | LJUBLJANA      | Koprska  |     |
| 000034      | S.11                   | AMZS d.d.                           |                        | 1000       | LJUBLJANA      | Dunajsł  |     |
| 000036      | S.11                   | AVTOTEHNA VIS d.o.o.                |                        | 1000       | LJUBLJANA      | Celovšk  |     |
| 000038      | S.141                  | ALFA SPORT SERVIS STRAJNAR          | STRAJNAR JANEZ s       | 1000       | LJUBLJANA      | KAVAD    |     |
| 000043      | S.11                   | SLOVENSKA AGENCIJA ZA POSP.PRESTRUK | GOSPOD.                | 1000       | LJUBLJANA      | DUNAJ:   |     |
| 000045      | S.141                  | AMARA BISTRO                        | ZDRAVKO KAVČIČ s       | 1000       | LJUBLJANA      | TRŽAŠI   |     |
| 000048      | S.11                   | ADIPOS d.o.o.                       |                        | 1000       | LJUBLJANA      | Tržaška  |     |
| 000050      | S.11                   | ASBIS                               |                        | 1236       | TRZIN          | IOC TR   |     |
| 000056      | S.11                   | AVTO F KODINAL CRIEC                |                        | 1000       | LJUBLJANA      | Viška 4  |     |
| 000057      | S.11                   | ABAK M Contraction Contract         |                        | 9000       | MURSKA SOBO    | TOMŠI    |     |
| 000058      | 100 C 100 C            | Testni p Sublidia blata CTDLLC      |                        | 1000       | Ljubljana      |          |     |
| 000060      | S.11                   | AVTOH                               | PSC LJUBLJANA          | 1000       | LJUBLJANA      | TRŽAŠI   |     |
| 000061      | S.11                   | ALTEN d.o.o.                        |                        | 1000       | LJUBLJANA      | Koprska  |     |
| 000063      | S.11                   | ADLES d.o.o.                        |                        | 1000       | LJUBLJANA      | Ob žele  |     |
| 000069      | s.0                    | ADRIA AIRWAYS                       |                        | 1000       | LJUBLJANA      | GOSPC    |     |
| 000098      | s.0                    | ALPLES POHIŠTVO                     |                        | 4228       | ŽELEZNIKI      | Češnjic  |     |
| 0001        | S.15                   | Društvo ljubiteljev in vzred.       | kraških ovčarjev Maril |            |                |          |     |
| 000100      | S.11                   | ASTEC d.o.o.                        | 2                      | 1000       | LJUBLJANA      | Tržaška  |     |
|             | ,<br>nese na odložišči | e                                   |                        |            |                | NUM CA   | APS |

Slika 15

Pri izboru možnosti Graf se vključi program Microsoft Graph, ki je del kompleta Microsoft Office. Način dela s programom Graf je opisan v navodilih, ki ste jih prejeli ob nakupu kompleta Microsoft Office oziroma jih lahko kupite v najbližji trgovini z računalniško literaturo. Posebnost pa je priprava tako imenovanega tridimenzionalnega grafa (3D), kjer moramo izbrati podatke iz dveh različnih oken. Po označitvi podatkov za graf v prvem oknu se prestavimo v drugo okno, kjer moramo pred označitvijo bloka označiti tudi stolpce, ki bodo prikazani na grafu. To naredimo tako, da se postavimo na izbrani stolpec, pritisnemo desni gumb na miški ter izberemo Oznaka za graf. Ime stolpca se bo obarvalo rumeno in v grafu se bodo prikazali samo seštevki vrednosti iz rumeno obarvanih stolpcev.V nadaljevanju imamo na voljo še dodatno možnost: kopirati blok (tudi 3D) in ga prenesti v drug program. Če je v bloku tudi polje s številčnimi vrednostmi, lahko iz podatkov v bloku pripravimo graf. Do izbora lahko pridemo tako, da postavimo miškin kazalec na označen blok in pritisnemo desni gumb na miški oziroma preko menija Urejanje.

Blok lahko uporabljamo tudi v oknih, kjer v seznamu podatkov izbiramo določene podatke na ta način, da jih označujemo s kljukico (na primer izbor plačilnih nalogov). Če moramo označiti večje število vrstic, ki se držijo skupaj, lahko kliknemo na polje za označevanje v prvi vrstici, nato pritisnemo tipko SHIFT, jo držimo in kliknemo na polje za označevanje v zadnji vrstici. Na ta način se bodo označile tudi vse vmesne vrstice.

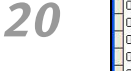

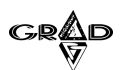

# **1.1.1.7** IZVOZ PODATKOV IZ POROČILA V GRAFIKON

Izvoz podatkov v grafikon iz poročila je namenjen grafičnemu prikazu podatkov iz poročila. V večini primerov že pripravljenih grafikonov se podatki na grafikonu razlikujejo od tistih na poročilu, vendar ne v vsebinskem pomenu (npr. vrednost seštevka kartice konta na poročilu mora biti enaka vrednosti seštevka na grafikonu). Podatki se razlikujejo v tem, da jih je na poročilih več (npr. na kartici konta so razvidni podatki posamičnih vknjižb za konto, kar pa za grafikon ne pride v poštev, ker bi bilo podatkov preveč, zato je programer predvidel na grafikonu le seštevke teh vknjižb po kontih za določeno obdobje).

Za posamezno poročilo je možno izdelati več grafikonov, odvisno od vsebine in pomena podatkov na poročilu. Za dodajanje in spreminjanje grafikonov na poročilu moramo biti prijavljeni s sistemskim pooblastilom, v nasprotnem primeru grafikonov ne moremo dodajati niti spreminjati (spreminjati v smislu spreminjanja in dodajanja polj iz poročil). Ne glede na to, s kakšnim pooblastilom smo prijavljeni, pa lahko spreminjamo na že izrisanem grafikonu vse lastnosti grafikona (za podrobnejša navodila si preberite navodila za delo z MS Graphom). Od omenjenih sprememb si izvoz v grafikon lahko zapomni naslednje:

- naslov grafikona,
- naslov x osi,
- naslov y osi,
- naslov z osi,
- tip grafikona,
- legenda in njena pozicija,
- format z osi,
- tip skale na z osi,
- položaj podatkov-v vrsticah ali stolpcih,
- prikaz podatkov na grafikonu.

Za delo z grafikoni je potrebno imeti na lokalnem računalniku instaliran program za grafični prikaz podatkov. Večina novejših računalnikov ima že instaliran program Microsoft Graph, ki se instalira namestitvi paketa Microsoft Office. Če tega programa nimamo instaliranega, nam bo onemogočeno prikazovanje podatkov v obliki grafa.

GRAD

22

# 1.1.1.8 OPIS DELA Z GRAFIKONOM

Nekatera poročila so pripravljena za grafični prikaz podatkov, medtem ko druga niso. Za boljši pregled nad tem se pri tistih poročilih, ki imajo tudi grafični prikaz podatkov, pojavi ikona v obliki grafa (slika 16).

| 👪 Meč - 01 GRAD D.D.                                      | - PX |
|-----------------------------------------------------------|------|
| Urejanje Obdelave Poročila Šifranti Nastavitve Okna Pomoč |      |
|                                                           |      |
|                                                           |      |
|                                                           |      |
| 🛓 Izpis obveznosti 🛛 🔍                                    |      |
| Stanje na računu podjetja: 500.000,00                     |      |
| ☑ Upoštevanje današnjih izplačil                          |      |
| ✓ Upoštevanje vnaprej pripravljenih izplačil              |      |
| Dekumenti z dotumem zenedlecti ze niečile od              |      |
|                                                           |      |
| Vrsta izpisa:                                             |      |
| Izpis obveznosti - zapadli dokumenti analitično 🔽 🔢 Izpis |      |
| Preklic                                                   |      |
|                                                           |      |
| Nastavitve                                                |      |
| GRADAA                                                    |      |
|                                                           |      |
|                                                           |      |
|                                                           | NUM  |

Slika 16

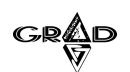

S klikom na ikono se na ekranu pokaže grafikon, ki je prvi na seznamu za konkretno poročilo. V primeru, da želimo prikazati nek drug grafikon za isto poročilo, lahko pridemo do njega s pritiskom na gumb Nastavitev. Odpre se nam novo okno (slika 17), kjer z izbiro gumba Grafikon izberemo poljuben grafikon za prikaz (slika 18).

| 🛃 Meč - 01 GRAD D.D.                                                          |          |
|-------------------------------------------------------------------------------|----------|
| Urejanje Obdelave Poročila Šifranti Nastavitve Okna Pomoč                     |          |
| (m                                                                            | <u> </u> |
| 🔊 Izpis obveznosti 🛛 🗙                                                        |          |
| Stanje na računu podjetja: 1.500,00                                           |          |
| 🔽 Upoštevanje današnjih izplačil                                              |          |
| 🔽 Upoštevanje vnaprej pripravljenih izplačil                                  |          |
| Dokumenti z datumom zapadlosti za plačilo od: 🛛 🗤 do: 🗍 🗤                     |          |
| Vrsta izpisa:                                                                 |          |
| Izpis obveznosti - zapadli dokumenti kumulativno 🔽 🛄 Izpis                    |          |
| A Nastavitve                                                                  | ×        |
| Vrstni r <u>e</u> d Izvoz <u>T</u> iskalnik <u>K</u> akovost <u>Potrditev</u> | 1        |
| ⊻si izpisi <u>G</u> rafikon Tiskanje <u>o</u> d-do P <u>r</u> eklic           |          |
| 664                                                                           | 044      |
|                                                                               |          |
|                                                                               |          |
|                                                                               |          |
|                                                                               |          |
| Potrditev oziroma nadaljevanje                                                | NUM CAPS |

23

Slika 17

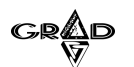

24

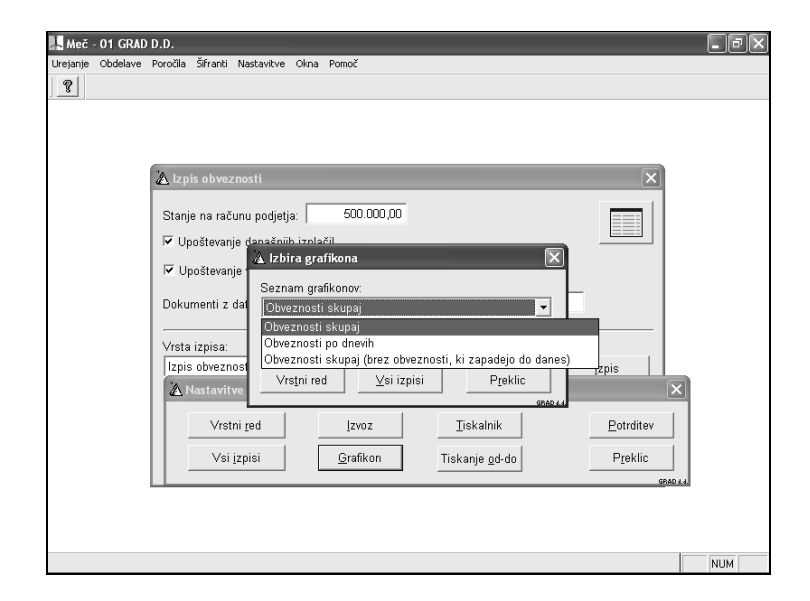

Slika 18

Omenjena slika se pokaže pod pogojem, da je za izbrano poročilo predviden več kot en graf ali pa pod pogojem, da smo prijavljeni s sistemskim pooblastilom. Če smo prijavljeni s sistemskim pooblastilom se nam pokažejo tudi gumbi Dodaj grafikon, Popravi zapis in Briši grafikon. Če smo prijavljeni z navadnim pooblastilom nimamo možnosti izbire omenjenih gumbov, tako da imamo le možnost potrditve izbire oziroma spremembe vrstnega reda in števila grafikonov. Z vrstnim redom tudi vplivamo, kateri grafikon bo privzeti grafikon in se bo prikazal s klikom na ikono za grafikon.

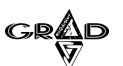

S potrditvijo se na ekranu prikaže izbrani grafikon za izbrano poročilo (slika 19).

👢 Meč - 01 GRAD D.D. - BX Urejanje Obdelave Poročila Šifranti Nastavitve Okna Pomoč Grafikon ? 🛦 Grafični prikaz X Po stroškovnih mestih 450.000,00 400.000,00 350.000,00 🗉 Brez stroškovnega mesta 300.000,00 250.000,00 ■ Skladišče 200.000,00 □ Komerciala 150.000,00 100.000,00 50.000,00 0,00 NUM Preklic oziroma prekinitev

25

Slika 19

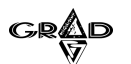

Poleg prikaza grafikona, se je pojavil tudi meni Grafikon z naslednjimi opcijami: Urejanje grafikona, Shrani spremembe, Predogled tiskanja in Tiskanje (slika 20).

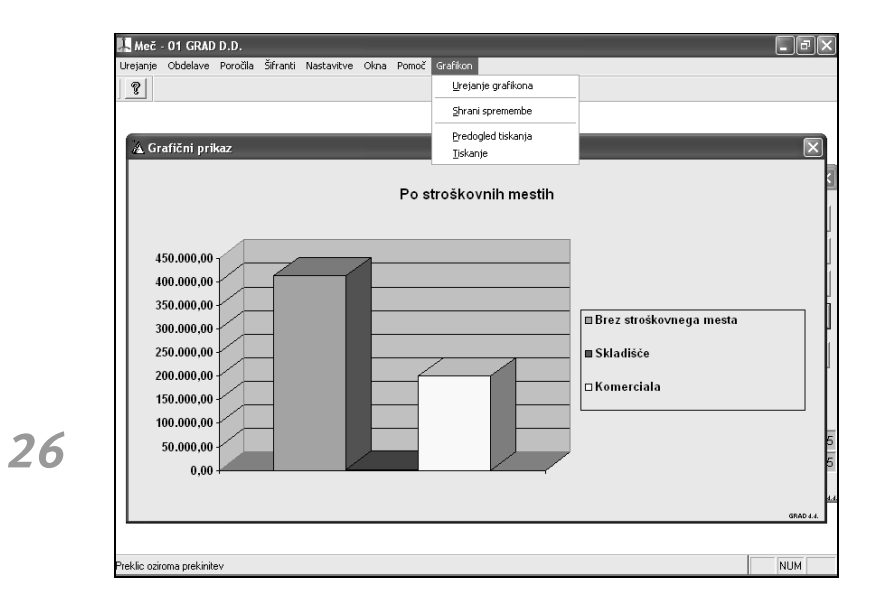

Slika 20

GRAD

# 1.1.1.8.1 Urejanje grafikona

Z izbiro tega menija se požene program MS Graph, v katerem je možno urejati izbrani grafikon (slika 21).

| File Edit Yiew Insert Format Iools Data Chart I                                                       | elp<br> ♡  目□□  = "   | • <b>B</b> <i>I</i> <u>U</u> <b>E</b> ?                  |
|----------------------------------------------------------------------------------------------------|-----------------------|----------------------------------------------------------|
| - 🛄 - Chart                                                                                           | Po stroškovnih mestih |                                                          |
| 450.000.00<br>400.000.00<br>350.000.00<br>250.000.00<br>200.000.00<br>150.000.00<br>50.000.00<br>0.00 |                       | ■ Brez stroškovnega mesta<br>■ Skladišće<br>□ Komerciala |

Slika 21

27

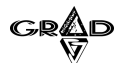

V MS Graphu lahko grafikon po želji spremenimo (postopek urejanja je podrobneje napisan v navodilih za MS Graph, oziroma v pomoči za MS Graph) (slika 22).

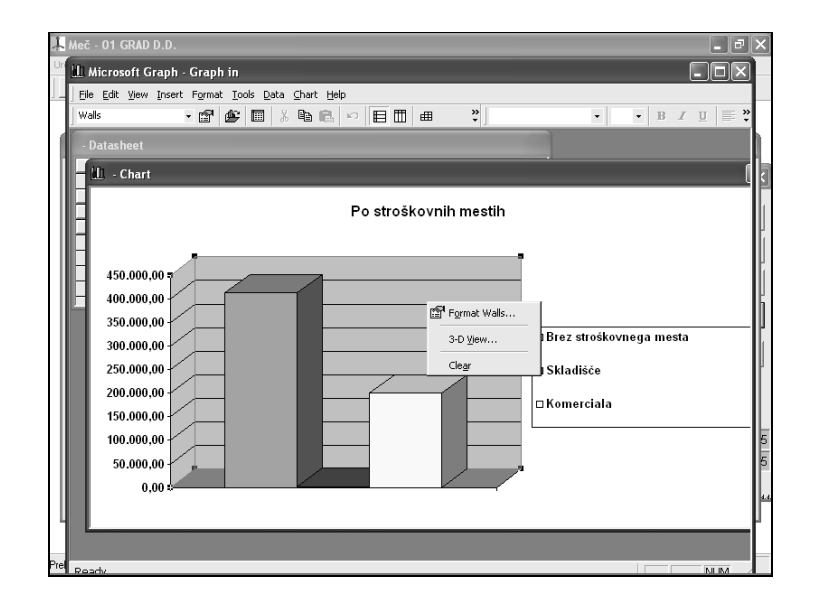

Slika 22

Po končani spremembi grafikona v MS Graphu izberemo meni **Datoteka.Končaj in se vrni v »«**. Z izbiro tega menija končamo delo v MS Graphu ter spremembe zapišemo v sam grafikon na poročilu.

OPOMBE:

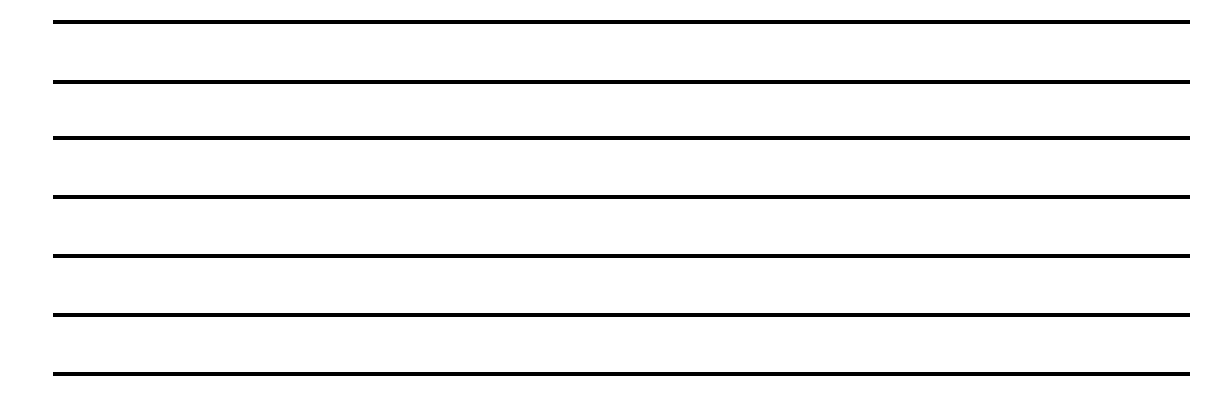

28

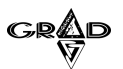

# 1.1.1.8.2 Shrani spremembe

Z izbiro tega menija shranimo spremembe, ki smo jih naredili v MS Graphu za izbrani grafikon. V tem primeru bi se grafikon vedno izrisoval v obliki, kot je to razvidno na sliki 30 (govorimo le v obliki, na pa tudi v vsebini, torej vrednosti podatkov. Opisani grafikon iz slike 30 bi z drugimi podatki prikazoval druge vrednosti podatkov, vendar bi po obliki spominjal na opisanega).

Meni Shrani spremembe torej ne shrani grafikona kot takega, pač pa le naslednje spremembe:

- naslov grafikona,
- naslov x osi,
- naslov y osi,
- naslov z osi,
- tip grafikona,
- legenda in njena pozicija,
- format z osi,
- tip skale na z osi
- položaj podatkov-v vrsticah ali stolpcih,
- prikaz podatkov na grafikonu.

## 1.1.1.8.3 Predogled tiskanja

Ta meni je namenjen predogledu grafikona.

# 1.1.1.8.4 Tiskanje

Z izborom tega menija izpišemo posamezen grafikon na papir.

# 1.1.1.9 IZHOD

Kot že samo ime pove, je ta funkcija namenjena zaključku dela s programom. Program lahko zapustimo na dva načina: v meniju Urejanje izberemo funkcijo Izhod oziroma v skrajnem desnem kotu ekrana pritisnemo na gumb 凶.

### **1.1.1.10** DODATNE FUNKCIJSKE TIPKE

Za potrebe posebnih obdelav podatkov se včasih za postavkami Izreži, Kopiraj in Prilepi dodatno pojavijo nove postavke. V tem primeru se tudi v Standardni orodni vrstici pojavijo ustrezne ikone. Do teh obdelav lahko pridemo tri načine:

- v meniju Urejanje izberemo potrebno obdelavo,
- pritisnemo na funkcijsko tipko F7 ali F8 ali F9,
- 🔹 pritisnemo ikono 🖪 ali 🖪 ali 🖪.

Kakšno funkcijo ima posamezna ikona pa je odvisno od obdelave do obdelave, zato je najbolje, da to preberemo v navodilih za uporabo posameznega programa. Funkcijo posamezne ikone pa lahko razberemo tudi v meniju Urejanje.

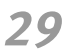

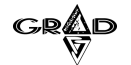

# 1.1.2 OKNA

Meni Okna je namenjen osnovnemu delu s programom (slika 23). Njegove funkcije se uporabljajo na enak način kot na primer v programu za obdelavo teksta WORD. Trenutno meni sestavljata dve funkciji: Uredi ter Kroži. Na splošno se ti dve funkciji uporabljata samo v primerih, ko imamo odprtih več oken hkrati. Zaradi lažjega razumevanja si oglejmo uporabo funkcij na naslednjem primeru. V programu imamo hkrati odprta okna za vnos postavk, šifrant kontov ter šifrant stroškovnih mest. Z zagonom funkcije Uredi bo program vsa tri aktivna okna enakomerno razdelil po ekranu. S prikazom vseh treh oken hkrati pa nastopi situacija, ko želimo izbrati določeno okno. To lahko naredimo na dva načina: običajno okno izberemo s pritiskom na miško ali v primeru, ko nam miška ne deluje, izberemo funkcijo Kroži, ki nas vsakič prestavi v naslednje okno. Funkcija Kroži je uporabna kadar se okna med seboj prekrivajo, saj tako lahko pridemo tudi do prekritega okna.

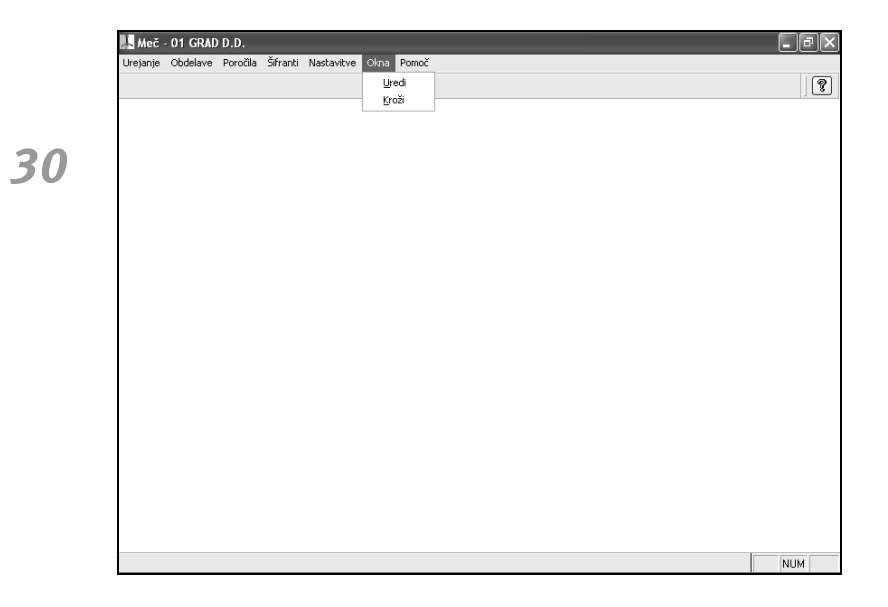

Slika 23

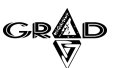

# 1.1.3 ромос

Kot nam že ime menija pove, je le ta namenjen pomoči uporabniku programa ob nejasnih situacijah. Meni je sestavljen iz treh menijev: Teme pomoči, Internet ter Vizitka (slika 24).

| 📕 Meč -  | 01 GRAD  | ) D.D.   |          | _          | _    |             | _ FX |
|----------|----------|----------|----------|------------|------|-------------|------|
| Urejanje | Obdelave | Poročila | Šifranti | Nastavitve | Okna | Pomoč       |      |
|          |          |          |          |            |      | Teme pomoči | ?    |
|          |          |          |          |            |      | Internet >  |      |
|          |          |          |          |            |      | Vizitka     |      |
|          |          |          |          |            |      |             |      |
|          |          |          |          |            |      |             |      |
|          |          |          |          |            |      |             |      |
|          |          |          |          |            |      |             |      |
|          |          |          |          |            |      |             |      |
|          |          |          |          |            |      |             |      |
|          |          |          |          |            |      |             |      |
|          |          |          |          |            |      |             |      |
|          |          |          |          |            |      |             |      |
|          |          |          |          |            |      |             |      |
|          |          |          |          |            |      |             |      |
|          |          |          |          |            |      |             |      |
|          |          |          |          |            |      |             |      |
|          |          |          |          |            |      |             |      |
|          |          |          |          |            |      |             |      |
|          |          |          |          |            |      |             |      |
|          |          |          |          |            |      |             |      |
|          |          |          |          |            |      |             | NUM  |

31

Slika 24

# 1.1.3.1 теме ромосі

Meni Teme pomoči je namenjen takojšnjemu prikazu želene pomoči, ko smo naleteli na določen problem oziroma želimo podrobnejši opis posameznega polja, postopka. Samo rokovanje s tem menijem je enako kot v vseh Windows programih, zato bomo opisali samo osnovne postavke (slika 25). Po izboru tega menija dobimo na ekran okna za prikaz pomoči. Okno na levi strani z zavihki Vsebina, Indeks in Iskanje je namenjeno iskanju določene vsebine, v oknu na desni strani pa se prikazujejo poglavja, ki se nanašajo na iskano vsebino. Zavihki Vsebina, Indeks in Iskanje vsebin na različne načine. Če je izbran zavihek Vsebina, se v spodnjem oknu nahaja kazalo poglavij pomoči. Ko kliknemo na neko poglavje, se v desnem oknu prikaže vsebina tega poglavja.

Po izboru zavihka indeks dobimo na ekran vrstico, v katero vpišemo željen pojem, o katerem želimo zvedeti več podatkov. Program sproti, ko vpisujemo, v spodnjem oknu prikazuje polja, ki ustrezajo iskalnemu pojmu (npr. funkc). Ko v spodnjem oknu najdemo želeni pojem (npr. funkcije, ki jih dosežemo preko tipk), izberemo to polje in pritisnemo na gumb Prikaži.

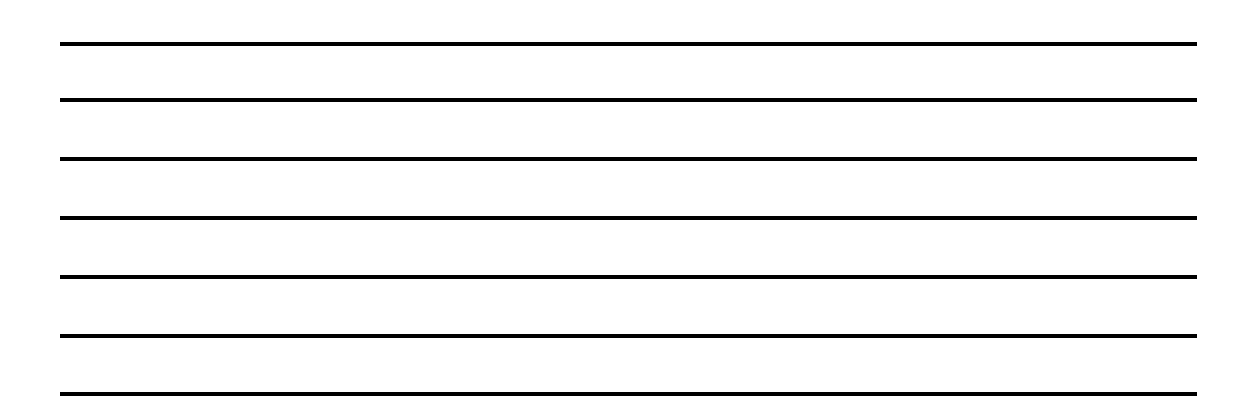

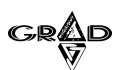

Program nam v desnem oknu odpre prvo poglavje, v katerem najde iskani pojem, na koncu pa tudi vse ostale teme pomoči, ki ustrezajo iskalnemu pojmu. Na tem mestu ponovno lahko izbiramo med posameznimi temami in jih lahko pregledujemo preko ekrana.

Če izberemo zavihek Iskanje in vpišemo iskani pojem, se v spodnjem oknu izpišejo naslovi poglavij, v katerih se ta pojem nahaja. Ko kliknemo na določeno poglavje, se v desnem oknu izpiše vsebina poglavja, v kateri je iskani pojem posebej označen vsakič, ko se pojavi.

Do te funkcije lahko pridemo tudi s pomočjo funkcijske tipke **F**1 oziroma s pritiskom na gumb **?**.

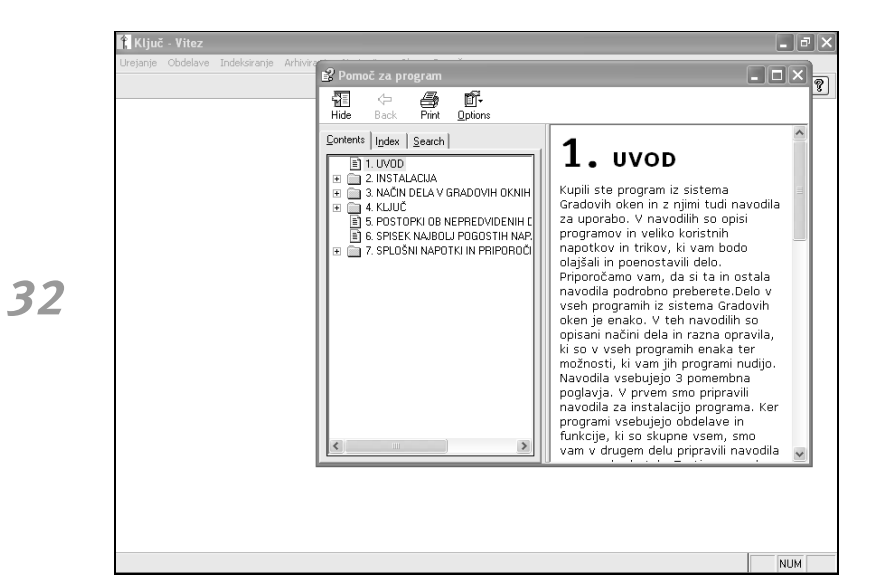

Slika 25
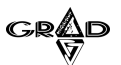

### 1.1.3.2 INTERNET

Meni je sestavljen iz raznih pomagal, kjer s povezavo preko interneta pridemo do koristnih informacij (slika 26). Osnovni pogoj za delovanje teh funkcij je omogočen direkten dostop do spleta (modemska oziroma kabelska povezava do posrednika spletnih storitev), kajti po zagonu vsake opcije se najprej odpre okno spletnega brskalnika (npr.Microsoft Explorer, Netscape, itd...), s katerim v nadaljevanju dostopimo do posameznih strani na Gradovi spletni strani www.grad.si. Podrobnejše nastavitve za delo z internetom moramo predhodno nastaviti v meniju **Nastavitve.Nastavitve delovanja**, mapa Internet.

| 📙 Meč -          | 01 GRAD          | ) D.D.           |          |                    | _    | _              |                           | _ | - PX |
|------------------|------------------|------------------|----------|--------------------|------|----------------|---------------------------|---|------|
| <u>U</u> rejanje | <u>O</u> bdelave | <u>P</u> oročila | Šifranti | <u>N</u> astavitve | Okna | Po <u>m</u> oč |                           |   |      |
|                  |                  |                  |          |                    |      | Teme pomoči    |                           |   | 2    |
|                  |                  |                  |          |                    |      | Internet >     | Mesečna obvestila         |   |      |
|                  |                  |                  |          |                    |      | Vizitka        | ⊻prašanja                 |   |      |
|                  |                  |                  |          |                    |      | 2              | Namestitev zadnje verzije |   |      |
|                  |                  |                  |          |                    |      |                | Povezava na daljavo       |   |      |
|                  |                  |                  |          |                    |      |                |                           |   |      |
|                  |                  |                  |          |                    |      |                |                           |   |      |
|                  |                  |                  |          |                    |      |                |                           |   |      |
|                  |                  |                  |          |                    |      |                |                           |   |      |
|                  |                  |                  |          |                    |      |                |                           |   |      |
|                  |                  |                  |          |                    |      |                |                           |   |      |
|                  |                  |                  |          |                    |      |                |                           |   |      |
|                  |                  |                  |          |                    |      |                |                           |   |      |
|                  |                  |                  |          |                    |      |                |                           |   |      |
|                  |                  |                  |          |                    |      |                |                           |   |      |
|                  |                  |                  |          |                    |      |                |                           |   |      |
|                  |                  |                  |          |                    |      |                |                           |   |      |
|                  |                  |                  |          |                    |      |                |                           |   |      |
|                  |                  |                  |          |                    |      |                |                           |   |      |
|                  |                  |                  |          |                    |      |                |                           |   |      |
|                  |                  |                  |          |                    |      |                |                           |   |      |
|                  |                  |                  |          |                    |      |                |                           |   |      |
|                  |                  |                  |          |                    |      |                |                           |   |      |
|                  |                  |                  |          |                    |      |                |                           |   |      |
|                  |                  |                  |          |                    |      |                |                           |   |      |
|                  |                  |                  |          |                    |      |                |                           |   |      |

33

Slika 26

### 1.1.3.2.1 Mesečna obvestila

Podjetje Grad d.d. mesečno obvešča vse svoje uporabnike o novostih glede programov preko obvestil GPC. Vsa obvestila so objavljena tudi na spletni strani, do katerih lahko neposredno pridemo s pomočjo te funkcije. Po prikazu tabele z vsemi obvestili izberemo ustrezno številko, ki jo lahko pregledamo preko ekrana oziroma izpišemo na tiskalnik.

### 1.1.3.2.2 Vprašanja

Pri delu s programom si postavljamo takšna in drugačna vprašanja. Večino odgovorov najdemo v navodilih za uporabo programa, pa tudi v samem programu v meniju **Pomoč.Vizitka.Novosti**, kjer so opisane vse novosti v programu od izdaje navodil naprej. Poleg vseh teh pomagal je na Gradovi spletni strani odprta mapa Vprašanja, ki je namenjena tehnični podpori za delo s programi. Tako nas program po pritisku na menu Vprašanja postavi na spletno stran z vprašanji in odgovori o izbranem programu. V spodnjem delu so prikazana postavljena vprašanja in odgovori nanje, kjer lahko najdemo odgovore na zanimiva vprašanja in postopke. V kolikor med njimi ne najdemo odgovora na naše vprašanje, pritisnemo na gumb Novo vprašanje, kjer najprej vpišemo svoje osnovne podatke in na koncu vpišemo vprašanje. Po končanem vnosu pritisnemo na gumb Odpošlji. Odgovor bomo prejeli na elektronski naslov (če smo tako označili), hkrati pa se bo pojavil na tabli z vprašanji in odgovori in tako pomagal rešiti problem še komu.

### 1.1.3.2.3 Namestitev zadnje verzije

Ta meni je namenjen samo tistim uporabnikom, ki imajo sklenjeno vzdrževalno ali najemno pogodbo za izbrani program in poravnane vse obveznosti. Skladno z vzdrževalno pogodbo je uporabnik upravičen do najnovejših verzij programov. Poleg prejema zgoščenke ali kompleta instalacijskih disket po pošti je možna posodobitev verzije programa tudi direktno preko spletne strani Grad d.d.. Podrobneje si preberimo v poglavju Instalacija z interneta.

#### 1.1.3.2.4 Povezava na daljavo

Če imamo dostop do interneta in naš sistem do dovoljuje, lahko vzpostavimo povezavo z gradovim programerjem in mu omogočimo dostop do našega računalnika na daljavo. Na ta način lahko v nekaterih situacijah zelo hitro rešimo problem, ki se je pojavil pri delu s programi. Ta opcija požene program ISL Light, ki gradovemu programerju omogoči dostop do računalnika preko interneta. Povezavo vedno vzpostavljamo le po dogovoru z gradovim programerjem. Na ekranu, ki ga dobimo po izboru te opcije v meniju, se nahajata gumba Poveži in Namestitev ISL. Če je program ISL Light na našem računalniku že nameščen, je gumb Poveži aktiven in samo kliknemo nanj za vzpostavitev povezave. Če gumb poveži, ni aktiven, to pomeni, da program ISL Light na našem računalniku še ni bil nameščen, zato najprej kliknemo na gumb Namestitev ISL. Po uspešnem zagonu programa ISL Light program zahteva vnos kode, ki jo po telefonu izvemo od gradovega programerja, s katerim vzpostavljamo povezavo.

OPOMBE:

34

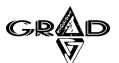

### 1.1.3.3 VIZITKA - NOVOSTI V PROGRAMU

Meni Vizitka je samo kratek opis sistema ter osnovnih informacij o programu (slika 27). Na tem mestu najdemo podatke o imenu programa, njegovemu namenu, datumu zadnje spremembe, verziji, številu prijavljenih uporabnikov in ostale podatke, ki jih občasno potrebujemo. Hkrati pa je ta meni namenjen tudi prikazu vseh novosti v posameznem programu, ki so se zgodile od izdaje pisnih navodil. Novosti se nanašajo na program, v katerega smo se prijavili in se nahajajo v datoteki <u>novosti.txt</u>, ki leži na imeniku izbranega programa (torej, novosti za program Vitez se nahajajo na izbranem trdem disku na imeniku Grad\Vitez). Po kliku na gumb novosti, se odpre ekran za ogled ali izpis novosti. Ogled ali izpis lahko omejimo glede na verzijo programa. Lahko tudi vpišemo nek iskalni niz (ključno besedo) in program bo izpisal novosti tistih verzij programa, v katerih se nahaja iskalni niz. Polja za vnos verzij in iskalni niz se aktivirajo šele, ko naredimo ogled vseh novosti.

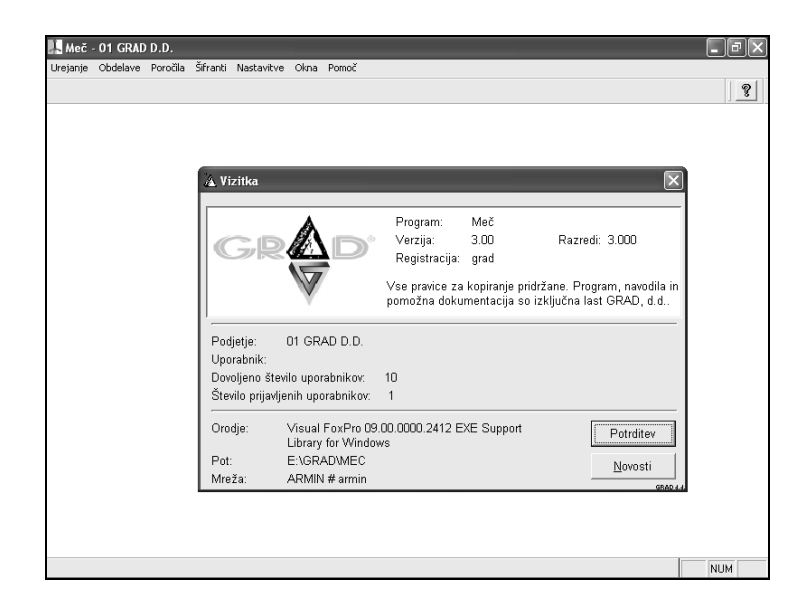

35

Slika 27

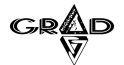

## **1.2** POMIK PO PODATKIH IN PREGLED ZAPISA

Ker je delovno okno premajhno za prikaz vseh podatkov, je potrebno poznati način premikanja po njem. Za premikanje po podatkih uporabljamo drsne trakove. Za hitrejši pomik na potrebne podatke pa si lahko pomagamo tudi na druge načine. Če pritisnemo na kombinacijo tipk CTRL + HOME ali z miško kliknemo na ikono 🍙, lahko skočimo na začetek delovnega okna, s kombinacijo tipk CTRL + END ali klikom na ikono 🔊 pa na konec delovnega okna. Za premikanje levo in desno ter gor in dol po oknu (oziroma premikanje po poljih) se uporabljajo smerne tipke, za skok v desno tipka TAB ter kombinacija tipk SHIFT in TAB za skok v levo. Pomagamo si lahko tudi tako, da pritisnemo srednji gumb miške (na ekranu se prikaže znak ጐ) in jo vlečemo po delovni površini v želeno smer (s tem se v istih smereh premika jo podatki po ekranu). Za skok na izbrani podatek si lahko pomagamo tudi z možnostjo, ki nam jo nudi sistem za hitro iskanje (poglavje Iskanje). Ker so zapisi prikazani v tabeli, vseh podatkov enega zapisa običajno ne vidimo. Če želimo natančen prikaz podatkov določenega zapisa, se postavimo nanj in pritisnemo tipko ENTER ali z miško kliknemo na ikono 💭. Zapis dobimo prikazan v obliki, kot smo ga vnesli. Enako dosežemo tudi z dvoklikom na izbranem zapisu.

36

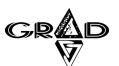

## **1.3** OBLIKOVANJE IZPISOV

Oblikovanje izpisov omogoča določitev vrstnega reda izpisov. Tako se v vseh programih v meniju **Urejanje.Tiskanje.Nastavitve** pojavita dva dodatna gumba: Vrstni red ter Vsi izpisi. Po pritisku na gumb Vrstni red dobimo na ekranu dve okni, kjer so v levem prikazani izbrani izpisi, medtem ko so na desni prikazani izločeni izpisi (slika 28). Med obema oknoma so umeščeni gumbi, s pomočjo katerih prenašamo izpise med obema oknoma. Prav tako lahko po izboru izpisov določimo vrstni red prikaza le teh. To storimo tako, da z miškinim kazalcem pritisnemo in držimo na znaku pred izpisom in ga prenesemo na mesto, ki nam ustreza. Po pritisku na gumb Potrditev bo program upošteval samo izpise in vrstni red, ki smo jih izbrali. S pritiskom na gumb Vsi izpisi pa program ponovno prikaže vse možne izpise. Posebej je potrebno poudariti, da tudi po zamenjavi verzije programa ostanejo izbrani isti izpisi, kakor tudi vrstni red izpisov. Tako originalnega vrstnega reda izpisov ni moč priklicati nazaj.

| Meč - 01 GRAD D.D.                                                                                                    | - PX     |
|----------------------------------------------------------------------------------------------------|----------|
| Urejanje Obdelave Poročila Sifranti Nastavitve Okna Pomoč                                                                                                    | ବ        |
|                                                                                                    | <u> </u> |
| 🔉 Dnevnik prejetih računov                                                                                                    |          |
| Upošteva se:<br>Datum prejema Od: 13.04.2005 Od: 03 (marec) 2005<br>Odhobie Do: 13.04.2005 D0: 103 (marec) 2005                                                                                                    |          |
| ▲ Vrstni red izpisov                                                                                                    |          |
| IZPISI PRIKAZANI V VRSTNEM REDU:       IZLOČENI IZPISI:         Prejete fakture         >>>         Fakture brez mešenega zneska dav       >>         Fakture brez mešenega zneska dav          Fakture, povezane s skladiščem |          |
| Izpis: Prejete fakture - tudi deina placila<br>Vrstni red:                                                                                                    |          |
| Preklic Potrditev general                                                                                                    |          |
| Vsi įzpisi Grafikon Tiskanje <u>o</u> d-do Pteklic                                                                                                    |          |
|                                                                                                    |          |
|                                                                                                    | NUM      |

37

Slika 28

GRAD

## **1.4** NASTAVITEV STOLPCEV IN UREJENOST PODATKOV

V programu je izgled podatkov, ki jih obdelujemo v naprej pripravljen. Če nam urejenost stolpcev in podatkov ni všeč, si jo lahko prilagodimo. Program v prvi vrstici delovnega okna izpiše ime posameznega stolpca - <u>naziv stolpca</u>. Z miško lahko vršimo različne prilagoditve.

#### **1.4.1** UREJANJE STOLPCEV

Če želimo zamenjati vrstni red stolpcev, lahko kliknemo na določen stolpec in držimo levi gumb na miški pritisnjen, medtem ko vlečemo miško po podlagi levo ali desno, lahko premaknemo celoten stolpec na mesto, kjer želimo, da se nam vsebina tega stolpca prikazuje. Takšen način premikanja stolpcev je lahko v oknih z velikim številom stolpcev nekoliko težaven, zato lahko vrstni red spremenimo tudi drugače. Za spremembo vrstnega reda z desnim gumbom miške kliknemo na naziv kateregakoli stolpca in v meniju, ki se odpre, izberemo Premakni stolpec. Odpre se okno s seznamom vseh stolpcev, njihovo razporeditev pa lahko spreminjamo na dva načina: kliknemo na gumb pred nazivom stolpca in ga 'povlečemo' na želeno pozicijo ali pa kliknemo na naziv stolpca, v polje pozicija vpišemo zaporedno številko pozicije, na kateri naj se nahaja ta stolpec in kliknemo na gumb Premakni (slika 29). Ko smo nastavili vrstni red, kliknemo na gumb potrditev.

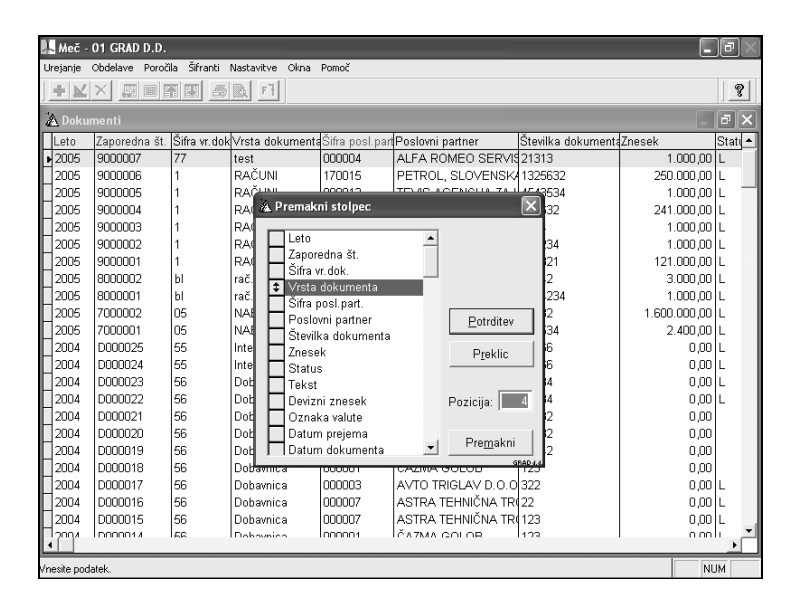

Slika 29

OPOMBE:

38

GRAD

39

Z izborom Premakni stolpec si lahko pomagamo tudi v primeru, ko moramo najti določen stolpec v oknu z zelo velikim številom stolpcev. Namesto iskanja stolpca s premikanjem levo in desno, lahko izberemo Premakni stolpec, kjer v seznamu precej hitreje najdemo iskani stolpec. Kliknemo na naziv stolpca ter nato na gumb Potrditev in program nas bo postavil na ta stolpec.

V kolikor želimo določen stolpec razširiti, postavimo kazalec miške na mejo dveh stolpcev (pozicija miške se prikaže kot križec), pritisnemo in držimo levi gumb in z miško vlečemo po podlagi levo ali desno, dokler ne povečamo ali zmanjšamo stolpca na želeno velikost.

V meniju **Nastavitve.Nastavitve delovanja** lahko izberemo, naj se naše spremembe ohranijo za drugič ali pa jih prekličemo.

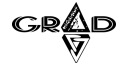

### **1.4.2** UREDITEV PODATKOV

Ko dobimo podatke na ekran so običajno na nek način urejeni (slika 30). Prikazani podatki so sortirani po stolpcu, katerega naziv je obarvan rdeče (če se stolpec imenuje Šifra in je obarvano rdeče, so podatki na ekranu urejeni po šifri). Nekateri nazivi stolpcev so zeleni. Z dvojnim klikom na ta stolpec zamenjamo sort prikazovanja podatkov (torej, če naredimo dvoklik na zelenem stolpcu Naziv, bo program vse podatke prikazal sortirane po nazivih). Vsi stolpci, ki so obarvani črno, pa niso vnaprej urejeni. Toda po pritisku na desni gumb miške, ko je kazalec postavljen na ime stolpca, izberemo vrstico Uredi po stolpcu in program bo podatke v izbranem stolpcu trenutno uredil (urejanje lahko pri večji količini podatkov traja nekaj časa). Prav tako pa je možno urediti podatke po več stolpcih hkrati. Po tem, ko smo uredili prvi stolpec, se postavimo v nov stolpec, pritisnemo desni gumb na miški in v prikazanem meniju izberemo vrstico Dodaj stolpec k urejenosti. Na ta način lahko začasno uredimo več stolpcev hkrati. Primer: podatke v šifrantu poslovnih partnerjev najprej uredimo po stolpcu kraj, nato po nazivu in na koncu še po stolpcu ulica. Tako dobimo poslovne partnerje po abecedi znotraj istega kraja.

| Meč - 01              | GRAD D.D.                           |                      |            |                | - 71                |  |  |  |
|-----------------------|-------------------------------------|----------------------|------------|----------------|---------------------|--|--|--|
|                       |                                     |                      |            |                | ?                   |  |  |  |
| A Poslovni partner ji |                                     |                      |            |                |                     |  |  |  |
| Šifra                 | Naziv                               | Naziv - drugi del    | Poštna št. | Kraj           | Ulica               |  |  |  |
| 000012                | TEVIS-AGENCIJA ZA KADRE d.o.o.      |                      | 1000       | NORVEŠKA       | Kotnikova 28        |  |  |  |
| 000013                | SUMMIT KAPOSI LJ.                   |                      | 1000       | LJUBLJANA      | Leskoškova cesta 4  |  |  |  |
| 000016                | ALPLES STROJEGRADNJA                |                      | 4228       | ŽELEZNIKI      | Češnjica 48d        |  |  |  |
| 000017                | ARANEA D.O.O.                       |                      | 1000       | LJUBLJANA      | Brnčičeva 5         |  |  |  |
| 000018                | AKTIVA MAI, D.O.O.                  |                      | 1000       | LJUBLJANA      | Dunajska 156        |  |  |  |
| 000020                | AVTOTEHNA CANON d.o.o.              |                      | 1000       | LJUBLJANA      | Celovška 175        |  |  |  |
| 000022                | ABADON K&L,                         | Računovodske storitv | 4264       | BOHINJSKA BIST | Majhnova 7a         |  |  |  |
| 000023                | AS DOMŽALE STORITVE d.o.o.          |                      | 1230       | DOMŽALE        | Ljubljanska cesta 1 |  |  |  |
| 000025                | ASTER d.o.o.                        |                      | 1000       | LJUBLJANA      | Nade Ovčakove 1     |  |  |  |
| 000026                | ABS CENTER D.O.O.                   |                      | 1000       | LJUBLJANA      | Zaloška 159         |  |  |  |
| 000028                | AERO - POLYPLAST, d.o.o.            | LJUBLJANA            | 1000       | LJUBLJANA      | Koprska 78          |  |  |  |
| 000034                | AMZS d.d.                           |                      | 1000       | LJUBLJANA      | Dunajska 122        |  |  |  |
| 000036                | AVTOTEHNA VIS d.o.o.                |                      | 1000       | LJUBLJANA      | Celovška 228        |  |  |  |
| 000038                | ALFA SPORT SERVIS STRAJNAR          | STRAJNAR JANEZ s     | 1000       | LJUBLJANA      | KAVADARSKA 21       |  |  |  |
| 000043                | SLOVENSKA AGENCIJA ZA POSP.PRESTRUK | GOSPOD.              | 1000       | LJUBLJANA      | DUNAJSKA 104        |  |  |  |
| 000045                | AMARA BISTRO                        | ZDRAVKO KAVČIČ s     | 1000       | LJUBLJANA      | TRŽAŠKA 116         |  |  |  |
| 000046                | AMTK LJUBLJANA                      |                      | 1000       | LJUBLJANA      | DALMATINOVA 6/a     |  |  |  |
| 000048                | ADIPOS d.o.o.                       |                      | 1000       | LJUBLJANA      | Tržaška 132         |  |  |  |
| 000050                | ASBIS d.o.o.                        |                      | 1236       | TRZIN          | IOC TRZIN, BOROV    |  |  |  |
| 000056                | AVTO PALESTE d.o.o.                 |                      | 1000       | LJUBLJANA      | Viška 4a            |  |  |  |
| 000057                | ABAK.NET D.O.O.                     |                      | 9000       | MURSKA SOBO    | TOMŠIČEVA 19, RA    |  |  |  |
| 000058                | LADA AVTO D.O.O.                    |                      | 1000       | LJUBLJANA      | Leskoškova 11       |  |  |  |
| Innenen               | AV/TOHIČA MALGALDOOO                |                      | 1000       | LIURI IAMA     |                     |  |  |  |
|                       |                                     |                      |            |                |                     |  |  |  |
| Pregled poslovn       | ih partnerjev.                      |                      |            |                | NUM                 |  |  |  |

Slika 30

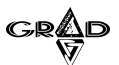

### **1.4.3** STATISTIKA PODATKOV V STOLPCU

S pritiskom na desni gumb miške, ko je kazalec postavljen na ime stolpca (npr. polje Znesek), nam bo program prikazal osnovne statistične podatke postavk, ki se nahajajo v izbranem stolpcu (slika 31). Te vrednosti pa so naslednje: ime stolpca, število postavk v stolpcu, vsota, najmanjša in največja vrednost, povprečje ter standardna deviacija. Podatki imajo dve obliki. V kolikor smo na tekstualnem stolpcu (npr. ime, priimek, kraj, ulica), nam statistika prikaže samo število postavk v stolpcu, v primeru, ko je polje numerično, pa nam program prikaže vse statistične podatke. Na določenih stolpcih, kjer se podatki nanašajo samo na eno postavko (npr. znesek bruto plače za enega zaposlenega), imamo tudi možnost, da prikažemo statistične podatke samo za eno postavko oziroma za vse postavke (npr. bruto znesek za vse zaposlene).

| 📙 Meč -          | 01 GRAD D.D.    |                        |                  |                  |                       |                     |                    | _            | ð×      |
|------------------|-----------------|------------------------|------------------|------------------|-----------------------|---------------------|--------------------|--------------|---------|
| <u>U</u> rejanje | Obdelave Porod  | tila Ši <u>f</u> ranti | <u>N</u> astavit | ve O <u>k</u> na | Po <u>m</u> oč        |                     |                    |              |         |
| + 1              |                 |                        |                  |                  |                       |                     |                    |              |         |
| A Doku           | 🔉 Dokumenti 📃 🗗 |                        |                  |                  |                       |                     |                    |              | ъ×      |
| Leto             | Zaporedna št.   | Šifra vr.dok           | <<br>Vrsta o     | dokumenta        | Šifra posl.part       | Poslovni partner    | Številka dokument: | Znesek       | Stati 🔺 |
| ▶ 2005           | 9000007         | 77                     | test             |                  | 000004                | ALFA ROMEO SERVIS   | 21313              | 1.000,00     | L       |
| 2005             | 9000006         | 1                      | RAČU             | NI               | 170015                | PETROL, SLOVENSKA   | 1325632            | 250.000,00   | L       |
| 2005             | 9000005         | 1                      | RAČU             | NI               | 000012                | TEVIS-AGENCIJA ZA P | 4543534            | 1.000,00     | L       |
| 2005             | 9000004         | 1                      | RAČU             | & Statist        | tični podatki o       | stolpcu             | 6632               | 241.000,00   | L       |
| 2005             | 9000003         | 1                      | RAČU             | all ottents      | nom potatin t         | , acadran           | 34                 | 1.000,00     | L       |
| 2005             | 9000002         | 1                      | RAČU             | Stolpec:         | Znes                  | ek                  | 4234               | 1.000,00     | L       |
| 2005             | 9000001         | 1                      | RAČU             |                  |                       |                     | 6321               | 121.000,00   | L       |
| 2005             | 8000002         | bl                     | rač.po           | Število:         |                       | 228                 | 5 342              | 3.000,00     | L       |
| 2005             | 8000001         | bl                     | rač.po           | Vente            |                       | 49 813 728 9        | 34234              | 1.000,00     | L       |
| 2005             | 7000002         | 05                     | NABA             | vsuta.           |                       | 40.010.120,00       | 432                | 1.600.000,00 | L       |
| 2005             | 7000001         | 05                     | NABA             | Največji:        |                       | 6.961.000,00        | 4534               | 2.400,00     | L       |
| 2004             | D000025         | 55                     | Inter.I          | Najmanj          | ši:                   | 0,0                 | 0 666              | 0,00         | L       |
| 2004             | D000024         | 55                     | Inter.I          | Povoreč          | ie:                   | 220.414,73          | 3 666              | 0,00         | L       |
| 2004             | D000023         | 56                     | Dobay            | Otender          | ,<br>da a davia alia: | 733 922 04          | 234                | 00,00        | L       |
| 2004             | D000022         | 56                     | Dobay            | Standar          | una deviacija.        | 100.022,00          | 234                | 00,00        | L       |
| 2004             | D000021         | 56                     | Dobay            |                  |                       |                     | 432                | 00,00        |         |
| 2004             | D000020         | 56                     | Dobay            |                  | Pot                   | rditev              | 432                | 0,00         |         |
| 2004             | D000019         | 56                     | Dobay            |                  |                       | GRAG                | 342                | 0,00         |         |
| 2004             | D000018         | 56                     | Dobavi           | nica             | 000001                | ČAZMA GOLOB         | 123                | 0,00         |         |
| 2004             | D000017         | 56                     | Dobavi           | nica             | 000003                | AVTO TRIGLAV D.O.O  | 322                | 0,00         | L       |
| 2004             | D000016         | 56                     | Dobavi           | nica             | 000007                | ASTRA TEHNIČNA TRO  | 22                 | 00,00        | L       |
| 2004             | D000015         | 56                     | Dobavi           | nica             | 000007                | ASTRA TEHNIČNA TRO  | 123                | 0,00         | L _     |
| 2004             |                 | lee .                  | Dohor            | nico             |                       | ČA7MA GOLOR         | 102                | l n.n.       | i J     |
|                  |                 |                        | _                |                  |                       |                     |                    |              | _       |
|                  |                 |                        |                  |                  |                       |                     |                    | NL           | ЛМ      |

41

Slika 31

GRAD

Alt ter črko P.

## **1.5** delo brez uporabe miške

Delo s programom je v načelu možno tudi brez uporabe miške. Do vseh potrebnih obdelav lahko pridemo tudi tako, da uporabljamo le tipkovnico tako, kot to velja v vseh drugih programih pisanih za okolje Windows. Takšno delo je seveda zamudnejše, nekatera pomagala pa nam niso dostopna. V posameznih poglavjih so opisane kombinacije tipk, ki nas pripeljejo do izbranih postopkov. V tem pa so opisi nekaterih, ki jih redkeje uporabljamo. V večih primerih pridemo do situacije, ko moramo izbrati en način dela med več ponujenimi (npr. za pripravo temeljnice imamo na razpolago Po stroškovnih mestih Da ali Ne). Če je ponujeni način pravi, vprašanje preskočimo s pritiskom na tipko TAB. Spremeniti ponujeni izbor je enostavno s pomočjo miške, kjer na željen izbor samo pritisnemo na levi gumb miške. V primeru, da je trenutno miška v okvari, lahko enako storimo s pomočjo tipkovnice, kjer se s puščico postavimo na željen izbor in pritisnemo tipko za presledek (Space).

Način izbora posamezne postavke v meniju je enostaven s pomočjo miške, vendar lahko enako storimo tudi s pomočjo tipkovnice. Tako v primeru, ko želimo izbrati postavko Nastavitve <u>d</u>elovanja (bodimo pozorni na podčrtano črko v postavki), enostavno pritisnemo podčrtano črko (v našem primeru bi pritisnili črko D). Podobna situacija se nam lahko pripeti pri samih obdelavah podatkov (vnos, popravljanje), kjer lahko do posameznih funkcij pridemo s pomočjo tipkovnice. Do izvršitve posamezne funkcije (Potrditev, Preklic, <u>a</u>bc, <u>1</u>23, ...) pa v tem primeru pridemo s pritiskom na kombinacijo tipke Alt ter podčrtane črke. Tako v primeru, ko želimo (brez miške) potrditi določen vnos (Potrditev), pritisnemo hkrati na tipko

42

GRAD

## **1.6** PREVZEM TEČAJNE LISTE Z INTERNETA

Na nekaterih spletnih straneh (Banka Slovenije, Nova LB d.d., SKB d.d., ...) se nahajajo nekateri koristni podatki, ki jih uporabljamo pri svojem delu (slika 32). Programi omogočajo prevzem podatkov z internetnih strani, kjer se ti podatki nahajajo. Prevzem poteka s pomočjo protokolov. Posamezen protokol vsebuje naslov internetne strani in 'navodila', ki določajo, kateri podatki s te internetne strani naj se prepišejo v določena polja v datotekah Gradovih programov. Protokole lahko kreiramo sami, ker pa je ta postopek precej zapleten, bomo verjetno uporabili nekatere od že pripravljenih protokolov. Pomembno je poudariti, da se za vsak program (npr. Krona, Kočija, Kraljica, Cekin,...) nastavijo svoji protokoli.

| 📕 Meč -          | - 01 GRAD D.D.     |                       | _                         |                     | IPX      |
|------------------|--------------------|-----------------------|---------------------------|---------------------|----------|
| <u>U</u> rejanje | Obdelave Poročila  | Šifranti <u>N</u> ast | avitve Okna Po <u>m</u> o | ič <u>P</u> revzemi |          |
| - ₩              |                    | <b>₽ @ b</b>          | 2                         |                     | 2        |
| 👍 Teča           | aji tujih valut    |                       |                           |                     | - 8×     |
| Šifra            | Datum              | Enota mere T          | ečaj A                    | Tečaj B             | <u> </u> |
| 840              | 30.04.2004         | 1                     | 241,0000                  | 0,0000, 0           |          |
| 978              | 30.04.2004         | 1                     | 237,0000                  | 0,0000, 0           |          |
| 826              | 25.05.2004         | 1                     | 330,0000                  | 0,000               |          |
| 826              | 26.05.2004         | 1                     | 350,0000                  | 0,0000, 0           |          |
| 978              | 30.06.2004         | 1                     | 233,0000                  | 0,0000, 0           |          |
| 978              | 03.07.2004         | 1                     | 236,0000                  | 0,000,0             |          |
| 978              | 04.07.2004         | 1                     | 237,0000                  | 0,000,0             |          |
| 840              | 05.07.2004         | 1                     | 240,0000                  | 0,0000, 0           |          |
| 978              | 05.07.2004         | 1                     | 238,0000                  | 0,0000,0            |          |
| 978              | 07.07.2004         | 1                     | 240,0000                  | 0,000,0             |          |
| 826              | 08.07.2004         | 1                     | 0,0000, 0                 | 358,9359            |          |
| 840              | 08.07.2004         | 1                     | 0,0000, 0                 | 193,7934            |          |
| 978              | 08.07.2004         | 1                     | 230,0000                  | 239,6256            |          |
| EUR              | 18.07.2004         | 10                    | 230,0000                  | 10,0000             |          |
| 978              | 17.09.2004         | 1                     | 240,0000                  | 0,000,0             |          |
| 978              | 22.10.2004         | 1                     | 235,4000                  | 0,000,0             |          |
| 840              | 17.11.2004         | 1                     | 200,0000                  | 0,000,0             |          |
| EUR              | 22.11.2004         | 1                     | 200,0000                  | 0,0000, 0           |          |
| 978              | 17.02.2005         | 100                   | 240,0000                  | 0,0000, 0           |          |
| 826              | 19.02.2005         | 1                     | 0,0000, 0                 | 348,1581            |          |
| 840              | 19.02.2005         | 1                     | 100,0000                  | 100,0000            |          |
| 978              | 19.02.2005         | 1                     | 200,0000                  | 200,0000            |          |
| FID              | lo1 04 2005        | 1                     | 040 0000                  | 0.0000              | •        |
| <u> </u>         |                    |                       |                           |                     | F        |
| Pregled teò      | čajev tujih valut. |                       |                           |                     | NUM      |

*43* 

Slika 32

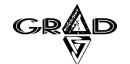

### **1.6.1** PREVZEM TEČAJNE LISTE

Ko v izboru Šifranti izberemo Tečajno listo, se v glavnem meniju pojavi nova opcija Prevzemi. V tem izboru se nahajajo protokoli, ki smo jih določili za aktivne. Ko kliknemo na enega od teh protokolov, nam program prikaže podatke, ki jih s potrditvijo lahko prevzamemo v tečajno listo.

Ko imamo vse to nastavljeno, lahko prevzemamo podatke z Interneta. Prevzamemo jih tako, da imamo odprt šifrant tečajnih list in kliknemo na izbor Prevzemi in nato izberemo ustrezen protokol. Odpre se okno s podatki, kjer so z rumeno barvo označeni podatki za prenos (slika 33). Če kliknemo na gumb Potrditev, se bodo ti podatki dodali v šifrant tečajnih list (za tiste tuje valute, za katere so vezne oznake pravilno vpisane). Če za nek datum in valuto tečaj že obstaja, nas program vpraša ali naj se ta podatek prepiše z novim. Če želimo videti internetno stran, kjer se nahajajo ti podatki, kliknemo na gumb Prikaži.

| 👍 Banka | Slovenije - srednj | i tečaj - da | ines |    |          |          |          |                         | - 6           |
|---------|--------------------|--------------|------|----|----------|----------|----------|-------------------------|---------------|
|         |                    | kodac        |      | em |          | tecaj b  |          | <b>A</b>                |               |
| •       | EMU                | 978          | EUR  | 1  | 239,0050 | 239,7242 | 240,4434 |                         | Potrditev     |
|         | AVSTRALIJA         | 036          | AUD  | 1  | 142,8943 | 143,3243 | 143,7543 |                         |               |
| 1       | KANADA             | 124          | CAD  | 1  | 149,5558 | 150,0058 | 150,4558 |                         | Preklic       |
| 1       | HRVAŠKA            | 191          | HRK  | 1  | 32,3351  | 32,4324  | 32,5297  |                         |               |
| 1       | ČEŠKA              | 203          | CZK  | 1  | 8,0052   | 8,0293   | 8,0534   |                         |               |
| 1       | DANSKA             | 208          | DKK  | 1  | 32,0812  | 32,1777  | 32,2742  |                         | Tečajna lista |
| 1       | MADŽARSKA          | 348          | HUF  | 1  | 0,9724   | 0,9753   | 0,9782   |                         | 13 04 200     |
| 1       | JAPONSKA           | 392          | JPY  | 1  | 1,7092   | 1,7143   | 1,7194   |                         | 1101011200    |
| 1       | NORVEŠKA           | 578          | NOK  | 1  | 29,2461  | 29,3341  | 29,4221  |                         | Prikoži       |
| 1       | SLOVAŠKA           | 703          | SKK  | 1  | 6,1846   | 6,2032   | 6,2218   |                         | - IIKazi      |
| 1       | <b>ŠVEDSKA</b>     | 752          | SEK  | 1  | 26,1251  | 26,2037  | 26,2823  |                         |               |
| 1       | ŠVICA              | 756          | CHF  | 1  | 154,3362 | 154,8006 | 155,2650 |                         |               |
| 1       | V.BRITANIJA        | 826          | GBP  | 1  | 348,7597 | 349,8091 | 350,8585 |                         |               |
| 1       | ZDA                | 840          | USD  | 1  | 184,1759 | 184,7301 | 185,2843 |                         |               |
| 1       | POLJSKA            | 985          | PLN  | 1  | 58,5868  | 58,7631  | 58,9394  |                         |               |
| 1       |                    |              |      |    |          |          | 1        |                         |               |
| 1       |                    |              |      |    |          |          |          |                         |               |
| 1       |                    |              |      |    |          |          |          |                         |               |
| 1       |                    |              |      |    |          |          |          |                         |               |
| 1       |                    |              |      |    |          |          |          |                         |               |
| 1       |                    |              |      |    |          |          |          |                         |               |
| 1       |                    |              |      |    |          |          |          |                         |               |
| 1       |                    |              |      |    |          |          |          | $\overline{\mathbf{v}}$ |               |

Slika 33

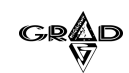

Da pa bomo lahko na ta način prevzemali podatke, je potrebno določiti aktivne protokole in vpisati določene podatke v šifrant tujih valut. Postopek je naslednji: na začetku je v izboru Prevzemi samo ena opcija: Protokoli. Ko jo izberemo, dobimo na ekran seznam delovnih protokolov (na začetku je ta seznam seveda prazen). V meniju Urejanje (oziroma v vrstici z ikonami) pa dobimo možnosti F7, F8 in F9 (slika 34).

| Keč - (                                                                                                    | 01 GRAD D.D.     | Šifranti Nastavity  | ve Okna Romoč    |        | - DX             |
|----------------------------------------------------------------------------------------------------|------------------|---------------------|------------------|--------|------------------|
| ⇒ N2                                                                                                    |                  | m as a fr           |                  |        | ୭                |
| - 85                                                                                                    |                  |                     |                  |        | ]                |
| 🖄 Nasta                                                                                                    | vitve delovnih p | rotokolov za pre    | 2 <b>v</b> 🗖 🗖 🗙 |        | _ <del>7</del> × |
| Šifra                                                                                                    | Namen            |                     | <b></b>          | aj B   | <u> </u>         |
| 0011                                                                                                    | Banka Slovenije  | - srednji tečaj - o | lanes            | 0,0000 |                  |
| 0030                                                                                                    | ABANKA - naku    | ıpni - danes        |                  | 0,0000 |                  |
|                                                                                                    |                  |                     |                  | 0,0000 |                  |
| _                                                                                                    |                  |                     |                  | 0,0000 |                  |
|                                                                                                    |                  |                     |                  | 0,0000 |                  |
| _                                                                                                    |                  |                     |                  | 0,0000 |                  |
|                                                                                                    |                  |                     |                  | 0,0000 |                  |
| -                                                                                                    |                  |                     |                  | 0,0000 |                  |
|                                                                                                    |                  |                     |                  | 0,0000 |                  |
| _                                                                                                    |                  |                     |                  | 0,0000 |                  |
| -                                                                                                    |                  |                     |                  | 0,0000 |                  |
| H                                                                                                    |                  |                     |                  | 0,0000 |                  |
| -                                                                                                    |                  |                     | -                | 0,0000 |                  |
| 4                                                                                                    |                  |                     | Þ                | 0,0000 |                  |
| 970                                                                                                    | 10.01.2001       |                     | 200,0000         | 0,0000 |                  |
| 978                                                                                                    | 19.01.2001       | 1                   | 200,8500         | 0,0000 |                  |
| H <sup>978</sup>                                                                                                    | 20.01.2001       | 1                   | 200,9000         | 0,0000 |                  |
| H978                                                                                                    | 21.01.2001       | 1                   | 200,9500         | 0,0000 |                  |
| H978                                                                                                    | 22.01.2001       | 1                   | 201,0000         | 0,0000 |                  |
| H <sup>9/8</sup>                                                                                                    | 23.01.2001       | 1                   | 201,0500         | 0,0000 |                  |
| H <sup>9/8</sup>                                                                                                    | 24.01.2001       | 1                   | 201,1000         | 0,0000 |                  |
| H9/8                                                                                                    | 25.01.2001       | 1                   | 201,1500         | 0,0000 | -                |
| <ul> <li>Image: A state of the state of the state of</li></ul> | 1.76 111 20101 1 | 1                   | 2011/01/01       |        | Þ                |
| Pregled poda                                                                                                    | atkov            |                     |                  |        | NUM              |

Slika 34

**45** 

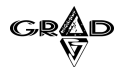

46

F7 nas postavi na internetno stran, s katere protokol jemlje podatke, F8 omogoča prevzem prednastavljenih protokolov med delovne, F9 pa osveži izbrane protokole, če je v njihovih nastavitvah z reinstalacijo programov prišlo do morebitnih sprememb. Ker na začetku še nimamo nobenega izbranega protokola, bomo izbrali F8 - Prevzem protokolov. Na ekran dobimo seznam možnih protokolov (slika 35). Naziv protokola nam opisuje, katere podatke ta protokol prevzema (na primer Banka Slovenije - nakupni - danes, Banka Slovenije - srednji tečaj - danes ...). Z F7 lahko pogledamo pripadajočo internetno stran, z F8 pa protokol prenesemo med delovne protokole. Ko smo vse protokole, ki so za nas zanimivi prenesli med delovne, se vrnemo v seznam delovnih protokolov, kjer pri vsakem protokolu izberemo popravljanje in postavimo kljukico v polje Protokol v uporabi. Vsi protokoli, ki imajo oznako Protokol v uporabi, se bodo prikazovali v izboru Prevzem. Enega od teh protokolov lahko označimo kot privzetega, kar pomeni, da bo dosegljiv tudi preko posebne ikone, ki se pojavi v orodni vrstici.

| 🗼 Meč -<br>Ureianie | 01 GRAD D.D.<br>Obdelave Poročila | Šifranti Nastavi  | ve Okna Pomoč | ŕ         |     |
|---------------------|-----------------------------------|-------------------|---------------|-----------|-----|
| + 2                 | × 💵 🖬                             | <b>.</b>          | ·7 F8         |           | _9  |
| 🛦 Sezna             | am možnih protol                  | kolov             |               | <         |     |
| Šifra               | Namen                             |                   |               | 🔺 aj B    |     |
| 0000                | Banka Slovenije                   | - nakupni - dan   | es            | 0,000     | )   |
| 0001                | Banka Slovenije                   | - nakupni - včer  | aj            | 0,000     |     |
| 0010                | Banka Slovenije                   | - srednji tečaj - | danes         | 0,0000    | 1   |
| 0011                | Banka Slovenije                   | - srednji tečaj - | včeraj        | 0,0000    | )   |
| 0020                | Banka Slovenije                   | - prodajni tečaj  | - danes       | 0,0000    | )   |
| 0021                | Banka Slovenije                   | - prodajni tečaj  | - včeraj 👘    | - 0,0000  |     |
| 0030                | ABANKA - naku                     | pni - danes       |               | 0,0000    |     |
| 0040                | ABANKA - proda                    | ajni - danes      |               | 0,0000    |     |
| 0050                | NLB - nakupni -                   | danes             |               | 0,0000    |     |
| 0060                | NLB - prodajni -                  | danes             |               | 0,0000    |     |
| 0070                | SKB - nakupni -                   | danes             |               | 0,0000    |     |
| 0080                | SKB - prodajni -                  | danes             |               | 0,0000    |     |
| 0090                | NKBM - nakupni                    | - danes           |               | 0,0000    |     |
| •                   | 1                                 |                   |               | 0,0000    |     |
| 1970                | 110.01.2001                       |                   | 200,0000      | - 0,0000  |     |
| 978                 | 19.01.2001                        | 1                 | 200,8500      | 0,0000    |     |
| 978                 | 20.01.2001                        | 1                 | 200,9000      | 0,0000, 0 | )   |
| 978                 | 21.01.2001                        | 1                 | 200,9500      | 0,000     |     |
| 978                 | 22.01.2001                        | 1                 | 201,0000      | 0,000     |     |
| 978                 | 23.01.2001                        | 1                 | 201,0500      | 0,0000    |     |
| 978                 | 24.01.2001                        | 1                 | 201,1000      | 0,0000    |     |
| 978                 | 25.01.2001                        | 1                 | 201,1500      | 0,0000    |     |
| 1979                | 1 100 11 2001                     | 1                 | 201 2000      | 0.000     |     |
| 4                   |                                   |                   |               |           | •   |
| egled pod           | latkov                            |                   |               |           | NUM |

Slika 35

#### IZKORISTIMO MOČ GRADOVIH OKEN

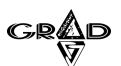

Nato v šifrantu tujih valut pri vsaki valuti vnesemo šifro protokola, ki se bo uporabljal za prevzem te valute in vezno oznako za prevzem tečajev z Interneta (slika 36). Protokol izberemo med protokoli, ki smo jih predhodno prenesli med delovne protokole, vezna oznaka pa je lahko numerična šifra valute ali njena znakovna okrajšava, ki pa je odvisna od vzdrževalca podatkov na svojih straneh. Ugotovimo jo lahko tako, da v šifrantu tečajnih list kliknemo na prevzem in nato na izbran protokol. Odpre se okno s podatki, ki jih lahko prevzamemo. Za nas zanimivi podatki so označeni z rumeno barvo, vezna oznaka valute pa je običajno v stolpcu koda. Na primer pri protokolih Banke Slovenije je koda (vezna oznaka) za euro 978, za ameriški dolar 840... Isto valuto imamo v šifrantu lahko pod večimi različnimi šiframi, ki jih prevzemamo z različnih tečajnih list (Banka Slovenije - nakupni tečaj, Banka Slovenije - srednji tečaj...).

| Urejanje Obdelave Poročila Sifrandi Nastavkve Olina Pomoć                                                                                                    | 🔒 Meč -          | 01 GRAD D.D.     |                                                                                   | - PX  |
|----------------------------------------------------------------------------------------------------|------------------|------------------|-----------------------------------------------------------------------------------|-------|
| Tuje valute       Image: String and String protokolo         String Naziv       Konto poz.te[Konto neg.te]/T       St.temelj.       Vezna oznak Štifa protokolo         B26       BRITANSKI FUNT       783 /1       741 /1       826       D010         B40       USD       Tuje valute       Pag.te       Pag.te       Pag.te         B78       EURO       EURO       Peklic       Peklic         aver       Stifra:       978       Potrditev       Peklic         aver       Stifra:       978       Potrditev       Peklic         aver       Stifra:       978       Potrditev       Peklic         aver       Stifra:       978       Potrditev       Peklic         aver       Stifra:       978       Potrditev       Peklic         aver       Stifra:       978       Potrditev       Peklic         aver       Stevilka temeljince tečajini razlik:       741 /1       00H00.24 MEGATIVNE TE         Vrsta temeljince tečajini razlik:       Stevilka temeljince tečajini razlik:       978         Stifra protokola za prevzem tečajev z interneta:       978       Banka Slovenije - sredniji i         Vezna oznaka za prevzem tečajev z interneta:       0010       Banka Slovenije - sredniji i <th>Urejanje</th> <th>Obdelave Poročil</th> <th>ila Sifranki Nastavitve Okna Pomoć</th> <th>6</th> | Urejanje         | Obdelave Poročil | ila Sifranki Nastavitve Okna Pomoć                                                | 6     |
| Ži Tuje valute       Konto poz.te konto neg.te VT       Ši ternelj. Vezna oznak Šifra protoko         Šifra       Naziv       Konto poz.te konto neg.te VT       Ši ternelj. Vezna oznak Šifra protoko         978       EURO       Za 1/2       Ran         978       EURO       Za 1/2       Ran         eur       eur       Šifra:       978       Datrditev         Vezna oznak za prevzem tečajev z interneta:       0010       Baka Skovenije - srednji i         Stifra:       10       10       10         Vezna oznak za prevzem tečajev z interneta:       0010       Baka Skovenije - srednji i                                                                                                    | اكالعال          |                  |                                                                                   | 8     |
| Sifra       Naziv       Konto poz.tek/onto neg.te/VT       St.temelji, Vezna oznakSife protoko         826       BRITARSKI FUNT       783 // 7/1 //       826 //       Onto         978       EURO       EURO       EURO       Petrifice         eur       eur       Šifra:       978       Petrifice         Nazir.       EURO       Petrifice       Petrifice         eur       konto pozitivnih tečajnih razlik:       783 // 1       Petrifice         Vrsta temeljnice tečajnih razlik:       741 // 1       OD/// 2000.2A NEGATIVNE TEČ /         Vrsta temeljnice tečajnih razlik:       Sterilka za obraketi):       Vezna oznaka za prevzem tečajev z interneta:         978       Sifra z potokola za prevzem tečajev z interneta:       0010       Banka Slovenije - srednji i                                                                                                    | 🔏 Tuje           | valute           |                                                                                   | - 8 X |
| BRTANSKI FUNT     763 /1     741 /1     826     0010       978     EURO     A Tuje valute     0     0       978     EURO     EURO     EURO     0       eur     eur     Sifra:     978     Eotrditev       Nazir.     [EURO     Pteklic     abc     123       Konto pozitivnih tečajnih razlik:     783 /1     PRIH OD POZITIVNIH TEČ.#       Konto negativnih tečajnih razlik:     741 /1     odhod Za negativnih teč.#       Vrsta temeljnice tečajnih razlik:     51fra za obrazet 1450 (na disketi):     978       Vezna oznaka za prevzem tečajev z interneta:     978     2010       Banka Skovenije - sredniji i     Sifra protokola za prevzem tečajev z interneta:     0010                                                                                                    | Šifra            | Naziv            | Konto poz.te Konto neg.te VT – Št.temelj. – Vezna oznak Šifra protoko             |       |
| ad J OSU       Tuje valute       PAR       Parki i period         978       EURO       EURO       Petridiev         eur       eur       Sifra:       978       Petridiev         eur       eur       Sifra:       978       Petridiev         konto pozitivnih tečajnih razlik:       783       /1       petridiev         konto negativnih tečajnih razlik:       783       /1       petridiev         Vrsta temeljnice tečajnih razlik:       741       /1       obno za wegatrivne ze         Vrsta temeljnice tečajnih razlik:       Sifra za obrazet 1450 (na disketi):       Vezna oznaka za prevzem tečajev z interneta:       978         Šifra protokola za prevzem tečajev z interneta:       0010       Banka Slovenije - sredniji i       stechniji i                                                                                                    | H <sup>826</sup> | BRITANSKI FU     | UNT 783 /1 741 /1 826 0010                                                        |       |
| Drob     Drob     Dot operative       eur     EURO     Euro       eur     eur     Sifra:     978       Naziv:     [EURO     Preklic       abc     123       Konto pozitivnih tečajnih razlik:     783     / 1       PRIH.OD POZITIVNIH TEČ.F     Konto negativnih tečajnih razlik:     741       Vrsta temeljnice tečajnih razlik:     5141     / 1       Stevilka temeljnice tečajnih razlik:     5157       Vezna oznaka za prevzem tečajev z interneta:     978       Vezna oznaka za prevzem tečajev z interneta:     0010       Banka Skovenije - sredinji i                                                                                                    | 840              | IUSU             | A Tuis valute                                                                     |       |
| eur eur Sifra: 978 Potrditev  eur Sifra: 978  Euro Euro Naziv: EURO  Konto pozitivnih tečajnih razlik: 763 / 1 PRIH OD POZ/TIVNIH TEČ F Konto negativnih tečajnih razlik: 741 / 1 ODHOD.ZA NEGATIVNE TE Vrsta temeljnice tečajnih razlik: Sifra za obraze 1450 (na disketi): Vezna oznaka za prevzem tečajev z interneta: 978 Šifra protokola za prevzem tečajev z interneta: 0010 Banka Slovenije - srednji i Potrditev                                                                                                    | H <sub>EUR</sub> | EURO             |                                                                                   |       |
| Nazir:       EURO       Pţeklic         abc       123         Konto pozitivnih tečajnih razlik:       783       / 1 <i>PRIH DO POZITIVNIH TEČ F</i> Konto negativnih tečajnih razlik:       741       / 1 <i>ODHOD ZA NEGATIVNE TE</i> Virsta temeljnice tečajnih razlik:       .       .         Številka temeljnice tečajnih razlik:       .         Številka temeljnice tečajnih razlik:       .         Sifra zo obrazec 1450 (na disket):       .         Vezna oznaka za prevzem tečajev z interneta:       .         Šifra protokola za prevzem tečajev z interneta:       .         Ø10       Banka Slovenije - sredniji i                                                                                                    | eur              | eur              | Šifra: 978                                                                        |       |
| Isazi, ju ciklo       abc       123         Konto pozitivnih tečajnih razlik:       783       / 1 <i>PRIH.OD POZITIVNIH TEČ.F</i> Konto negstivnih tečajnih razlik:       741       / 1 <i>ODHOD ZA NEGATIVNIH TEČ.F</i> Vrsta temeljnice tečajnih razlik:       5       Sifira za obrazeci 1450 (na disketi):       Sifira za obrazeci 1450 (na disketi):         Vezna oznaka za prevzem tečajev z interneta:       978       Sifira protokola za prevzem tečajev z interneta:       0010       Banka Slovenije - srednji i                                                                                                    |                  |                  | Naziv EURO                                                                        |       |
| Abc       123         Konto pozitivnih tečajnih razlik:       783       / 1       PRIH.OD POZITIVNIH TEČ.F         Konto negativnih tečajnih razlik:       741       / 1       ODHOD.ZA NEGATIVNE TE         Vrsta temeljnice tečajnih razlik:                                                                                                    | H                |                  |                                                                                   |       |
| Konto pozitivnih tečajnih razlik: 783 / 1 <i>priH.OD POZITIVNIH TEČ.F.</i><br>Konto negativnih tečajnih razlik: 741 / 1 <i>ODHOD.ZA NEGATIVNE TE</i><br>Vrsta temeljnice tečajnih razlik:<br>Številka temeljnice tečajnih razlik:<br>Šifra za obrazec 1450 (na disketi):<br>Vezna oznaka za prevzem tečajev z interneta: 978<br>Šifra protokola za prevzem tečajev z interneta: 0010 <i>Banka Skovenije - srednji</i> i                                                                                                    | H                |                  | <u>a</u> bc <u>1</u> 23                                                           |       |
| Konto negativnih tečajinih razlik:<br>Vrsta terneljnice tečajinih razlik:<br>Številka terneljnice tečajinih razlik:<br>Številka terneljnice tečajinih razlik:<br>Štra za obrazec 1450 (na disketi):<br>Vezna oznaka za prevzem tečajev z interneta:<br>Štifra protokola za prevzem tečajev z interneta:<br>Štifra protokola za prevzem tečajev z interneta:<br>O10 Banka Skovenije - srednji i<br>eneduti                                                                                                    | H                |                  | Konto nozitivnih tečajnih razlik: 783 / 1 powiego pozrativnu začila               |       |
| Vinto negavinin tečajnih razlik. 1/41 / 1 ODHOD.ZA NEGATIVNE 7E<br>Vrsta temeljnice tečajnih razlik:<br>Številka temeljnice tečajnih razlik:<br>Sifra za obrazec 1450 (na disketi):<br>Vezna oznaka za prevzem tečajev z interneta: 978<br>Šifra protokola za prevzem tečajev z interneta: 0010 Banka Slovenije - srednji i<br>evezdo                                                                                                    |                  |                  |                                                                                   |       |
| Vrsta temeljnice tečajnih razlik:<br>Številka temeljnice tečajnih razlik:<br>Sifra za obrazec 1450 (na disketi):<br>Vezna oznaka za prevzem tečajev z interneta: <u>978</u><br>Šifra protokola za prevzem tečajev z interneta: <u>0010</u> <i>Banka Slovenije - srednji</i> i<br>executori                                                                                                    |                  |                  | Konto negativnih tečajnih razlik. [741 7] 1 ODHOD.ZA NEGATIVNE TE                 |       |
| Številka temeljnice tečajnih razlik:<br>Šifra za obrazec 1450 (na disketi):<br>Vezna oznaka za prevzem tečajev z interneta:<br>Šifra protokola za prevzem tečajev z interneta:<br>ODD <i>Banka Skovenije - srednji</i> i<br>evezdo                                                                                                    | H                |                  | Vrsta temeljnice tečajnih razlik:                                                 |       |
| Šifra za obrazec 1450 (na disketi):<br>Vezna oznaka za prevzem tečajev z interneta:<br>Šifra protokola za prevzem tečajev z interneta: 0010 <i>Banka Skovenije - srednji</i> i<br>evezu                                                                                                    | H                |                  | Številka temeljnice tečajnih razlik:                                              |       |
| Vezna oznaka za prevzem tečajev z interneta: <u>978</u><br>Šifra protokola za prevzem tečajev z interneta: <u>0010</u> <i>Banka Slovenije - srednji</i> i<br>evezko                                                                                                    | H                |                  | Šifra za obrazec 1450 (na disketi):                                               |       |
| Šifra protokola za prevzem tečajev z interneta: 0010 Banka Slovenije - srednji i everski                                                                                                    |                  |                  | Vezna oznaka za prevzem tečajev z interneta: 978                                  |       |
| ema protocola za protoci o concerno de la monora. Con o Barne Storenge - securit i                                                                                                    | -                |                  | Šifra protokola za prevzem tečajev z interneta:                                   |       |
|                                                                                                    | H                |                  | Gina protokola za protzeni toolajor z interneta. UUTU Banka Slovenije - srednji i |       |
|                                                                                                    | H                |                  |                                                                                   |       |
|                                                                                                    | H                |                  |                                                                                   | _     |
|                                                                                                    |                  | 1                |                                                                                   | •     |
| Vnerite nariu hie valute                                                                                                    | Unesite nazi     | v huja valuta    |                                                                                   | NUM   |

47

Slika 36

### **1.6.2** DEFINIRANJE PROTOKOLOV

Protokol za prevzem podatkov z Interneta vsebuje URL naslov, kjer se ti podatki nahajajo in potrebne opise, kateri podatki naj se prevzamejo. Definiranje protokolov je precej zapleteno, zato smo pripravili kar nekaj prednastavljenih protokolov, ki bodo verjetno zadostili potrebam večine uporabnikov. Bolj vešči uporabniki lahko poizkusijo pripraviti svoj protokol, oziroma prekopirati obstoječi protokol v novega in nato narediti kakšne popravke.

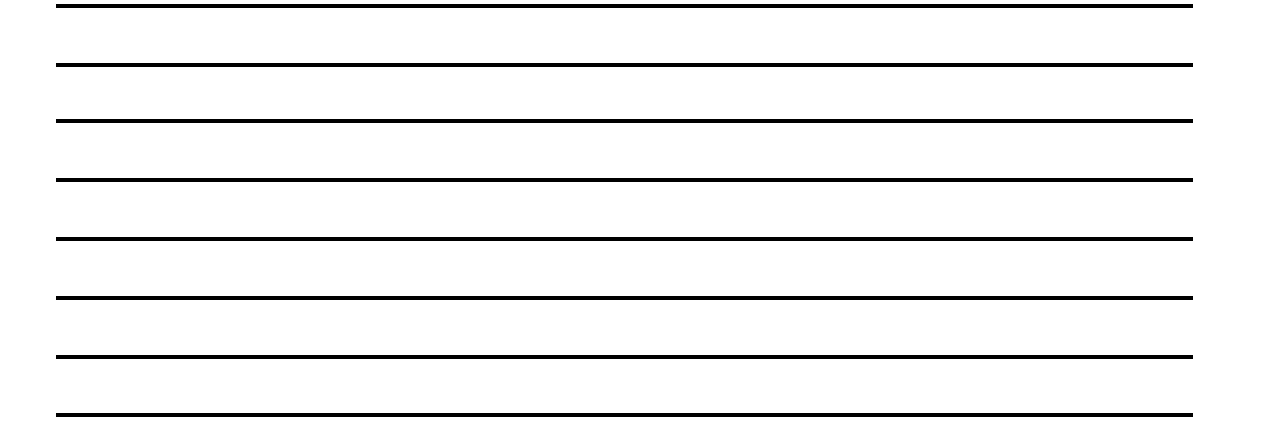

#### IZKORISTIMO MOČ GRADOVIH OKEN

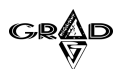

Če želimo spreminjati protokole, se moramo v program prijaviti s sistemskim pooblastilom (v programu Ključ si nastavimo novo pooblastilo, kjer v tabeli pooblastil v vrstici Sistemsko pooblastilo vpišemo številko 2). V seznamu delovnih protokolov imamo zdaj možnost spreminjanja protokolov. Razlika je tudi v dodatnih funkcijskih tipkah. F9 ne pomeni več osvežitve protokolov, ampak kopiranje protokolov. Na ta način lahko enega od obstoječih protokolov kopiramo v novega in ga nato spreminjamo. Ko vnašamo šifro novega protokola se držimo naslednjih pravil:

- prva številka v šifri naj bo 0, če gre za prevzem tečajne liste, oziroma 1, če gre za prevzem obrestnih mer.

- protokoli, ki so sicer identični in se razlikujejo le v URL naslovu (na primer Nakupni tečaj pri Banki Slovenije za današnji datum in Nakupni tečaj pri Banki Slovenije za včerajšnji datum), naj se razlikujejo le v zadnjem znaku šifre.

Pri posameznem protokolu je potrebno določiti naslednje podatke:

-namen: opis, katere podatke ta protokol prevzema;

-alias baze: pustimo prazno;

48

-URL naslov: vnesemo URL naslov strani s podatki, na primer tečajna lista Banke Slovenije za današnji datum se nahaja na http://www.bsi.si/html/financni\_podatki/dnevni/tecajna\_lista.asp;

- vrsta dokumenta: izberemo lahko txt ali HTML dokument. Če gre za prevzem z Interneta, izberemo HTML;

velikost glave in številka tabele: za pravilno določitev teh dveh podatkov je potrebno nekaj poznavanja HTML dokumentov. Številko tabele lahko ugotovimo na primer tako, da odpremo HTML dokument in v kodi z ukazom 'find' iščemo niz '
 'TABLE' toliko časa, da pridemo do tabele, ki jo prevzemamo. Velikost glave pa pomeni število vrstic v tabeli, ki jih moramo pri zajemu preskočiti (imajo le opisni pomen);

- iskanje: to polje je potrebno uporabiti pri nekaterih HTML dokumentih. Pomeni, da se bodo prenašale samo tiste vrstice, ki vsebujejo niz, ki je vpisan v tem polju.

Na desni strani se za posamezen protokol nahaja seznam polj in številk stolpcev. Gre za povezavo med polji v datotekah Gradovih programov (tečajna lista in tuje valute) in stolpci v tabeli HTML dokumenta. Pri prevzemu tečajnih list so smiselne vsebine za polje:

-em: enota mere - polje v datoteki teclist;

-koda: vezna oznaka z prevzem tečajev z Interneta - polje v datoteki tujval;

-tecaj\_a: tečaj pod oznako a - polje v datoteki teclist;

-tecaj\_b: tečaj pod oznako b - polje v datoteki teclist.

Pri prevzemu obrestnih mer pa sta smiselni vsebini:

-datod:datum od katerega velja ta obrestna mera - polje v datoteki velikir,

-veliki r:TOM (temeljna oziroma revalorizacijska obrestna mera) - polje v datoteki velikir.

V polje stolpec pa vpišemo zaporedno številko stolpca v tabeli na Internetu, iz katerega naj se podatek prepiše v to polje.

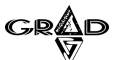

Trenutno so določeni protokoli za tečajne liste naslednjih bank;

| Šifra | Namen                                     | URL naslov                                                            |
|-------|-------------------------------------------|-----------------------------------------------------------------------|
| 0000  | Banka Slovenije - nakupni - danes         | http://www.bsi.si/html/financni_podatki/dnevni/tecajna_lista.asp      |
| 0001  | Banka Slovenije - nakupni - včeraj        | http://www.bsi.si/html/financni_podatki/dnevni/tecajna_lista_pred.asp |
| 0010  | Banka Slovenija - srednji tečaj - danes   | http://www.bsi.si/html/financni_podatki/dnevni/tecajna_lista.asp      |
| 0011  | Banka Slovenije - srednji tečaj - včeraj  | http://www.bsi.si/html/financni_podatki/dnevni/tecajna_lista_pred.asp |
| 0020  | Banka Slovenija - prodajni tečaj - danes  | http://www.bsi.si/html/financni_podatki/dnevni/tecajna_lista.asp      |
| 0021  | Banka Slovenije - prodajni tečaj - včeraj | http://www.bsi.si/html/financni_podatki/dnevni/tecajna_lista_pred.asp |
| 0030  | ABANKA - nakupni - danes                  | http://elba.abanka.si/izpisTecajnice.asp?tecajnica=7                  |
| 0040  | ABANKA - prodajni - danes                 | http://elba.abanka.si/izpisTecajnice.asp?tecajnica=7                  |
| 0050  | NLB - nakupni - danes                     | https://elba.n-lb.si/slo/tecaji/dnevni/tl-pod.html                    |
| 0060  | NLB - prodajni - danes                    | https://elba.n-lb.si/slo/tecaji/dnevni/tl-pod.html                    |
| 0070  | SKB - nakupni - danes                     | http://www.skb.si/cgi-bin/warhiv2.cgi?Tip=pod                         |
| 0080  | SKB - prodajni - danes                    | http://www.skb.si/cgi-bin/warhiv2.cgi?Tip=pod                         |
| 0090  | NKBM - nakupni - danes                    | http://www.nkbm.si/cgi-bin/info.cgi?storitev=112                      |
| 0100  | NKBM - nakupni - danes                    | http://www.nkbm.si/cgi-bin/info.cgi?storitev=112                      |
|       |                                           | 29                                                                    |

Za obrestne mere pa je določen le en naslov;

| Namen                           | URL naslov                                                    |
|---------------------------------|---------------------------------------------------------------|
| Banka Slovenija - obrestne mere | http://www.bsi.si/html/financni_podatki/temeljna_zamudna.html |

## **1.7** PREVZEM OBRESTNIH MER

Postopek nastavitve protokolov in prevzema je enak kot pri prevzemu tečajne liste. Podatki se bodo vpisali v šifrant obrestnih mer pod šifro partnerja za obresti iz Kraljice in tudi pod šifro partnerja za samostojne obresti (ti dve šifri vnesemo v izboru **Nastavitve.Nastavitve vnosa**). Z interneta se bo prevzel samo podatek o temeljni obrestni meri (TOM), realno obrestno mero pa moramo vpisati sami.

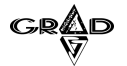

## **1.8** prevzem in pošiljanje podatkov

Za potrebe izmenjave določenih podatkov (poslovni partnerji, temeljnice, skladiščni dokumenti,...) med uporabniki je možno podatke izvoziti ter jih nato na drugi lokaciji prevzeti. Tak način prenosa in prevzema podatkov je uporaben predvsem v podjetjih, ki imajo programe na različnih lokacijah, poskrbeti pa morajo za enotne šifrante. Za lažje razumevanje si bomo ogledali prenos podatkov o poslovnih partnerjih.

Ko imamo odprt šifrant poslovnih partnerjev, jih izvozimo s tipko F8 (oz. s klikom na ikono F8). Odpre se okno, kamor lahko vpišemo poljuben filter (katerega si program zapomni), ter ostale standardne (slika 37). Izvozijo se vsi podatki, kateri ustrezajo postavljenemu filtru. Primer postavljanja filtra: podjetje želi pripraviti samo partnerje, ki se začenjajo z šifro 01.

| 📕 Meč - 01       | GRAD D.D.           |                                                 |                    |            |                   |                        | _ 2                            | $   \times$ |
|------------------|---------------------|-------------------------------------------------|--------------------|------------|-------------------|------------------------|--------------------------------|-------------|
| Urejanje Ob      | idelave Poročila Ši | franti Nastavitve Okna Pomoč                    |                    |            |                   |                        |                                |             |
| $ + \mathbf{N} $ |                     | 6 🖹 F T F B                                     |                    |            |                   |                        | 11                             | ?           |
| 🍐 Poslovn        |                     |                                                 |                    |            |                   |                        | _ 7                            | ×           |
| Šifra            | Naziv               |                                                 | Naziv - drugi del  | Poštna št. | Kraj              | Ulica                  |                                |             |
| •0               | Skupni partner      |                                                 |                    | 1000       | Ljubljana         |                        |                                | Ι_          |
| 000001           | ČAZMA               |                                                 | GOLOB              | 123456     |                   | Sloven                 | ska cesta b.b                  | 2           |
| 000003           | AVTO TRIGLAV        | D.O.O.1                                         |                    | 1000       | Ljubljana         | Dunajs                 | ka 122                         |             |
| 000004           | ALFA ROMEO          | SERVIS1                                         | STEPANČIČ S P      | 3211       | DANSKA            | Zadobr                 | ova 69                         |             |
| 000005           | AVTONABAVA          | 🖄 Izvoz poslovnih partnerjev                    |                    |            | $\times$          | Zvezna                 | 2A                             |             |
| 000007           | ASTRA TEHNI         |                                                 |                    |            |                   | Stanič                 | eva 411                        |             |
| 000008           | ADRIATIC ZAV        | Filter                                          |                    | E          | Potrditev         | Dunajs                 | ka 63                          |             |
| 000010           | AVTONABAVA          | r iiter.                                        |                    |            |                   |                        |                                |             |
| 000011           | ANNI D.O.O.         | subs(sifra,1,5)='00000'                         |                    |            | Preklic           | Poduti                 | ška 92                         |             |
| 000012           | TEVIS-AGENC         |                                                 |                    |            |                   | Kotnik                 | ova 28                         |             |
| 000013           | SUMMIT KAPO         | 🔽 Posnemi datoteko na disk                      |                    |            |                   | Leskoš                 | kova cesta 4                   |             |
| 000016           | ALPLES STRO         | Militaria and a star of the star                |                    | _          | heheelini         | Češnjio                | a 48d                          |             |
| 000017           | ARANEA D.O.         |                                                 |                    |            | re <u>o</u> rskaj | Bmčič                  | eva 5                          |             |
| 000018           | AKTIVA MAI, D       | 🗏 Pošlji pošto na elektronski i                 | naslov:            |            |                   | Dunajs                 | ka 156                         |             |
| 000020           | AVTOTEHNA C         |                                                 |                    |            | Izberi            | Celovš                 | <a 175<="" td=""><td></td></a> |             |
| 000022           | ABADON K&L,         | For a state of                                  |                    |            | i je je           | IS <sup>®</sup> Majhno | wa 7a                          |             |
| 000023           | AS DOMŽALE          | <ul> <li>Odpri prejemnika elektronsk</li> </ul> | ie poste 🔲 Kompres |            | ene dat.          | Ljublja                | nska cesta 1                   |             |
| 000025           | ASTER d.o.o.        |                                                 |                    | 1000       | LUUBLIANA         | Nade C                 | )včakove 1                     |             |
| 000026           | ABS CENTER D        | 1.0.0.                                          |                    | 1000       | LJUBLJANA         | Zalošk                 | a 159                          |             |
| 000028           | AERO - POLYP        | LAST, d.o.o.                                    | LJUBLJANA          | 1000       | LJUBLJANA         | Koprsk                 | a 78                           |             |
| 000034           | AMZS d.d.           |                                                 |                    | 1000       | LJUBLJANA         | Dunajs                 | ka 122                         |             |
| 000036           | AVTOTEHNA VI        | S d.o.o.                                        |                    | 1000       | LJUBLJANA         | Celovš                 | <a 228<="" td=""><td></td></a> |             |
| 1000038          | IVIEV GOUDE G       | ED/JIQ QTDA INIAD                               | CTDA INIAD IANE7 - | 1000       | LEIDRETANA        | Lizavar                | 14091/4 01                     |             |
|                  |                     |                                                 |                    | _          |                   | _                      |                                | _           |
| Potrditev oziror | na nadaljevanje     |                                                 |                    |            |                   |                        | NUM                            |             |

Slika 37

Poslovne partnerje prevzamemo s tipko F7 (oz. s klikom na ikono F7). Odpre se okno, kjer izberemo vhodno (prenosno datoteko) ter nastavimo še ostale parametre. Vhodno datoteko lahko izberemo na standarden način.

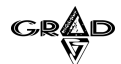

Če izberemo možnost dodajanja samo novih šifer, potem bodo prevzeti samo tisti partnerji, katerih še ni (glede na šifro) v naši datoteki poslovnih partnerjev (slika 38).

| 📙 Meč - 01                                                | GRAD D.D.                                  |                      |              |               | _ 6                 | י אוי |
|-----------------------------------------------------------|--------------------------------------------|----------------------|--------------|---------------|---------------------|-------|
| Urejanje Obdelave Poročila Šifranti Nastavitve Okna Pomoč |                                            |                      |              |               |                     |       |
|                                                           |                                            |                      |              |               |                     | Ţ     |
| A Poslovn                                                 | i partnerji                                |                      |              |               | _ 7                 |       |
| Šifra                                                     | Naziv                                      | Naziv - drugi del    | Poštna št    | Kraj          | Ulica               | -     |
| •0                                                        | Skupni partner                             |                      | 1000         | Ljubljana     |                     | Τ_    |
| 000001                                                    | ČAZMA                                      | GOLOB                | 123456       |               | Slovenska cesta b.  | b     |
| 000003                                                    | AVTO TRIGLAV D.O.0.1                       |                      | 1000         | Ljubljana     | Dunajska 122        |       |
| 000004                                                    | ALFA ROMEO SERVIS1                         | STEPANČIČ S.P.       | 3211         | DANSKA        | Zadobrova 69        |       |
| 000005                                                    | AVTONABAVA, d.d.                           |                      | 123456       | pošta 10      | Zvezna 2A           |       |
| 000007                                                    | ASTRA TEHNIČNA TRGOVINA D.D.               |                      | 1000         | NEMČIJA       | Staničeva 411       |       |
| 800000                                                    | ADRIATIC ZAVA                              | Liux persus          | 4000         |               | Dunajska 63         |       |
| 000010                                                    | AVTONABAVA A Prevzem poslovnih partne      | rjev                 |              | $\times$      |                     |       |
| 000011                                                    | ANNI D.O.O.                                |                      |              |               | Podutiška 92        |       |
| 000012                                                    | TEVIS-AGENCI. 🗖 Dodajanje samo novih šifer |                      | Ē            | Potrditev     | Kotnikova 28        |       |
| 000013                                                    | SUMMIT KAPO                                |                      |              |               | Leskoškova cesta 4  | 4     |
| 000016                                                    | ALPLES STRO. Prenasna datateka:            | Prehrskai            |              | Ртекис        | Češnjica 48d        |       |
| 000017                                                    | ARANEA D.O.C                               |                      | - 7          |               | Bmčičeva 5          |       |
| 000018                                                    | AKTIVA MAI, D kljuc (prenosi (ppU1.dbf     |                      |              | amenjave      | Dunajska 156        |       |
| 000020                                                    | AVTOTEHNA CHANNEL B.B.                     | 1                    | 1000         | COLOR BARAN   | Celovška 175        |       |
| 000022                                                    | ABADON K&L,                                | Računovodske storitv | 4264         | BOHINJSKA BIS | Majhnova 7a         |       |
| 000023                                                    | AS DOMŽALE STORITVE d.o.o.                 |                      | 1230         | DOMŽALE       | Ljubljanska cesta 1 |       |
| 000025                                                    | ASTER d.o.o.                               |                      | 1000         | LJUBLJANA     | Nade Ovčakove 1     |       |
| 000026                                                    | ABS CENTER D.O.O.                          |                      | 1000         | LJUBLJANA     | Zaloška 159         |       |
| 000028                                                    | AERO - POLYPLAST, d.o.o.                   | LJUBLJANA            | 1000         | LJUBLJANA     | Koprska 78          |       |
| 000034                                                    | AMZS d.d.                                  |                      | 1000         | LJUBLJANA     | Dunajska 122        |       |
| 000036                                                    | AVTOTEHNA VIS d.o.o.                       |                      | 1000         | LJUBLJANA     | Celovška 228        |       |
| 1000038<br>•                                              |                                            | CTDA INAD JANE7 -    | 11000        | LE LERE LANIA |                     | •     |
| Partner (e:\grad                                          | /kljuc\partner.dbf) Re                     | cord: 600/610 Re     | ecord Unlock | ed            | NUM                 |       |

Slika 38

51

S klikom na gumb zamenjave aktiviramo nastavitev zamenjave podatkov poslovnih partnerjev. Na tem mestu lahko določimo, katere vrednosti se vedno zamenjajo in katere se ne zamenjajo v nobenem primeru, kar pride v poštev, če ne izberemo možnosti dodajanja samo novih šifer. V stolpcu polje se nam kaže opis polja, v stolpcu vrednost zapisa pa vrednost prvega podatka v datoteki, ki jo prevzamemo. Poleg omenjenih stolpcev imamo še zeleni in sivi stolpec. Če je kljukica na zelenem delu, potem pomeni, da bo ta podatek prevzet v vsakem primeru, če pa je kljukica v sivem delu, pa pomeni, da ta podatek ne po prevzet.

IZKORISTIMO MOČ GRADOVIH OKEN

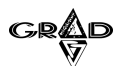

Seveda je možen tudi nevtralen položaj (kljukice ni nikjer), kar pomeni da se konfliktno stanje (razlikovanje med obstoječo in prevzemajočo vrednostjo) rešuje od primera do primera (slika 39).

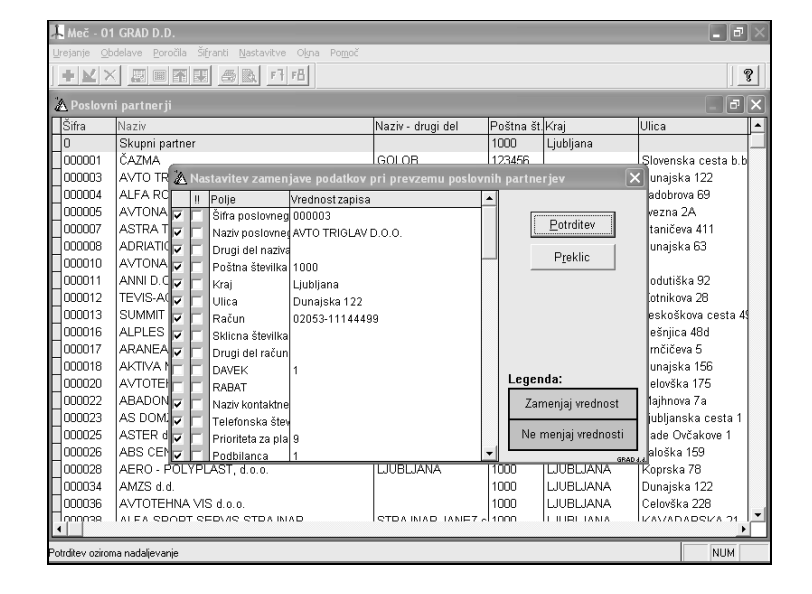

Slika 39

Sam prevzem potrdimo s potrditvijo prevzema. V primeru, da pride do razlikovanja podatkov ter pod pogojem, da nimamo izbrane opcije dodajanja samo novih partnerjev-šifer, se pri prvem partnerju, pri katerem pride do razlikovanja podatkov, pokaže na ekranu okno s podatki. Poleg podatkov, ki določajo partnerja (šifra, naziv, kraj, ...), se pokažejo še podatki ki se razlikujejo in so različno obarvani. Zelena barva pomeni, da gre za polje, za katerega imamo v nastavitvi nastavljeno, da se vedno zamenja, temno siva pa da gre za polje, za katerega imamo v nastavitvi nastavljeno, da se ne menja nikoli. Svetlo rdeča nas opozarja, da za to polje v nastavitvi nimamo ničesar nastavljeno (nevtralno polje-reševanje od primera do primera), temno rdeča pa da gre za partnerja, ki ima enako šifro kot nek drugi partner, vendar se razlikujeta v davčni številki. Takšnega partnerja v nobenem primeru ni možno prevzeti, lahko pa zanj vpišemo neko novo šifro. V tem primeru se postopek preverjanja ponovi.

OPOMBE:

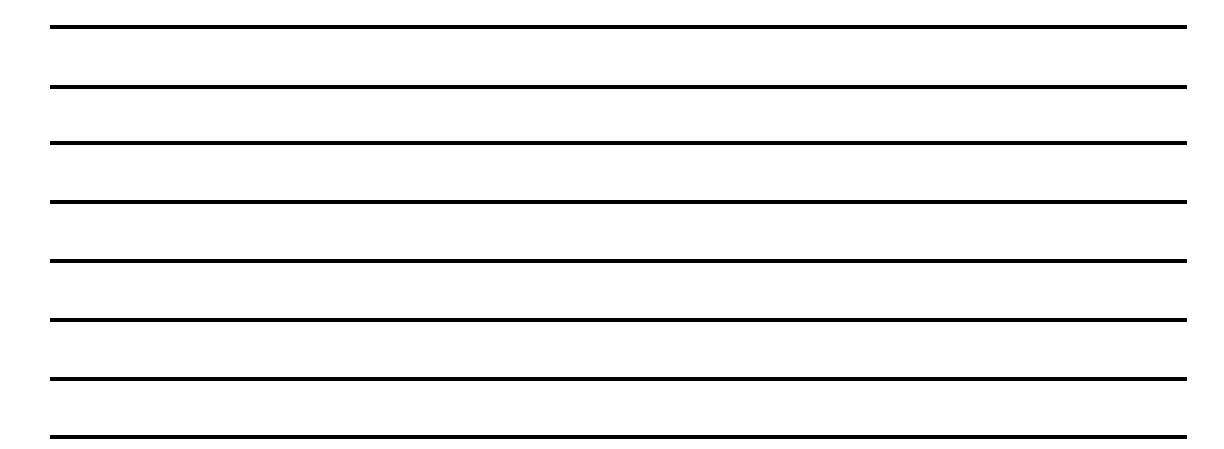

52

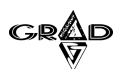

S potrditvijo povzročimo zamenjavo vseh tistih polj, ki jih imamo označene s kljukico. Z izbiro preklica ne zamenjamo vrednosti, vendar samo za konkretnega partnerja, medtem ko gre prenos za ostale partnerje normalno naprej (slika 40).

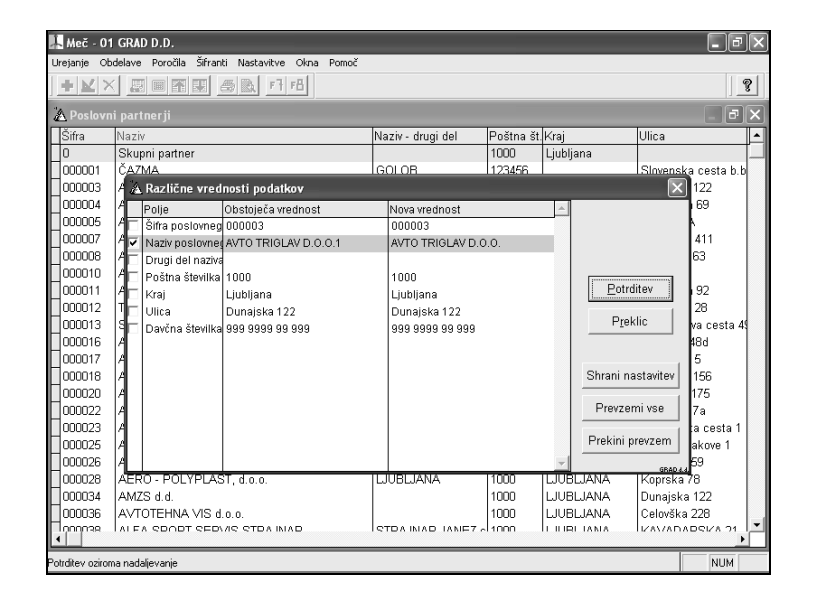

53

Slika 40

Poleg omenjenih gumbov so na tem mestu še drugi gumbi in sicer: gumb za shranjevanje nastavitve, s katerim lahko shranimo nastavitev, katerim poljem naj se podatki menjajo; gumb Prevzemi vse, s katerim prevzamemo vse tiste partnerje, ki jih še nimamo ter zamenjamo podatke vsem obstoječim partnerjem, pri katerih program ugotovi razlike le v tistih poljih, katere imamo označene za zamenjavo; gumb Prekini prevzem, ki prekine prevzem poslovnih partnerjev. Partner, katerega uspešno prevzamemo, se briše iz datoteke. V primeru, da so vsi partnerji uspešno prevzeti, se briše tudi prevzemna datoteka.

GRAD

## **1.9** pošiljanje obvestil uporabnikom preko interneta

Danes nam hitra in pravočasna informacija prihrani veliko dragocenega časa, zato smo za uporabnike, ki imajo dostop do interneta, pripravili informacijski sistem kratkih obvestil, ki so kakorkoli pomembna za delovanje in uporabo gradovih programov. To so na primer obvestila o pomembnejših novostih v programu, nujnosti prevzema nove verzije z interneta, novem mesečnem obvestilu GPC... Obvestila program prebere z gradovih internetnih strani in jih prikaže ob vstopu v program.

Ob vsakem vstopu v program iz sistema Gradova okna program najprej preveri, ali kakšno obvestilo še ni bilo potrjeno za pregledano. Pri tem upošteva obvestila, ki se nanašajo na izbran program ter splošna obvestila, ki se tičejo vseh programov. Če naleti na nepregledana obvestila, program le ta prikaže v pogovornem oknu. V seznamu nepregledanih obvestil se pokažejo le naslovi. Če želimo pregledati tudi njihovo vsebino, obvestilo izberemo z miško. Tako se nam v istem pogovornem oknu prikaže celotna vsebina. Za vrnitev v seznam nepregledanih obvestil kliknemo na gumb 'Menu' (slika 41).

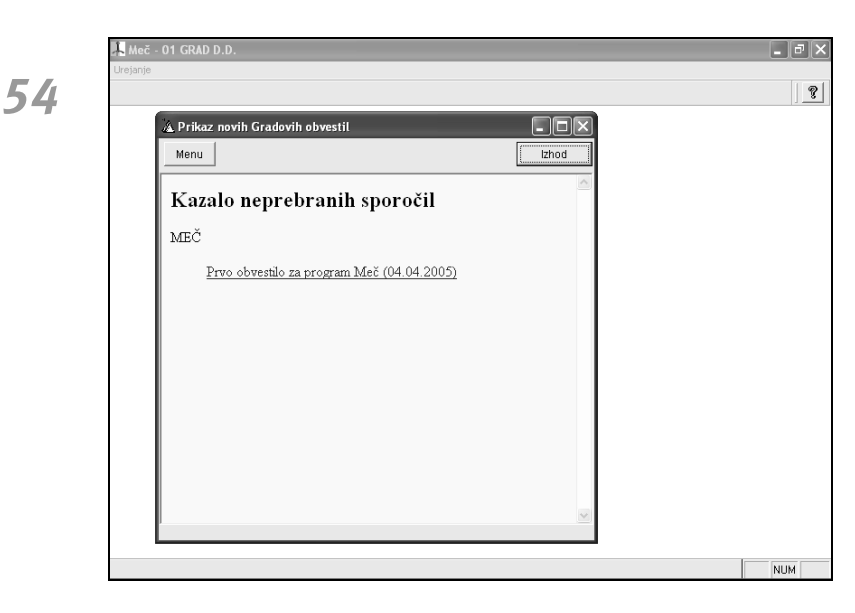

Slika 41

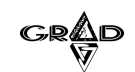

Ob izhodu iz pogovornega okna program od nas zahteva potrditev, da so sporočila pregledana (slika 42). Če obvestil ne potrdimo kot pregledana, se bodo ob naslednjem vstopu v program ponovno prikazala. Za pregledana ne moremo označevati posamičnih obvestil, ampak lahko potrdimo le vsa obvestila skupaj.

| Meč - 01 GRAD D.D. |                                                 |         | _ @ >   |
|--------------------|-------------------------------------------------|---------|---------|
|                    |                                                 |         | <u></u> |
|                    | <b>Obvestila</b>                                |         |         |
|                    | Uznacim vsa prikažana obvestila za pregledana v | Preklic |         |
|                    |                                                 |         |         |
|                    |                                                 |         |         |

55

Slika 42

Ker je branje obvestil z interneta lahko zamudno, se ob vsakem vstopu v program po postopku, ki smo ga opisali, najprej prikažejo obvestila, ki so se z interneta že uspešno prenesla. Prevzem novih obvestil se sproži šele po vstopu v program, brez da bi se uporabnik tega zavedal. Branje novih obvestil se sproži le enkrat na dan, in sicer po prvem vstopu v kateri koli program znotraj sistema Gradova okna. Če so med novimi sporočili tudi takšna, ki se nanašajo na program iz katerega se je sprožil prevzem, program ta obvestila takoj po prevzemu prikaže v pogovornem oknu nepregledanih obvestil, katerega delovanje smo že opisali. Da pogovorno okno ne bi zmotilo našega dela s programom, program pogovorno okno prikaže pomanjšano.

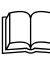

V primeru vestnega potrjevanja pregledanih sporočil program vsako obvestilo prikaže le enkrat. Prav tako obvestilo prikaže enkrat glede na uporabniško ime, s katerim se prijavljamo v program.

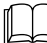

Če je na našem računalniku dostop do interneta zelo počasen, oziroma prevzemanje sporočil z interneta povzroča kakršnekoli težave, lahko branje obvestil v nastavitvah delovanja (**Nastavitve.Nastavitve delovanja.Internet**) izklopimo.

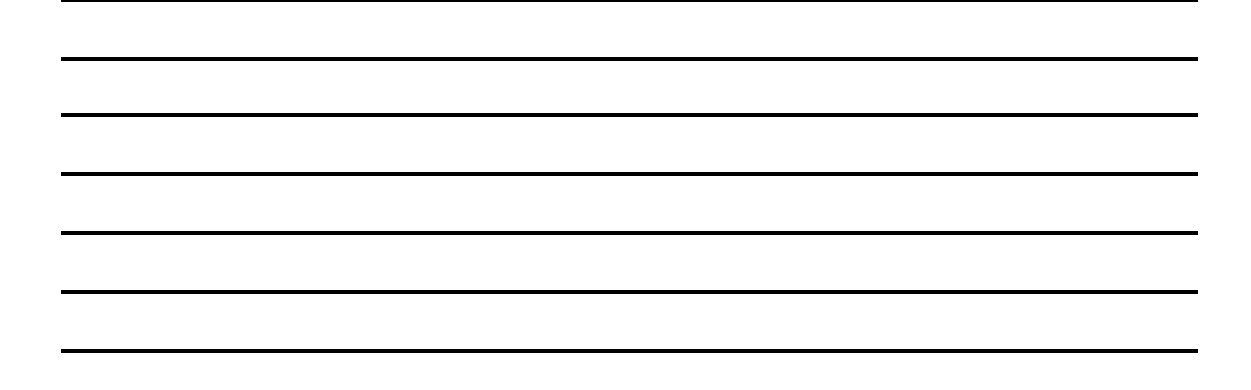

GRAD

## **1.10** IZVOZ V WORDOV (.DOC) DOKUMENT

Znotraj sistema Gradova okna imamo vrsto poročil, ki jih lahko uporabljamo za pregled podatkov, za analize in primerjave. Vsako poročilo je definirano s posebno datoteko tipa FRX, ki nosi informacije o tem, katere podatke naj program izpiše in kako naj jih oblikuje. Izgled takšnega poročila lahko uporabniki spreminjajo samo s pomočjo gradovega programerja. V programih verzije 3 smo dodali novost, ki uporabnikom omogoča lažjo pripravo lastnega poročila in spreminjanje že pripravljenega izpisa. Pripravili smo možnost izpisa v dokument tipa .doc, ki ga lahko obdelujemo v programu Microsoft Word. Če želimo kot rezultat izpisa dobiti dokument v programu Microsoft Word, potrebujemo posebno datoteko z besedilom in določenimi ukazi, ki omogoči tak izpis. Takšna datoteka je dokument tipa .rtf in jo bomo v nadaljevanju imenovali RTF predloga. Ko je pravilno pripravljena in vključena v gradov program, se nahaja med variantami izpisov na določenem izpisnem oknu, oziroma med izpisi v Čarovniku poročil (slika 43). Ob kliku na gumb za izpis ali ogled pa se namesto ogleda oziroma izpisa na tiskalnik začne pripravljati wordov (.doc) dokument. Takšnega lahko v Wordu še dodatno oblikujemo, dopisujemo, shranimo in počnemo vse, kot pri poljubnih wordovih dokumentih. V nadaljevanju bodo opisani koraki, kako pripraviti RTF predlogo in jo vključiti med poročila v gradovih programih.

| Urepanje Godeave Porocia sirranti Nestavitive Guna Pomoc<br>→ ▲ ★ ★ ↓ ↓ ↓ ↓ ↓ ↓ ↓ ↓ ↓ ↓ ↓ ↓ ↓ ↓ ↓ ↓ ↓ | ] <b>?</b><br>∃ × |
|----------------------------------------------------------------------------------------------------|-------------------|
| 🔏 Poslovni partnerji                                                                                  | FX                |
|                                                                                                    |                   |
| Šifra Naziv Naziv - drugi del Poštna št. Kraj Ulica                                                   |                   |
| ▶0 Skupni partner 1000 Ljubljana                                                                      |                   |
| 000001 ČAZMA GOLOB 123456 Slovenska cesta                                                             | b.b               |
| 000003 AVTO TRIGLAV D.O.Q.1                                                                           |                   |
| 000004 ALFA ROMEO SERV 🛦 Izpis poslovnih partnerjev 🛛 🗙 🗛 Zadobrova 69                                |                   |
| 000005 AVTONABAVA, d.d. 0 Zvezna 2A                                                                   |                   |
| 000007 ASTRA TEHNIČNA TE JA Staničeva 411                                                             |                   |
| 000008 ADRIATIC ZAVAROV IANA Dunajska 63                                                              |                   |
| 000010 AVTONABAVA TRAD Vrsta izpisa:                                                                  |                   |
| 000011 ANNI D.O.O. Poslovni partnerji VANA Podutiška 92                                               |                   |
| 000012 TEVIS-AGENCIJA ZA Poslovni partnerji EŠKA Kotnikova 28                                         |                   |
| 000013 SUMMIT KAPOSI LJ. Poslovni partnerji (RTF) IANA Leskoškova cest                                | a 4               |
| 000016 ALPLES STROJEGR/ Poslovni partnerji (ležeč izpis) NIKI Češnjica 48d                            |                   |
| 000017 ARANEA D.O.O. Poslovni partnerji (samo z vnešenim računom) IANA Brnčičeva 5                    |                   |
| 000018 AKTIVA MAI, D.O.O. VI ANA Dunajska 156                                                         |                   |
| 000020 AVTOTEHNA CANON Bogoit Qgled JANA Celovška 175                                                 |                   |
| 000022 ABADON K&L, JSKA BIS Majhnova 7a                                                               |                   |
| 000023 AS DOMŽALE STORI 1 a Nastavitve ALE Ljubljanska cest                                           | 11                |
| 000025 ASTER d.o.o. VANA Nade Ovčakove -                                                              |                   |
| 000026 ABS CENTER D.O.O. 1000 LUUBLIANA Zaloška 159                                                   |                   |
| 000028 AERO - POLYPLAST, d.o.o. IJUBLJANA 1000 IJUBLJANA Koprska 78                                   |                   |
| 000034 AMZS d.d. 1000 LJUBLJANA Dunajska 122                                                          |                   |
| 000036 AVTOTEHNA VIS d.o.o. 1000 LUUBLJANA Celovška 228                                               |                   |
|                                                                                                    | '1 I⊻I            |
| Graduser (e:\grad\mec\baze\graduser.dbf) Record: 4661/4725 Record Unlocked NU                         |                   |

Slika 43

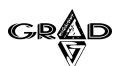

Če želimo iz gradovih programov izpisovati podatke v dokumente tipa .doc, moramo imeti instaliran program Microsoft Word. Seveda je potrebno tudi nekaj znanja o obdelavi dokumentov v tem programu.

|      | - | $\sim$ |
|------|---|--------|
| III. |   | 1      |
| ш    |   | 1      |
| ш    |   | 1      |
| 1114 | - |        |

Rešitve so namenjene pripravi enostavnih predlog.

#### **1.10.1** PRIPRAVA RTF PREDLOGE

RTF predloga je dokument, ki določa vsebino in izgled poročila, ki ga želimo pripraviti. Pripravimo jo v programu Microsoft Word, bolj enostavne lahko tudi v programu WordPad. Sestavljena je iz poljubnega besedila in ukazov, ki omogočajo izpis podatkov iz datotek posameznih programov. Predpostavimo, da želimo v programu Word izpisati odločbe, pogodbe o zaposlitvi ali avtorske pogodbe. V tem primeru bi pripravili RTF predlogo z želenim besedilom. Na določenih mestih v tem besedilu, kjer se izpisuje na primer ime in priimek zaposlenega, oziroma kakršnikoli drugi podatki iz datotek programa, pa bi bili določeni ukazi, ki bi omogočili izpis teh podatkov. Za pripravo takšne predloge moramo torej poznati imena datotek in posameznih polj v datotekah, kjer se nahajajo podatki, ki jih želimo izpisovati. Ta imena najdemo v navodilih za delo z gradovimi programi, v poglavju Strukture pomembnih datotek. V nekaterih primerih so datoteke v programu odprte pod drugim delovnim imenom, kot je dejansko ime datoteke na disku. V tem primeru bomo potrebovali pomoč gradovega programerja.

V nadaljevanju sledi splošni opis pravil pri kreiranju RTF predlog, ter nekaj konkretnih primerov njihove izdelave.

Dokument običajno vsebuje glavo poročila, telo poročila ter zaključek poročila. Največji del ponavadi sestavlja telo besedila, ki je lahko tudi zapletene narave, saj lahko podatke grupiramo po različnih kriterijih. Na koncu vsake grupe imamo lahko tudi seštevke vrednosti za grupo.

Osnovno pravilo je, da vsako zahtevo po prikazu podatka v dokumentu navedemo s posebnimi izrazi, ki jih omejujejo oglati oklepaji. Le ti obdajajo izraz, ki predstavlja veljaven ukaz v programskem jeziku VFP. Najbolj enostaven primer takšnega izraza je kar polje iz neke tabele. Tako na primer izraz [partner.naziv] pomeni, da se na tem mestu izpiše naziv poslovnega partnerja, [sifrant.prcena] pa povzroči izpis prodajne cene iz šifranta materialov. Lahko pa sestavimo tudi bolj kompleksne izraze (npr.: [round(sifrant.prcena- sifrant.prcena\*sifrant.rabat)]), ki jih razume programski jezik VFP. Tako lahko z znakom '+' združujemo znakovne podatke, pri numeričnih podatkih pa lahko uporabimo kakršne koli kombinacije operaterjev '+','- ','\*' in '/'. Kakšnega tipa je podatek, nam pove polje Tip v opisu strukture datoteke. Pri izpisu numeričnih podatkov lahko določimo tudi obliko izpisa števila (npr.: [sifrant.prcena:999,999,999.99]). Število devetic za piko določa, na koliko decimalnih mest se bo izpisovalo število (v navedenem primeru na dve decimalni mesti), vejice med deveticami pa določajo izpis vejice na vsake tri števila. Na ta način je izpis števil laže berljiv.

OPOMBE:

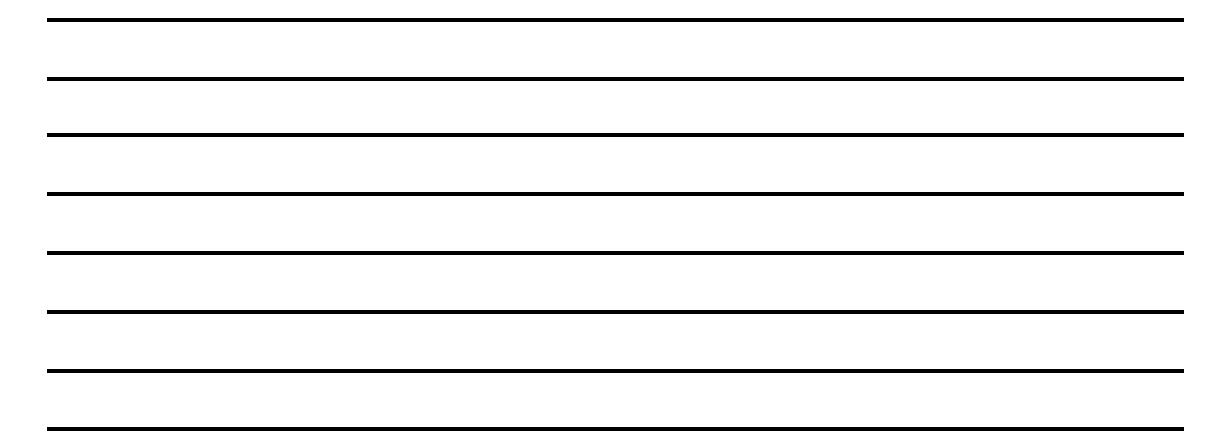

57

IZKORISTIMO MOČ GRADOVIH OKEN

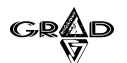

Primer 1: Izpis odločbe Poglejmo primer priprave neke enostavne odločbe, na primer o razporeditvi zaposlenega na neko delovno mesto.

Testno podjetje Tržaška 118 1000 Ljubljana

#### Odločba o razporeditvi na delovno mesto

**58** 

Delavec [kadri.priimek] [kadri.ime] je razporejen na delovno mesto [odsifdm.txt]. Obrazložitev ......

Direktor

Besedilo v dokumentu oblikujemo po enakih pravilih, kot veljajo za pripravo tekstov v programu MS Word. Ukaz [›Detajli‹] na začetku dokumenta je potreben zaradi pravil, ki veljajo za pripravo RTF predloge. Kar sledi ukazu [›Detajli‹] se namreč izvede za vsak zapis v datoteki. Brez tega ukaza bi se torej izpisala samo odločba za prvi zapis v datoteki Kadri, mi pa želimo izpis odločb za vse zaposlene. Za izpis priimka in imena zaposlenega pa smo uporabili ukaza [kadri.priimek] in [kadri.ime]. Kot smo že omenili, mora biti celoten ukaz v oglatih oklepajih. Priimek in Ime sta polji v datoteki Kadri (navodila programa Vitez, poglavje Strukture pomembnih datotek), zato je za izpis teh podatkov treba napisati kadri.priimek oziroma kadri.ime. Po enakih pravilih z ukazom [odsifdm.txt] izpišemo naziv delovnega mesta zaposlenega. Pod delovnim imenom odsifdm je odprta datoteka delmesta (šifrant delovnih mest).

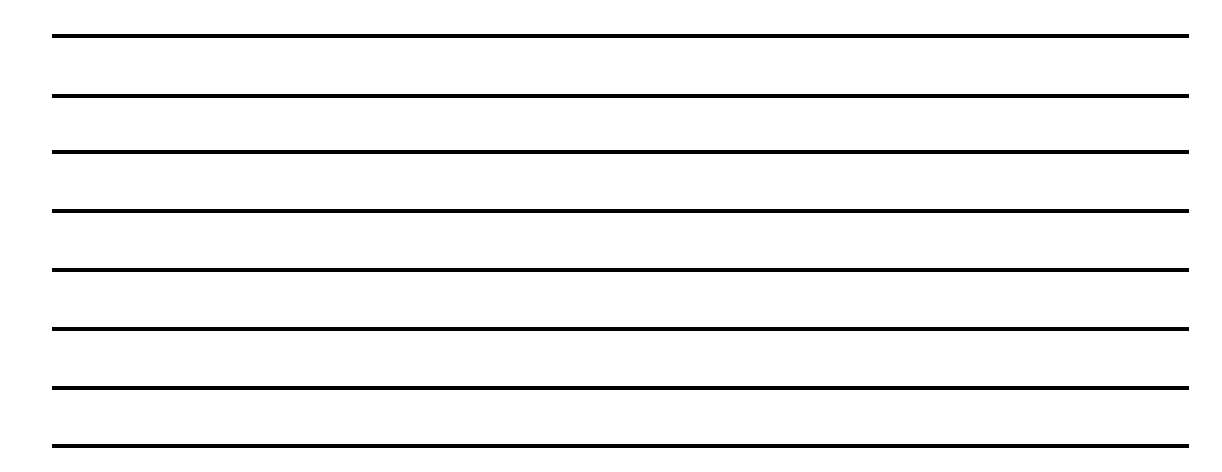

## GRAD

**59** 

Ker verjetno želimo izpis vsake odločbe na svojo stran, moramo na začetek dokumenta dodati še ukaz [>GrupaGlava1<][Grupainfo:1:kadri.matst]. Gre za ukaz, ki definira grupo in bo podrobneje opisan pri pripravi bolj zapletenih poročil. V tem dokumentu podatkov sicer nimamo združenih v grupe. Kot svojo grupo smo označili vsakega zaposlenega, ki ga določa polje matična številka (polje Matst v datoteki Kadri) le zato, da se izpis vsake odločbe začne na novo stran.

Ko predlogo vključimo med variante poročila v programu Vitez (kot je opisano v naslednjem poglavju) in kliknemo na gumb za ogled ali izpis, dobimo v programu Word naslednji dokument:

Testno podjetje Tržaška 118 1000 Ljubljana

IZKORISTIMO MOČ GRADOVIH OKEN

## GRAD Odločba o razporeditvi na delovno mesto

Delavec Bukovec Breda je razporejen na delovno mesto FINANČNI KNJIG.-TAJNICA. Obrazložitev ......

Direktor

60

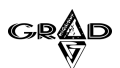

#### Primer 2: Enostaven izpis s pomočjo tabele

Včasih potrebujemo izpis podatkov v obliki seznama, na primer šifrant materialov, seznam avtorskih pogodb itd. Najprej bomo pogledali enostaven primer takšnega poročila, ki vsebuje ukazne izraze, ne vsebuje pa posebnih oznak, ki določajo posamezne segmente dokumenta, kot so oznake za začetek dokumenta, oznake za grupe dokumenta ter oznake za povzetek. Zaradi enostavnosti predloge lahko program pri pripravi dokumenta sam ugotovi posamezne segmente ter jih tudi pravilno obravnava. Predlogo sestavimo kot RTF dokument, z vsemi želenimi opisi, ključnega pomena pa je, da dokumentu dodamo tudi tabelo, v katero se izpisujejo podatki. Tabela naj vsebuje ukazne izraze, ki določajo, kakšen podatek se izpisuje v neki celici. Prvi ukazni izraz v tabeli ima še poseben pomen, saj označuje, prelom med glavo dokumenta in detajli. Tako prva vrstica znotraj tabele, v kateri se pojavi prvi ukazni izraz, predstavlja začetek segmenta z detajli, vrstica, v kateri se nahaja zadnji ukazni izraz, pa predstavlja konec segmenta z detajli. Te vrstice se pri pripravi izpisa ponavljajo. Vse kar sledi vrstici z zadnjim ukaznim izrazom, se obravnava kot povzetek dokumenta in se v dokumentu pojavi samo enkrat. Kot primer takšne predloge smo pripravili izpis šifranta artiklov.

V tabeli so prikazane šifre, nazivi in prodajne cene iz šifranta artiklov, materialov in storitev (datoteka Sifrant, opis strukture se nahaja v navodilih za program Trdnjava). Prodajne cene veljajo za eno enoto.

#### Šifrant artiklov

61

| Šifra art.      | Naziv artikla   | Prodajna cena                   |
|-----------------|-----------------|---------------------------------|
| [sifrant.sifra] | [sifrant.naziv] | [sifrant.prcena:999,999,999.99] |

Naslovi iz prve vrstice v tabeli se bodo izpisali le na začetku, nato pa bo sledil izpis podatkov šifra, naziv in prodajna cena iz vseh zapisov datoteke Šifrant. Izpis bo videti torej takole:

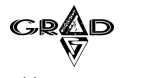

## Šifrant artiklov

| Šifra art. | Naziv artikla          | Prodajna cena |
|------------|------------------------|---------------|
| m001       | Škatla ohišja tip 1    | 6.237,58      |
| m002       | Tipka za vklop tip 1   | 1.002,30      |
| m003       | Tipka za reset tip 1   | 1.000,00      |
| m004       | LED dioda rdeča tip 1  | 20,00         |
| m005       | LED dioda zelena tip 1 | 40,00         |
| m006       | Škatla ohišja tip 2    | 6.407,72      |
| m007       | Škatla ohišja tip 3    | 8.410,00      |
| m008       | Tipka za vklop tip 2   | 1.021,24      |
| m009       | Tipka za vklop tip 3   | 1.201,44      |
| m010       | Tipka za reset tip 2   | 1.401,68      |
| m011       | Tipka za reset tip 3   | 1.601,92      |
| m012       | LED dioda rdeča tip 2  | 40,04         |
| m013       | LED dioda rdeča tip 3  | 60,08         |
| m014       | Osnovna plošča tip 1   | 180.136,58    |
| m015       | Osnovna plošča tip 2   | 230.277,42    |
| m016       | Osnovna plošča tip 3   | 340.125,00    |
| m017       | Osnovna plošča tip 4   | 380.139,70    |
| m018       | Napajalec tip 1        | 30.022,76     |
| m019       | Napajalec tip 2        | 32.011,76     |
| m020       | Napajalec tip 3        | 4.001,48      |
| m021       | Disketni pogon 1       | 50.037,94     |
| m022       | Disketni pogon 2       | 60.022,06     |

62

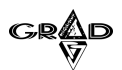

Primer 3: RTF predloga za pripravo zahtevnejšega dokumenta

V večini primerov potrebujemo izpise, kjer podatke združujemo (jih grupiramo) po nekih lastnostih. V tem primeru program za pripravo dokumenta potrebuje več informacij, ki mu jih posredujemo z navedbo dodatnih oznak. Osnovna struktura takšne predloge je tako sledeča:

```
[>GrupaGlava1<][Grupainfo:X1:Grupa1]
```

```
...
[>GrupaGlava2<][Grupainfo:X2:Grupa2]
...
[>GrupaGlava?<][Grupainfo:X?:Grupa?]
...
[>Detajli<]
...
[GrupaNoga?<]
...
[GrupaNoga2<]
...
[GrupaNoga1<]
...
[>Povzetek<]</pre>
```

63

Zgoraj so naštete vse dodatne oznake, ki jih potrebuje program za pravilno obravnavo predloge.

Besedilo do oznake [>GrupaGlava1<] se obravnava kot glava dokumenta in se v dokumentu prikaže le na začetku. Vsi ostali segmenti, razen povzetka, se lahko pri pripravi dokumenta ponavljajo. Število ponovitev znotraj ene grupe je odvisna od definicije grupe ter od količine podatkov. Pri sestavljanju predloge upoštevamo, da prva grupa predstavlja najpomembnejši podatek za grupiranje, vsaka nadaljnja grupa pa predstavlja razbitje predhodne grupe na podgrupe. Besedilo, ki se nahaja v vrsticah med posameznimi oznakami, predstavlja vsebino, ki se ponavlja pri kreiranju izpisa. Vrstice s kontrolnimi oznakami se pri kreiranju izpisa v celoti izločijo.

Kot je razvidno iz osnovne strukture predloge, vsaki oznaki za grupo [>GrupaGlava1<] sledi izraz oblike [Grupainfo:X:grupa], kjer na mestu 'grupa' navedemo izraz, ki določa grupo, na mestu oznake 'X' pa določamo, ali začnemo pri spremembi vrednosti grupe podatke prikazovati na novi strani. V tem primeru je tam vrednost '1', v nasprotnem primeru pa je '0'.

V vseh navedenih segmentih so lahko ukazni izrazi, ki se pri kreiranju dokumenta nadomestijo z vrednostmi izrazov. Za posebne operacije, kot so seštevki, povprečne vrednosti, maksimalne vrednosti,..., se predvideva, da se nahajajo v nogah grup in v povzetku. Program namreč gradi dokument postopoma: najprej glavo dokumenta, nato telo dokumenta, ki lahko vsebuje različne grupe (v tem delu se program sprehodi skozi vse podatke v tabelah) ter na koncu povzetek besedila. Program ima nek seštevek na voljo šele v trenutku, ko se sprehodi skozi ustrezne zapise v tabeli, torej le na koncu neke grupe, ali pa na koncu dokumenta.

IZKORISTIMO MOČ GRADOVIH OKEN

Ukazi za posebne operacije so lahko naslednji:

| Oznaka | Opis                                                             |
|--------|------------------------------------------------------------------|
| #SUM   | Sešteje vrednosti izraza                                         |
| #CNT   | Vrne skupno število podatkov, ki so se izpisali do tega trenutka |
| #RWN   | Vrne zaporedno številko podatka v tabeli                         |
| #AVG   | Vrne povprečno vrednost izraza                                   |
| #MIN   | Vrne najmanjšo vrednost izraza                                   |
| #MAX   | Vrne največjo vrednost izraza                                    |

Sledi primer RTF predloge za izpis obračuna avtorskih pogodb (datoteki Pogodbe in Partner, strukture so opisane v navodilih za program Mušketir). Želimo izpis avtorskih pogodb po posameznih avtorjih s seštevki zneskov za posameznega avtorja in na koncu skupni seštevek.

#### Obračun avtorskih pogodb

#### 64

[>GrupaGlava1<][GrupaInfo:0:pogodbe.sif\_avt]

#### Šifra avtorja: [partner.sifra]

Priimek in ime avtorja: [(partner.naziv)] [partner.naziv1]

| Številka pogodbe  | Bruto znesek.   | Dajatve iz bruto | Izplačano        |
|-------------------|-----------------|------------------|------------------|
| [>Detajli<]       |                 |                  |                  |
| [pogodbe.sifra_p] | [pogodbe.bruto: | [pogodbe.davek:  | [pogodbe.izplac: |
|                   | 999,999,999.99] | 999,999,999.99]  | 999,999,999.99]  |

#### [>GrupaNoga1<]

Skupaj bruto znesek za avtorja: [#SUM pogodbe.bruto:999,999,999.99]

Skupaj dajatve za avtorja: [#SUM pogodbe.davek:999,999,999.99]

Skupaj neto izplačila za avtorja: [#SUM pogodbe.izplac:999,999,999.99]

#### [>Povzetek<]

SKUPAJ:

Skupaj bruto zneseki [#SUM pogodbe.bruto:999,999,999.99] Skupaj dajatve [#SUM pogodbe.davek:999,999,999.99] Skupaj neto izplačila [#SUM pogodbe.izplac:999,999,999.99]

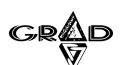

Z ukazom [>GrupaGlava1<][GrupaInfo:0:pogodbe.sif\_avt] definiramo grupiranje podatkov glede na šifro avtorja. Vse, kar se nahaja med tem ukazom in ukazom [>Detajli<] je glava grupe. To so šifra avtorja (polje Sifra v datoteki Partner), priimek in ime avtorja (polji Naziv in Naziv1 v datoteki Partner) ter naslovna vrstica za stolpce tabele, kjer se bodo izpisovale posamezne pogodbe. Ukaz [>Detajli<] povzroči, da se začne izpis podatkov, ki so definirani v naslednji vrstici. To so številka pogodbe (polje Sifra\_p v datoteki Pogodbe), bruto znesek (polje Bruto v datoteki Pogodbe), davek (polje Davek v datoteki Pogodbe) in neto izplačilo avtorju (polje Izplac v datoteki Pogodbe). Ti podatki se izpisujejo, dokler gre za pogodbe istega avtorja. Nato se izpiše noga grupe s seštevki teh treh zneskov, nakar spet sledi glava grupe s podatki naslednjega avtorja in njegove pogodbe... Na koncu se za ukazom [>Povzetek<] izpišejo skupni seštevki. Za seštevek podatkov smo uporabili ukaz #SUM. Del izpisa, pripravljenega s to predlogo izgleda takole:

#### Obračun avtorskih pogodb

#### Šifra avtorja: 120137

#### Priimek in ime avtorja: BUKOVEC BREDA

| Številka pogodbe | Bruto znesek. | Dajatve iz bruto | Izplačano  |
|------------------|---------------|------------------|------------|
| 434234           | 1.000,00      | 150,00           | 930,00     |
| 1/01             | 100.000,00    | 15.000,00        | 93.000,00  |
| 1234             | 10.000,00     | 1.500,00         | 9.300,00   |
| 1                | 150.000,00    | 22.500,00        | 127.500,00 |
| 4444             | 3.529,41      | 529,41           | 3.000,00   |
| 345345           | 193.548,40    | 43.548,40        | 150.000,00 |
| 1/027            | 588.238,94    | 88.235,84        | 547.062,22 |

**65** 

Skupaj bruto znesek za avtorja: 1.046.316,75

Skupaj dajatve za avtorja: 171.463,65 Skupaj neto izplačila za avtorja: 930.792,22

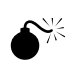

PRI PRIPRAVI PREDLOGE OZNAKE '[' IN ']' UPORABLJAJTE LE ZA OZNAČEVANJE UKAZNIH IZRAZOV TER ZA POSEBNE OZNAKE.

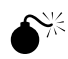

Pri shranjevanju predloge je potrebno obvezno izbrati tip Rich Text Format (RTF).

# **1.10.2** VKLJUČITEV RTF PREDLOGE MED POROČILA V GRADOVEM PROGRAMU

Da bomo RTF predlogo lahko uporabljali za pripravo dokumentov vrste .doc, jo moramo vključiti med ostale variante izpisov pri določenem poročilu v izbranem gradovem programu. RTF predloga bo seveda delovala pravilno samo na mestu, kjer so odprte vse datoteke, ki smo jih navedli pri pisanju posebnih ukazov v predlogi. Če ne vemo zagotovo, na katero mesto naj vključimo RTF predlogo, za pomoč pokličemo gradovega programerja.

RTF predlogo med variante posameznega poročila lahko vstavimo na dva načina:

- predlogo že od začetka pripravimo iz obstoječega izpisa (glej poglavje Priprava RTF predloge iz obstoječih izpisov),
- predlogo pripravimo kot dokument v neki svoji mapi na disku in jo nato prekopiramo na pravo mesto ter vključimo v program. Pri tem sledimo naslednjim korakom:
  - v program se prijavimo s sistemskim pooblastilom (pooblastilo, pri katerem smo v razpredelnici pooblastil v vrstici sistemsko pooblastilo vpisali številko 2);
  - izberemo izpisno okno, v okviru katerega bi želeli imeti to poročilo;
  - izberemo gumb 'Nastavitve' ter nato 'Kopija poročila'. V polje ime datoteke vpišemo ime naše RTF predloge (brez končnice), v polje opis vpišemo kratek opis tega poročila, v polju vrsta pa obvezno izberemo RTF. S tem smo pripravili ustrezen zapis v datoteki, v kateri se nahajajo vsa poročila;
  - RTF predlogo skopiramo v podmapo \reporti\lastni od programa, za katerega smo jo pripravili (na primer za program Kraljica v mapo \grad\kraljica\reporti\lastni).

### **1.10.3** PRIPRAVA RTF PREDLOGE V ČAROVNIKU POROČIL

Pogosto se zgodi, da kljub velikemu številu pripravljenih poročil znotraj programov ne najdemo izpisa, ki bi nam popolnoma ustrezal. V tem primeru imamo v programu Ključ možnost, da si v okviru podatkov sami pripravimo izpis (za podrobnejša navodila za pripravo izpisa glej poglavje ČAROVNIK POROČIL).

V programih verzije 3 pa si lahko pripravimo tudi takšno predlogo, s pomočjo katere bomo namesto izpisa lahko pripravili wordov (.doc) dokument.

Da pripravimo RTF predlogo v čarovniku poročil, sledimo naslednjim korakom:

- poženemo program Ključ, pri prijavi izberemo ustrezen program in v izboru Servis izberemo Čarovnik poročil,
- če ustrezen izpis, na podlagi katerega bi pripravili RTF predlogo še ne obstaja, ga najprej pripravimo,

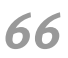

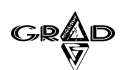

v seznamu izpisov v čarovniku poročil izberemo tistega, na podlagi katerega bomo pripravili RTF predlogo in v meniju Urejanje izberemo Priprava RTF predloge. Program zahteva potrditev priprave in nato pripravi RTF predlogo (slika 44).

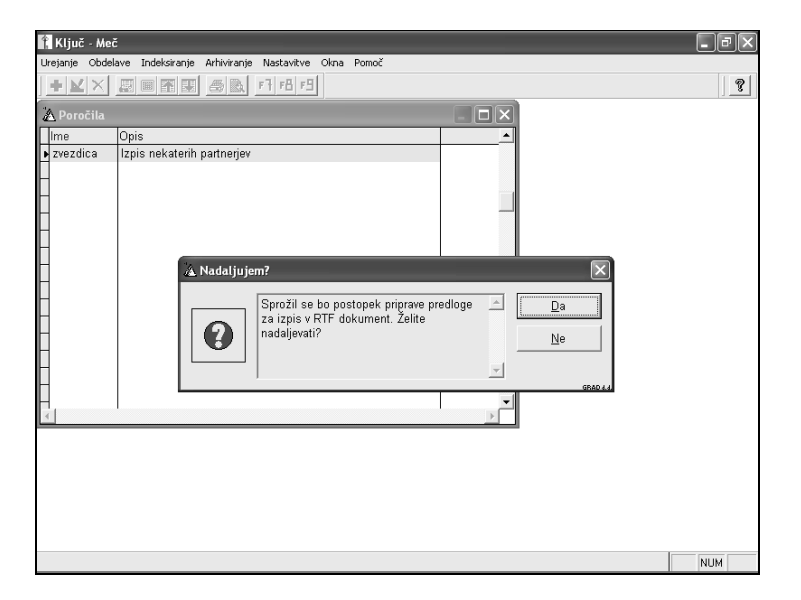

Slika 44

67

RTF predloga se pripravi na poddirektorij \REPORTI\LASTNI\, ki leži na direktoriju programa, ki smo ga izbrali pri prijavi v program Ključ (na primer pri programu Kraljica v direktoriju \grad\kraljica\reporti\lastni). Obliko dobljene predloge (ki je pravzaprav navaden RTF dokument) lahko po želji tudi spremenimo v programu Microsoft Word. Pri tem bodimo pazljivi na oznake s posebnim pomenom. Oznake so opisane v poglavju Priprava RTF predloge.

### **1.10.4** PRIPRAVA RTF PREDLOG IZ OBSTOJEČIH IZPISOV

RTF predlogo lahko pripravimo tudi iz obstoječih izpisov v sistemu Gradovih oken. V tem primeru je postopek sledeč:

- v program se prijavimo s sistemskim pooblastilom (pooblastilo, pri katerem smo v razpredelnici pooblastil v vrstici sistemsko pooblastilo vpisali številko 2),
- postavimo se na želeno izpisno okno,
- na izpisnem oknu pod vrsto izpisa izberemo želeni izpis, ki ga želimo predelati v RTF predlogo,
- izberemo gumb 'Nastavitve' ter nato 'Kopija poročila'. Na oknu ki se prikaže, določimo naziv nastale RTF datoteke (brez končnice) ter nov opis poročila. Bistveno je, da za vrsto poročila izberemo 'RTF', saj bomo v nasprotnem primeru pripravili kopijo navadnega poročila (slika 45).

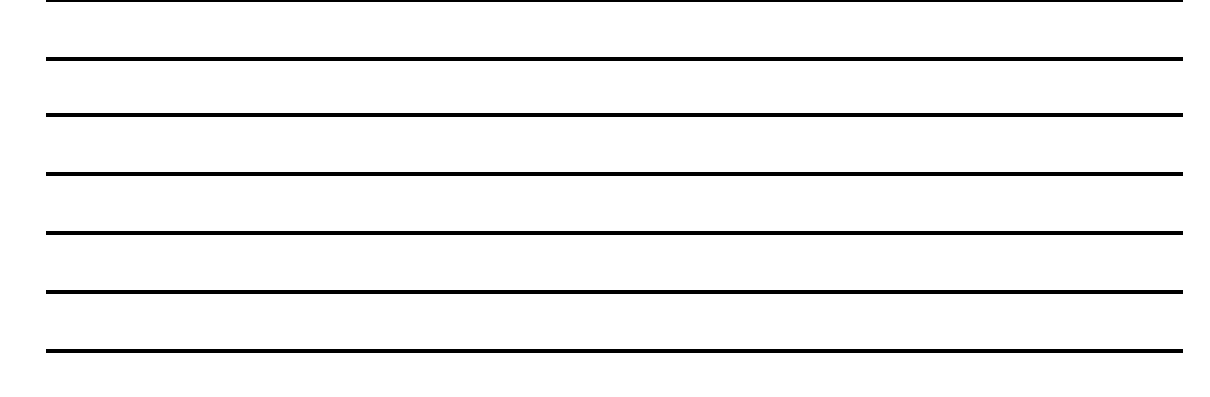

#### IZKORISTIMO MOČ GRADOVIH OKEN

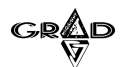

68

| 📕 Meč - 01 GRAD D.D. |                                                |                        |              |                              |
|----------------------|------------------------------------------------|------------------------|--------------|------------------------------|
| Urejanje Ob          | delave Poročila Šifranti Nastavitve Okna Pomoč |                        |              |                              |
| + 2 >                |                                                |                        |              | 2                            |
| 🖄 Kopira             | nje reporta                                    | $\mathbf{X}$           |              | - ª X                        |
| GRAD 4.4.            |                                                | I Poštna št            | t. Kraj      | Ulica 🔺                      |
| Ime datot            | ike: lastwys8                                  | 1000                   | Ljubljana    |                              |
| Opis:                | Poslovni partnerij                             | 123456                 |              | Slovenska cesta b.b          |
|                      | r colorni particiji                            | 1000                   | II iuhliana  | Dunajska 122                 |
| Sort:                | Abeceda                                        |                        | X KA         | Zadobrova 69                 |
| Način:               | 1                                              |                        | 0            | Zvezna 2A                    |
| Tin                  | -                                              |                        | UA<br>UANA   | Staniceva 411                |
| Tub.                 | Botrdito                                       |                        | IANA         | Dunajska 63                  |
| Vrstni red           | 0001                                           |                        |              | X idea go                    |
| Indoke               | Viceta: BTE V                                  |                        |              | ( K0Va 28                    |
| indexs.              |                                                | kalnik                 | Potrditev    | škova cesta 4                |
| 000016               | ALPL                                           |                        |              | ica 48d                      |
| 000017               | ARA Vsi izpisi Grafikon                        | Tiskanje <u>o</u> d-do | Preklic      | Eeva 5                       |
| 000018               | AKTI                                           |                        |              | <sup>GRAD 4.4</sup> ska 156  |
| 000020               | AVT( Poročilo Konija poročila Poprav           | i zanie Briši noročilo | Prikaži      | ška 175                      |
| 000022               | ABA ropija poročila ropija                     | n Eabla Dugi bolocilo  | 1 IIII de la | iova 7 a                     |
| 000023               | AS DOMZALE STORI                               |                        | THE RE       | Ljubljanska cesta 1          |
| 000025               | ASTER d.o.o.                                   |                        | GRAD J.J.    | Nade Ovčakove 1              |
| 000026               | ABS CENTER D.O.O.                              | 1000                   | LJUBLJANA    | Zaloška 159                  |
| H000028              | AERU - POLYPLAST, d.o.o.                       | BLJANA 1000            |              | Koprska /8                   |
| H000034              | AMZS 0.0.                                      | 1000                   |              | Dunajska 122<br>Celevške 229 |
| Honorae              |                                                | A INAR JANEZ - 1000    |              |                              |
|                      |                                                |                        |              |                              |
| D (())               |                                                | 07/007 D 11/1          |              | A MUNA                       |

Slika 45

RTF predloga se pripravi na poddirektorij \REPORTI\LASTNI (na primer pri programu Kraljica v direktoriju \grad\kraljica\reporti\lastni). Obliko dobljene predloge (ki je pravzaprav navaden RTF dokument) lahko po želji tudi spremenimo v programu Microsoft Word. Pri tem bodimo pazljivi na oznake s posebnim pomenom. Oznake so opisane v poglavju Ročna priprava RTF predloge.

Opisana opcija programa je le pripomoček pri pripravi RTF predloge. Pripravi nam oznake s posebnim pomenom, oblikovno pa jo je potrebno še dodelati v programu Microsoft Word oziroma WordPad.

Pri zahtevnejših izpisih je treba upoštevati, da vseh ukazov, ki so uporabljeni pri pripravi poročila ni mogoče pretvoriti v ustrezne izraze v RTF predlogi. Zato se lahko zgodi, da po pripravi wordovega dokumenta s pomočjo takšne RTF predloge na nekaterih mestih v dokumentu namesto številk ali nazivov dobimo izraze, ki predstavljajo ukaze programskega jezika VFP. Takšne izraze je v potrebno v RTF predlogi vpisati na drugačen način, vendar to v nekaterih primerih ni možno. Če torej v dokumentu dobimo namesto številk kakšne druge izraze, poskušajmo popraviti RTF predlogo s pomočjo navodil, opisanih v poglavju Priprava RTF predloge ali pokličimo gradovega programerja.

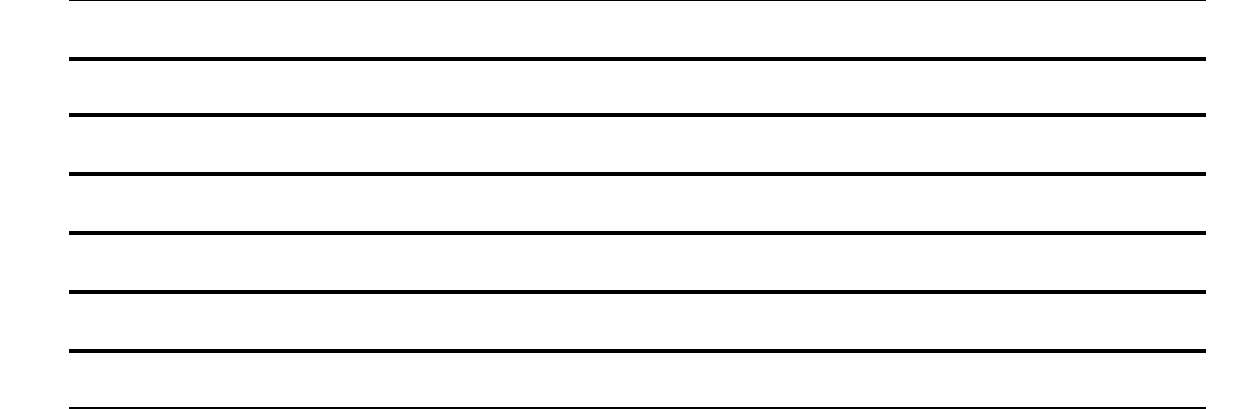
GRAD

## 1.10.5 IZPIS V WORDOV (.DOC) DOKUMENT

V prejšnjih poglavjih smo spoznali različne načine priprave RTF predlog, ki služijo kot navodila pri izpisu v wordov dokument. Sledi le še navodilo, kako preko RTF predloge sprožimo pripravo wordovega dokumenta.

Izpis v wordov (.doc) dokument v programu:

izpis v wordov dokument s pomočjo predhodno pripravljene predloge sprožimo enako kot izpis na tiskalnik ali ogled. Na izpisnem oknu izberemo vrsto izpisa, ki je predhodno pripravljena RTF predloga. Po kliku na gumb 'Ogled' ali 'Potrditev' se sproži priprava dokumenta. Program nastali dokument prikaže v programu Microsoft Word, kjer ga lahko dodatno obdelujemo (slika 46).

| le <u>E</u> dit <u>V</u> iew | Insert Format Tools Table Windo   | v <u>H</u> elp |                                 |                               |                       |
|------------------------------|-----------------------------------|----------------|---------------------------------|-------------------------------|-----------------------|
| ) 🖻 🖬 🔒                      | ) 🥝 🎒 🖪 🖓 👘 🛍 🔇                   | ‴າ ເຊ ະ [      | 8 🗗 🗆 🖼 💷 🖧 🖾                   | ¶ 100% - 🤋 -                  | 9                     |
| P Al                         | Entries - Norma                   | l 🗸 Times f    | New Roman + 10 + B              | 7 ≣≣≣ 12 12                   | • <i>9</i> • <u>A</u> |
| 8                            | ۰۱۰ ۵۰۱۰ ۵۰۱۰ ۵۰۱۰ ۵۰۱۰           | 8 9 .          | · D· · · 11 · · · 12 · · · 13 · | 14 · · · 15 · · · 16 · · · 18 | 1 - 18 - 1            |
| 000057                       | ABAK.NET D.O.O.                   | 41107543       | TOMŠIČEVA 19,<br>RAKIČAN        | MURSKA SOBOTA                 |                       |
| 000026                       | ABS CENTER D.O.O.                 | 63109174       | Zaloška 159                     | LJUBLJANA                     |                       |
| 000048                       | ADIPOS d.o.o.                     | 18591710       | Tržaška 132                     | LJUBLJANA                     |                       |
| 000063                       | ADLES d.o.o.                      | 49505360       | Ob železnici 18                 | LJUBLJANA                     |                       |
| 000069                       | ADRIA AIRWAYS                     |                | GOSPOSVETSKA 6                  | LJUBLJANA                     |                       |
| 000008                       | ADRIATIC<br>ZAVAROVALNA DRUŽBA    | 63658011       | Dunajska 63                     | LJUBLJANA                     |                       |
| 000028                       | AERO - POLYPLAST, d.o.o.          | 71446206       | Koprska 78                      | LJUBLJANA                     |                       |
| 190033                       | AGENCIJA RS ZA<br>PLAČILNI PROMET | 37037692       | DUNAJSKA 50                     | LJUBLJANA                     |                       |
| 0243                         | AGENCIJA ZA PLAČILNI<br>PROMET    |                |                                 |                               |                       |
| 170071                       | AGRAFA GRADBENA<br>OPERATIVA d.d  |                | CESTA KRŠKIH<br>ŽRTEV 134C      | KRŠKO                         |                       |
| 000018                       | AKTIVA MAI, D.O.O.                |                | Dunajska 156                    | LJUBLJANA                     |                       |
| 000004                       | ALFA ROMEO SERVISI                | 99 99 99 99 99 | Zadobrova 69                    | DANSKA                        |                       |
| 000038                       | ALFA SPORT SERVIS<br>STRAJNAR     | 66616778       | KAVADARSKA 21                   | LJUBLJANA                     |                       |
| 090043                       | ALLIED DOMECQ<br>AGENCIES BG      |                | Ljutice Bogdana 1a              | BEOGRAD,<br>JUGOSLAVIJA       |                       |
| 090042                       | ALLIED DOMECQ<br>AGENCIES d.o.o.  | 74808885       | Yumikova 2                      | LJUBLJANA                     |                       |
| U02                          | ALPINA TOVARNA<br>OBUTVE          |                | STROJARSKA UL.2                 | 4226 ŽIRI                     |                       |
| 000098                       | LALPLES POHIŠTVO                  |                | Češniica 48                     | ŽELEZNIKI                     |                       |
|                              |                                   |                |                                 | -                             |                       |
| raw + 🗟 🌀                    | 🛛 AutoShapes 🗸 🔪 🔲 🔘 🗎            | 4 2 3 -        |                                 | (m) -                         |                       |

**69** 

Slika 46

Izpis v wordov (.doc) dokument v čarovniku poročil: - v čarovniku poročil (v programu Ključ ali v izboru Poročila.Čarovnik poročil v glavnem programu) se postavimo na poročilo, za katerega smo predhodno pripravili ustrezno predlogo. Nato v izboru urejanje izberemo tiskanje ter na pogovornem oknu, ki se prikaže, 'RTF dokument'. Program nastali dokument prikaže v programu Microsoft Word, kjer ga lahko dodatno obdelujemo.

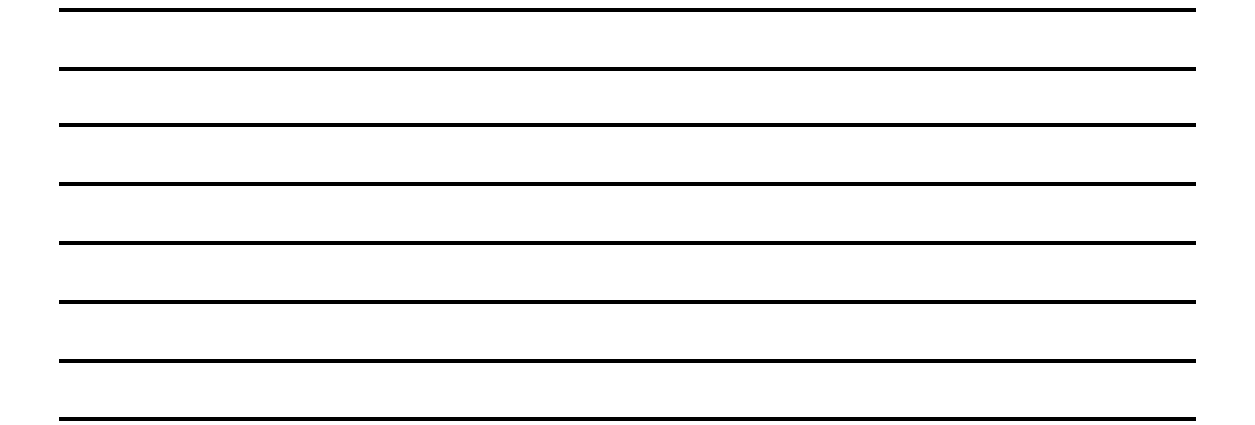

## 1.10.6 POMEMBNA PRAVILA IN NASVETI

Priprava RTF predloge je lahko precej zahtevna, saj zahteva pravilno uporabo imen polj iz datotek gradovih programov in pravilno uporabo nekaterih funkcij programskega jezika VFP. Da bodo težave čim manjše, upoštevajte naslednja navodila:

- pripravimo si priročnik programa v katerem želimo pripraviti izpis. V poglavju Strukture pomembnih datotek so opisani nazivi polj v posameznih datotekah;
- izpis, ki smo si ga zamislili, bo možen samo na tistem mestu v programu, kjer so odprte vse datoteke, ki vsebujejo podatke, ki jih želimo izpisovati. Zato je bistveno, da RTF predlogo vstavimo v pravo izpisno okno. Če nismo prepričani, na katerem mestu naj pripravimo predlogo, za pomoč pokličimo gradovega programerja;
- RTF predlogo bomo pripravili najhitreje, če med obstoječimi izpisi v programu najdemo takšnega, ki je čim bolj podoben izpisu, ki ga želimo pripraviti (vsebuje čim več podatkov, ki jih potrebujemo). Nato RTF predlogo pripravimo iz tega izpisa (poglavje Priprava RTF predlog iz obstoječih izpisov).

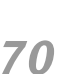

KO SMO PRIPRAVLJALI RTF PREDLOGO IZ OBSTOJEČIH IZPISOV ALI VKLJUČEVALI PRIPRAVLJENO PREDLOGO MED POROČILA, SMO SE MORALI V PROGRAM PRIJAVITI S SISTEMSKIM POOBLASTILOM. KO SMO S TEM DELOM KONČALI, SE OBVEZNO ODJAVIMO IZ PROGRAMA IN PRIJAVIMO Z OBIČAJNIM POOBLASTILOM.

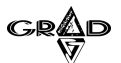

# **1.11** ZAJEM SLIKE (SKENIRANJE)

Program na določenih mestih (vnos dokumentov, likvidacija) omogoča tako zajem slike (skeniranje) kakor tudi ogled in izpis skeniranega dokumenta. Na mestih, kjer je omogočen zajem slike, se v orodni vrstici pojavi gumb z ikono skenerja (pritisk na ta gumb nam omogoči ogled ter izpis skeniranega dokumenta), hkrati pa se v meniju **Urejanje** pojavi funkcija **Zajem slike**. Slike se shranijo v datoteke, ki ležijo v imeniku, ki smo ga vpisali v meniju **Nastavitve.Nastavitve programa.Slike** . Imena datotek program kreira sam in so v bistvu zaporedne številke dokumentov ('PF' + šifra podjetja + leto + oznaka številčenja + zaporedna številka). Če operacijski sistem na našem računalniku ne dovoljuje dolgih imen datotek, v meniju **Nastavitve.Nastavitve programa.Slike** nastavimo, da so datoteke v podmapah glede na podjetje in leto, imena datotek pa so sestavljena iz oznake številčenja in zaporedne številke.

Po izboru funkcije **Zajem slike** v meniju **Urejanje** se pred nami pojavi okno, v katerem lahko izbiramo med naslednjimi možnostmi (slika 47):

| 👢 Meč -      | 01 GRAD D | ).D.              |            |                |         |                 |             |                |                   |              | -       | 8 ×   |
|--------------|-----------|-------------------|------------|----------------|---------|-----------------|-------------|----------------|-------------------|--------------|---------|-------|
| Urejanje     | Obdelave  | Poročila          | Šifranti   | Nastavitve     | Okna    | Pomoč           |             |                |                   |              |         |       |
| + 1          | ×         |                   | E é        |                | F7      |                 |             |                |                   |              |         | ?     |
| A Doku       | menti     |                   |            |                |         |                 |             |                |                   |              | -       | ð×    |
| Leto         | Zaporedr  | na št. Š          | ifra vr.do | k<br>Vrsta dok | ument   | aŠifra posl.pai | Poslovni pa | rtner          | Številka dokument | Znesek       | Status  | Tel   |
| ▶ 2005       | R000001   | 1 1               | 9          | Asignacij      | а       | 000010          | AVTONAB.    | AVA TRADE      | 1                 | 200.000,00   | Likvidi |       |
| 2005         | D000002   | 2 5               | 6          | Dobavnica      | a       | 000004          | ALFA RON    | IEO SERVIS     | 8965              | 0,00         | Likvidi |       |
| 2005         | D000001   | 1 5               | 6          | Dobavnica      | а       | 000004          | ALFA RON    | IEO SERVIS     | 8965              | 0,00         | Likvidi |       |
| 2005         | B000100   | ) (               |            |                |         |                 |             |                | začetni zapis     | 0,00         |         | zai   |
| 2005         | 9000038   | 3 1               |            | RAČUNI         |         | 000003          | AVTO TRIC   | GLAV D.O.O     | 4242              | 10.000,00    | Likvidi |       |
| 2005         | 9000037   | 1                 |            | RAČUNI         |         | 100008          | 1771V d n o |                | 23                | L 160 000,00 | Likvidi |       |
| 2005         | 9000038   | A Nas             | tavitve s  | kenerja        |         |                 |             |                |                   | 00,00 🔍      | Likvidi |       |
| 2005         | 9000035   | Vrsta             | izpisa:    |                |         |                 |             |                |                   | 00,00        | Likvidi |       |
| 2005         | 9000034   | Star              | dardni i:  | zpis           |         |                 |             | •              | Izpis             | 00,00        | Likvidi |       |
| 2005         | 9000033   | 3                 |            | · .            |         |                 |             |                | 4-1               | 00,00        | Likvidi |       |
| 2005         | 9000032   | Zaj               | em slike   | ,              |         | Nastavitv       | e i         | Ogled          | Preklic           | 00,00        | Likvidi |       |
| 2005         | 9000031   |                   |            |                |         |                 |             |                |                   | 00,00        | Likvidi |       |
| 2005         | 9000030   | ) E               | o meri     | Čtavila        |         |                 | . п         | 0              | Potrditev         | 00,00        | Likvidi |       |
| 2005         | 9000029   | • —               |            |                | ) stran | r v dokumentu   | ·           | U              |                   | 00,00        | Likvidi |       |
| 2005         | 9000028   | 8 <u>L</u>        | Irejanje   | Kvalite        | eta zaj | ema:            |             | 1 Sivinski do  | kument (100x10 🔻  | 00,00        | Likvidi |       |
| 2005         | 9000027   |                   |            |                |         |                 | 0           | ) Črno bel do  | kument (200x200)  | DPI 0,00     | Likvidi | stc   |
| 2005         | 9000028   | <del>بر – ز</del> |            | RACON          | _       | 1000000         | ראואטאך     | l Sivinski dol | kument (100x100)D | )PI 0,00     | Likvidi | stc   |
| 2005         | 9000025   | 5 5               |            | DOBROP         | IS      | 000008          | ADRIATIC2   | 2 Barvni doku  | ument (100×100)DF | 90,00 IS     | Likvidi |       |
| 2005         | 9000024   | 1                 |            | RAĆUNI         |         | 000110          | AVTOPR      | 3 Po meri      |                   | 0,00         | Likvidi | pre   |
| 2005         | 9000023   | 3 1               |            | RAČUNI         |         | 210006          | TELEKOM     |                | 123               | 200.000,00   |         | str   |
| 2005         | 9000022   | 2 1               |            | RAČUNI         |         | 000100          | ASTEC d.c   | ). 0.          | 1234              | 120.000,00   |         |       |
| 2005         | 9000021   | 1                 |            | RAČUNI         |         | 000100          | ASTEC d.c   | 0.0.           | 25632             | 240.000,00   |         |       |
| 2005         | 9000020   | )  1              |            | RAČUNI         |         | 000005          | AVTONAB.    | AVA, d.d.,Lj   | 5666676777        | 400.000,00   | Likvidi | rez 🖵 |
| <b>1</b>     | 10000040  | <u> </u>          |            | Inváras        |         | 1000000         | Les do TDIA |                | 124224            | 1 4 000 00   |         | Þ     |
| zberite iz š | ifranta.  |                   |            |                |         |                 |             |                |                   |              |         |       |
|              |           |                   |            |                |         |                 |             |                |                   |              |         |       |

71

Slika 47

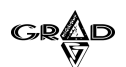

- Kvaliteta zajema: je kombinacija med barvami ter ločljivostjo zajema. Od izbrane kvalitete je odvisna velikost dokumenta in s tem tudi čas skeniranja. Več barv pomeni boljšo kvaliteto, a več zasedenega prostora na disku. V primeru izbora Po meri bo program upošteval nastavitve, ki smo jih predhodno nastavili oziroma izbrali preko gumba Po meri;
- Zajem slike: s pritiskom na gumb program na osnovi predhodnih nastavitev kvalitete zajema prične s skeniranjem dokumenta. Če želimo v dokument zajeti več strani, nam program to omogoča, a nas na to opozarja. Po končanem zajemu se poveča število strani v dokumentu.

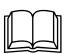

Gumb Zajem slike je na razpolago tudi na ekranu pri vnosu vnosu dokumentov. V tem primeru skeniranje poteka v ozadju in lahko med skeniranjem nadaljujemo z vnosom podatkov.

Po meri: skeniranje preko gumba Po meri nam omogoča individualne nastavitve kakovosti zajema slike. Uporabimo jih, kadar prednastavljene možnosti, ki jih lahko nastavimo v izboru Kvaliteta zajema, ne zadovoljujejo naših potreb. Za posebne primere pa lahko za zajem slike uporabimo skenerjev originalni gonilnik, ki je dostopen na gumbu Napredni zajem, na tem mestu lahko tudi zamenjamo izbrani skener.

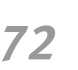

Gumb napredni zajem nam pred skeniranjem na zaslonu prikaže uporabniški vmesnik, s katerim upravljamo skener. Na tem mestu lahko nastavimo dimenzije, globino, lahko opravimo predogled našega skeniranja. Vse to je seveda odvisno od gonilnika, ki ga uporabnikov skener uporablja za svoje delovanje. Ko smo nastavili napravo, kot smo si zaželeli, sprožimo proces skeniranja. Poudariti je potrebno, da se omenjene nastavitve uporabijo samo pri tem zajemu slike in si jih program ne zapomni.

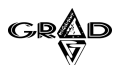

**Urejanje:** na tem mestu lahko zamenjamo ali zbrišemo poljubno stran v dokumentu (slika 48):

| Ĵ  | Meč - ( | D1 GRAD D.D.   |             |                     |            |           |        |                |                  |                    |                  | _ 8 ×      |
|----|---------|----------------|-------------|---------------------|------------|-----------|--------|----------------|------------------|--------------------|------------------|------------|
| U  | rejanje | Obdelave Por   | očila       | Šifranti M          | lastavitve | Okna P    | omoč   |                |                  |                    |                  |            |
|    | + 🗹     | ×              | 5           |                     |            |           |        |                |                  |                    |                  | 8          |
| 14 | A Dokur | menti          |             |                     |            |           |        |                |                  |                    |                  | _ 8 ×      |
|    | Leto    | Zaporedna š    | Šifra       | √rsta dol           | kumenta    |           |        | Šifra posl.pa  | rtPoslovni partr | ier                | Številka dokumen | teZnesek 🔺 |
| Γ  | 2005    | 9000464        | 1           | RAČUNI              | + RTV      |           |        | 190044         | SINTAL d.d.      |                    | 5010419679       | 861,54     |
| Г  | 2005    | 9000463        | 1           | RAČUNI              | + RTV      |           |        | 170015         | PETROL, SL       | OVENSKA NAFTI      | 18150181         | 053,33     |
|    | 2005    | 9000462        | 1           | RAČUNI              | + RTV      |           |        | 140031         | MLADINSKA        | KNJIGA TRGOV       | 62-0005213/2005  | 529,99     |
|    | 2005    | 9000461        | 1           | RAČUNI              | + RTV      |           |        | 150026         | NOVA LB d.c      | I PLAČILNI PRO     | 1510-2210        | 950,00     |
|    | 2005    | 9000460        | А           | RAČUNI              | PRIVATN    | 1KI       |        | 120137         | KARLIN DAR       | JA - ODVETNICA     | 94               | 200,00     |
| Γ  | 2005    | 9000459        | А           | RAČUN               | 👝 Nastav   | itve skei | nerja  |                |                  |                    |                  | ×          |
| Γ  | 2005    | 9000458        | 1           | RAČUN               | Vrsta iz   | nisa:     |        |                |                  |                    |                  |            |
| Г  | 2005    | 9000457        | A           | RAČUN               | Standa     | edni izni |        |                |                  |                    | la set a         |            |
|    | 2005    | 9000456        | 1           | RAČUN               | Joranda    | num izpis | >      |                |                  |                    | īzpis            |            |
| Г  | 2005    | 9000455        | 1           | RAČUN               | Zaiorr     | o eliko   |        |                | Nactovitvo       | Oalad              | Proklic          |            |
|    | 2005    | 9000454        | 1           | RAČUN               | Zajen      | r onite   |        | _              | Regenerative     | gied               | 1 Territe        |            |
|    | 2005    | 9000453        | 1           | RAČUN               | Pon        | neri      | J      |                |                  |                    | Potrditev        |            |
|    | 2005    | 9000452        | 1           | RAČUN               |            |           | Stev   | ilo strani v d | okumentu:        | 1                  |                  |            |
|    | 2005    | 9000451        | A           | RAČUN               | Urei       | ianie     | Kval   | iteta zajema   |                  | 0 Črno bel o       | dokument (200x20 | -          |
|    | 2005    | 9000450        | 1           | RAČUN               |            | · ·       |        |                |                  | 1                  |                  | -          |
|    | 2005    | A Unoippie d   | La<br>Iokun | l ma Aunai<br>aonta | _          | _         |        | ×11000         |                  |                    |                  | GRAD 4.4.  |
|    | 2005    | GRAD 4.4.      | oraui       | inemed.             |            |           |        | 036            | POŠTA SLO        | /ENIJE d.o.o.      | 2005769164       | 359,00     |
|    | 2005    | ¥              |             |                     | _          | [         |        |                | DELO, časop      | isno in založniško | 10678805101      | 204,38     |
|    | 2005    | Stevilo strani | i v do      | kumentu:            | 1          | Zam       | enjava | 026            | NOVA LB d.c      | I PLAČILNI PRO     | 2409-0110        | 970,00     |
|    | 2005    | Izbrana stran  | 10          |                     | 0          | Bris      | sanie  | 026            | NOVA LB d.c      | I PLACILNI PRO     | 0110-0810        | 300,00     |
|    | 2005    |                |             |                     |            |           |        | 001            | TELEKOM SI       | LOVENIJE PE LJU    | 0380882779       | 702,37     |
|    | 2005    |                |             |                     |            | -         |        | 1 038          | ALFA SPOR        | I SERVIS STRAJI    | 223              | 384,40     |
|    | 2005    |                |             |                     |            | Pre       | eklic  | 038            | ALFA SPOR        | I SERVIS STRAJI    | 224              | 507,96 🖕   |
| •  | lin -   |                |             |                     |            |           |        |                | LUBO TELEV       | · · · · ·          |                  |            |
| F  |         |                |             |                     |            |           |        |                |                  |                    |                  |            |

Slika 48

73

- Zamenjava: v polje Izbrana stran vnesemo številko strani, ki jo želimo zamenjati. To storimo v primeru, da smo poskenirali dokument v napačnem zaporedju ali da kakovost ni bila dovolj dobra. Pred zamenjavo popravimo kvaliteto zajema;
- Brisanje: v polje Izbrana stran vnesemo številko strani, ki jo želimo brisati. Pri tem moramo paziti, da je številka v mejah števila strani dokumenta. Brišemo stran po stran, ko pa v dokumentu ostane le še ena stran in le-to izbrišemo, se izbriše tudi dokument.

Kadar želimo zamenjati celotno vsebino dokumenta, lahko to naredimo že s pomočjo izbora Zajem slike (ali Napredni zajem), kjer se pojavi vprašanje "Ali želite zamenjati obstoječi dokument oziroma dodati na obstoječi dokument?" ter trije gumbi **Zamenjaj, Dodaj** in **Prekliči.** Vprašanje se pojavi, kadar dokument že obstaja. V kolikor odgovorimo z Zamenjaj, zamenjamo obstoječi dokument (ne glede na to, koliko strani ima) z dokumentom, ki smo ga poskenirali. V kolikor odgovorimo z Dodaj, se dokumentu nova poskenirana stran doda na konec, število strani dokumenta se poveča.

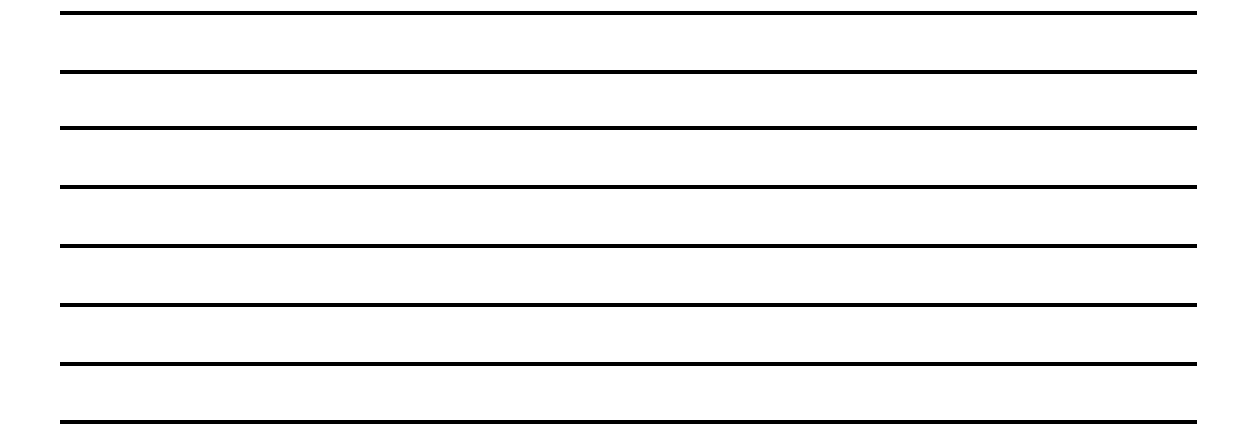

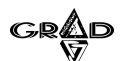

Pri delu s skenerjem lahko pride do naslednjih posebnosti:

- pri gumbu Napredni zajem se na zaslonu pojavi tudi dialog za izbiro skenerja, ne glede na to ali skener obstaja ali ne;
- če skener ni pravilno priključen na sistem, bodisi da je izklopljen ali gonilniki niso naloženi, skener je zaseden z drugo operacijo ali kakršnih koli drugih težav, program javi sporočilo "Napaka pri inicializaciji vira!";
- če je bila izbrana napačna globina slike (npr. 42 bitna) program javi sledečo napako: "Izbrana napačna globina slike!" in skeniranje se ne bo izvršilo;
- opozoriti je potrebno na 14 bitne slike, ki so izven BMP standarda in zato njihovo prevajanje ni mogoče. V tem primeru
  program ne bo javil napake, ker do nje ne pride, vendar slika ne bo pravilno poskenirana;
- če je dokument v uporabi ali je pokvarjen in poizkušamo zamenjati sliko, nam program javi opozorilo "Napaka, datoteke ni bilo mogoče odpreti!". Program ni mogel odpreti datoteke, ker le ta najverjetneje ne obstaja;
- če na našem sistemu ni knjižnice TWAIN\_32.dll, sistem za skeniranje ne bo deloval pravilno v tem primeru se na zaslonu izpiše napaka: "knjižnice TWAIN\_32.dll ni bilo mogoče naložiti!". V tem primeru je potrebno ponovno naložiti gonilnike za skener.

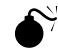

PRED DEJANSKIM ZAJEMOM DOKUMENTA SE JE POTREBNO PREPRIČATI, DA JE SKENER PRAVILNO NAMEŠČEN NA UPORABNIKOV RAČUNALNIK.

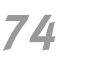

Priporočljivo je nastaviti skener na čim manjšo globino barve in ločljivost, saj s tem zmanjšamo velikost slike. Pri prevelikih barvnih nastavitvah lahko pride do slike velike 100 ali več Mb (taka velikost slike zelo upočasni proces delovanja programa, več takih slik v dokumentu pa bi celo povzročilo zastoj sistema).

# **1.12** čarovnik poročil

Čarovnik poročil je namenjen oblikovanju poljubnih poročil. Čeprav vsi programi že vsebujejo zelo veliko izpisov, se lahko zgodi, da je potrebno pripraviti kakšen specifičen izpis, ki ga v standardnih izpisih ne dobimo. Ker je priprava takih izpisov zahtevna, smo pripravili program, ki nam omogoča enostavno pripravo izpisov. Poudarek teh izpisov je na uporabni vrednosti podatkov, ki jih dobimo na izpisu in ne toliko na samem izgledu. Za samo pripravo izpisa ne potrebujemo programerskega znanja, ki je bilo do izdelave tega dela programa potrebno, vseeno pa potrebujemo nekaj potrpljenja in dobre volje. Za delo s tem delom programa je potrebno predhodno poznavanje osnovnega dela z gradovimi programi.

Po izboru menija Čarovnik poročil moramo najprej vpisati šifro podjetja, iz katerega bomo črpali podatke za pripravo izpisa. Po izboru podjetja dobimo na zaslon delovno okno, kjer se odločimo za pripravo novega poročila. Po izboru vnosa novega poročila moramo najprej vpisati poljubno ime izpisa (do 8 znakov), vpisati opis izpisa (ta opis se izpiše na izpisu kot naslov in ga je v nadaljevanju mogoče tudi spremeniti) ter izbrati osnovno bazo, iz katere bomo pobirali osnovne podatke (slika 49).

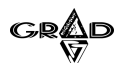

| ÎKljuč-Meč<br>Urejanje Obdelave Indeksiranje Arhiviranje Nastav<br>I+⊻× ⊒≡≘⊒ ⊚≧ F1rB                                                                                                    | tve Okna Pomoč       | - D×     |
|----------------------------------------------------------------------------------------------------|----------------------|----------|
| Poročila     Poročila     Ime Opis     ZZ     ZA Novo poročilo     T     Ime: IZPIS2     Opis: Izpis po datumu dokumenta     h     Baza     n     DAVKI Datoteka knjiženih davk.     PARTNER Poslovni partnerji     PKNJZBE Datoteka projetih faktur     PACUNI Datoteka projetih fakturentov     VRDOK Sfrant vst dokumentov | Potrditev<br>Preklic |          |
| e   racon                                                                                                    | 3860.<br>            | <b>™</b> |

75

Slika 49

Če smo predhodno že pripravljali poročila s čarovnikom poročil, lahko namesto priprave novega poročila od začetka, izberemo kopiranje enega od obstoječih poročil, ki ga nato ustrezno prilagodimo. Za kopiranje poročila v oknu s seznamom poročil kliknemo na meni Urejanje in izberemo Kopija poročila.

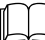

Pripravljeno poročilo bo delovalo v vseh podjetjih in ne samo v tistem, ki smo ga izbrali pri pripravi poročila.

Upoštevati moramo tudi, da po spremembah v strukturah datotek in indeksnih datotekah, do katerih lahko pride v novih verzijah programov, poročilo pripravljeno v čarovniku poročil morda ne bo več delovalo. V takšnem primeru je treba poročilo pripraviti na novo.

Pred izborom osnovne datoteke se je priporočljivo pripraviti s pomočjo glavnih navodil za izbrani program, kjer imamo na koncu navodil opisana vsa polja v pomembnih datotekah. Glede na to, v kateri datoteki se nahaja večina polj, ki jih želimo izpisati, izberemo to datoteko kot glavno datoteko. Zaradi lažjega izbora datoteke imamo poleg imena tudi kratek opis podatkov. Po izboru glavne datoteke in potrditvi se preselimo v glavno delovno okno, kjer bomo izbrali še vse druge spremenljivke poročila.

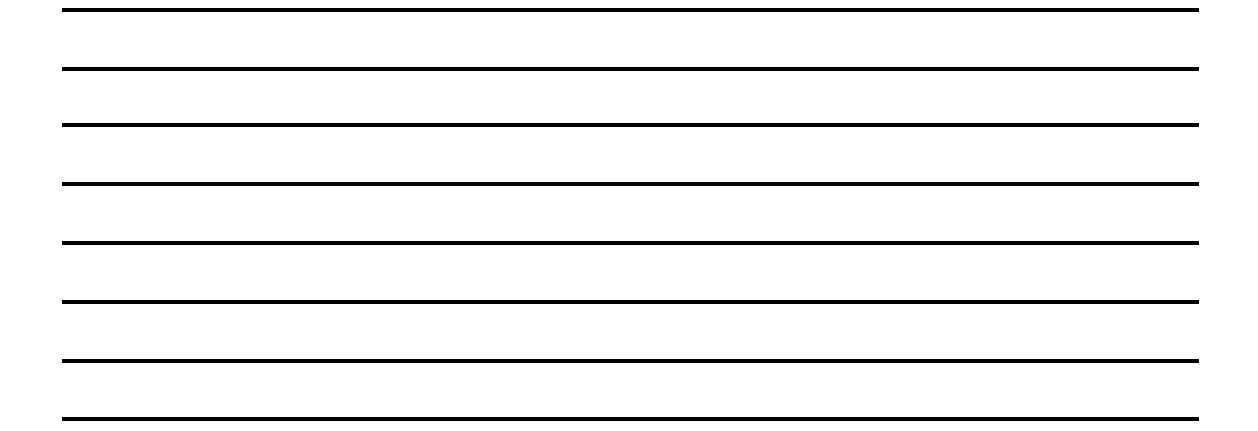

GRAD

Delovno okno pa je sestavljeno iz več oken (slika 50):

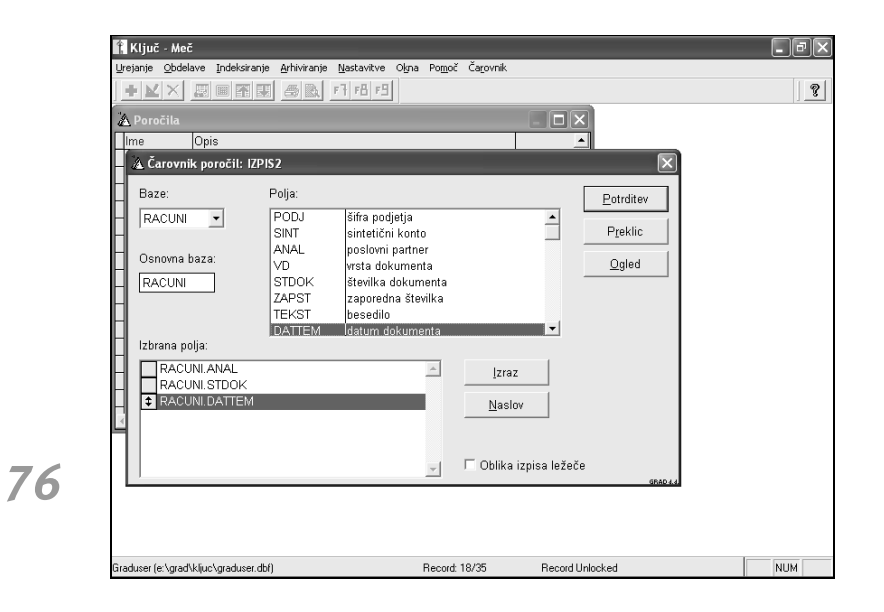

Slika 50

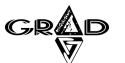

- BAZE na tem mestu izberemo datoteko, iz katere bomo izpisovali določeno polje
- POLJA na tem mestu izberemo polje
- IZBRANA POLJA v tem oknu se prikazujejo izbrana polja
- IZRAZ je namenjen spreminjanju oblike polja
- NASLOV je namenjen spremembi imena kolone.

Ob vnosu ali popravljanju poročila se v menijski vrstici pojavi menu Čarovnik, ki je bistvenega pomena pri oblikovanju poročila in si ga bomo podrobneje ogledali v nadaljevanju. Izpisi pripravljenih poročil se lahko izpisujejo tudi v glavnem programu, za katerega smo pripravili poročilo (v meniju Poročila).

## **1.12.1** BAZE

Na tem mestu se nam prikaže tista datoteka, ki smo jo izbrali za glavno. V programu so že vpisane vse povezave med izbrano osnovno datoteko in ostalimi datotekami. Na tem mestu pa lahko izberemo tudi katerokoli drugo datoteko, iz katere bi želeli izpisovati določene podatke (na primer: če želimo v programu Vitez iz datoteke STALNI izpisati matično številko, ime, priimek, prevoz in prehrano, potem moramo imeti povezavo tudi z datoteko KADRI, v kateri so vpisana imena in priimki). Hkrati z izborom druge datoteke se nam v oknu POLJA prikažejo polja iz izbrane datoteke. Posebnost izbire baze pa so datoteke, v katerih so vpisani nazivi posameznih šifrantov. Ime datoteke je sestavljeno iz ODSIFR ter vrste šifranta (na primer BK - banke), torej je ime baze z nazivi bank ODSIFRBK. Opise vrst šifrantov pa dobimo v glavnih navodilih pri opisu strukture datoteke ODSIFR.

## 1.12.2 OSNOVNA BAZE

Datoteke v polju za osnovno bazo ni možno spreminjati, kajti to je tista datoteka, ki smo jo izbrali za glavno datoteko, iz katere bomo črpali podatke. Ostale datoteke pa lahko izbiramo v polju Baze.

# 1.12.3 POLJA

Hkrati z izborom datoteke, iz katere bomo črpali podatke (lahko je to osnovna ali ostale datoteke v relaciji), se nam v oknu POLJA izpisujejo polja in opisi, ki so vsebina izbrane datoteke. To okno je v neposredni povezavi z oknom IZBRANA POLJA, saj z izborom polja (dvoklik na miški) polnimo okno IZBRANA POLJA.

## 1.12.4 IZBRANA POLJA

Že samo ime nam pove, da se v to okno vpisujejo tista polja, ki jih želimo dobiti izpisana na izpisu in ki smo jih izbrali v oknu POLJA. Potem ko imamo vpisana izbrana polja, lahko naredimo naslednje:

- pobrišemo polje najprej se postavimo v okno IZBRANA POLJA, izberemo nepotrebno polje in z dvoklikom na miški pobrišemo izbrano polje;
- zamenjamo vrstni red polj miškin kazalec postavimo na gumbek, ki stoji pred poljem, ki ga želimo prestaviti, pritisnemo in držimo levi gumb na miški, prestavimo polje na pravo mesto in spustimo levi gumb na miški oziroma (ob okvari miške) pritisnemo in držimo tipko CTRL (Control) ter s smerno tipko premaknemo polje na pravo mesto;
- spremenimo obliko določenega polja v določenih primerih ne želimo izpisati celotnega polja, zato izberemo gumb IZRAZ in spremenimo obliko polja.

#### OPOMBE:

77

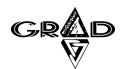

78

# 1.12.5 IZRAZ

Pred uporabo okna IZRAZ je potrebno najprej v oknu IZBRANA POLJA izbrati polje, kateremu želimo spremeniti obliko. Po izboru polja (v oknu IZBRANA POLJA samo izberemo polje s pritiskom na miško) se postavimo v okno IZRAZ, kjer se nam pojavi izbrano polje. V kolikor želimo spremeniti samo dolžino polja (avtomatsko se dolžina postavi na maksimalno), lahko velikost spremenimo na želeno dolžino. V primeru bolj zahtevnih preoblikovanj polj se moramo posvetovati z gradovimi programerji.

# 1.12.6 NASLOV

Ta del programa je namenjen spreminjanju imena izbranega polja, ki se izpisuje na poročilu. Postopek je naslednji: najprej v oknu IZBRANA POLJA osvetlimo oziroma izberemo polje (nap. KADRI.MATST) kateremu želimo spremeniti naslov, nato izberemo okno NASLOV in vpišemo poljubni naslov izbranega polja.

# 1.12.7 OBLIKA IZPISA LEŽEČE

V kolikor je to polje označeno, potem bo oblika izpisa podolgovata, v nasprotnem primeru bo pokončna. Ta nastavitev je pomembna v primerih, ko želimo pri vsaki postavki izpisovati več stolpcev kot je širina papirja. Zato v tem primeru izberemo obliko ležečega izpisa.

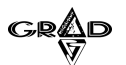

## 1.12.8 MENI ČAROVNIK

Meni Čarovnik je sestavljen iz naslednjih podmenijev (slika 51):

| 🏌 Ključ - Meč                                                                                                    |                                                              | - PX |
|----------------------------------------------------------------------------------------------------|--------------------------------------------------------------|------|
| Urejanje Obdelave Indeksiranje <u>A</u> rhiviranje <u>N</u> astavitve O <u>k</u> na Po <u>m</u> oč                                                                                                    | Čarovnik                                                     |      |
| + ≤ × 夏■南國 会致 6766 8                                                                                                    | Indeks                                                       | 1    |
| · · · · · · · · · · · · · · · · · · ·                                                                                                    | Eiter                                                        |      |
| A Porocila                                                                                                    |                                                              |      |
| Ime Opis                                                                                                    |                                                              |      |
| 🗕 🚵 Čarovnik poročil: IZPIS2                                                                                                    | Grine                                                        |      |
| Baze:     Polja:       RACUNI     PODJ       SINT     sintetični konto       ANAL     poslovni patner       VD     vrsta dokumenta       ZAPST     zaporedna števika       TEKST     besedilo       Izbrana polja:     ANAL       RACUNI ANAL     ANAL       RACUNI STDOK     ANAL       RACUNI ANAL     ANAL       RACUNI ANAL     ANAL       RACUNI ANAL     ANAL       RACUNI DATTEM     ANAL | Potrditev       Preklic       Ogled       Izraz       Naslov |      |
|                                                                                                    | ☐ Oblika izpisa ležeče<br>secut                              |      |
| Graduser (e:\grad\kljuc\graduser.dbf) Record:                                                                                                    | 18/35 Record Unlocked                                        | NUM  |

Slika 51

79

- INDEKS izberemo indeks, po katerem naj bo urejen izpis,
- FILTER izberemo filter med podatki, ki bodo na izpisu,
- OBLIKA lahko spremenimo naslov izpisa (header),
- VSOTE izberemo numerična polja od katerih želimo seštevek,
- OMEJITEV izberemo polja, za katera lahko vnašamo meje na izpisu,
- GRUPE lahko izberemo način grupiranja podatkov.

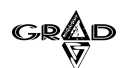

Meni INDEKS je namenjen izboru načina sortiranja podatkov. Na zaslonu dobimo vse možne variante sortiranja s kratkim opisom. Indeks izberemo tako, da izberemo Obstoječi indeksi, osvetlimo pravi indeks in potrdimo. V kolikor med osnovnimi indeksi ni pravega (na primer: želimo imeti izpis prevoza in prehrane po abecedi in ne po matičnih številkah, kot je že vneseni indeks), potem izberemo Lastni indeks in na zaslonu na levi strani dobimo vsa polja, ki smo jih pripravili za izpis. Da program pripravi lastni indeks, moramo dvoklikniti polje, ki nam služi kot indeks (v našem primeru KADRI.PRIIMEK). Izbrana polja se prenesejo na desno okno. Ko končamo z izborom indeksa, potrdimo izbor in se vrnemo v predhodno okno (slika 52).

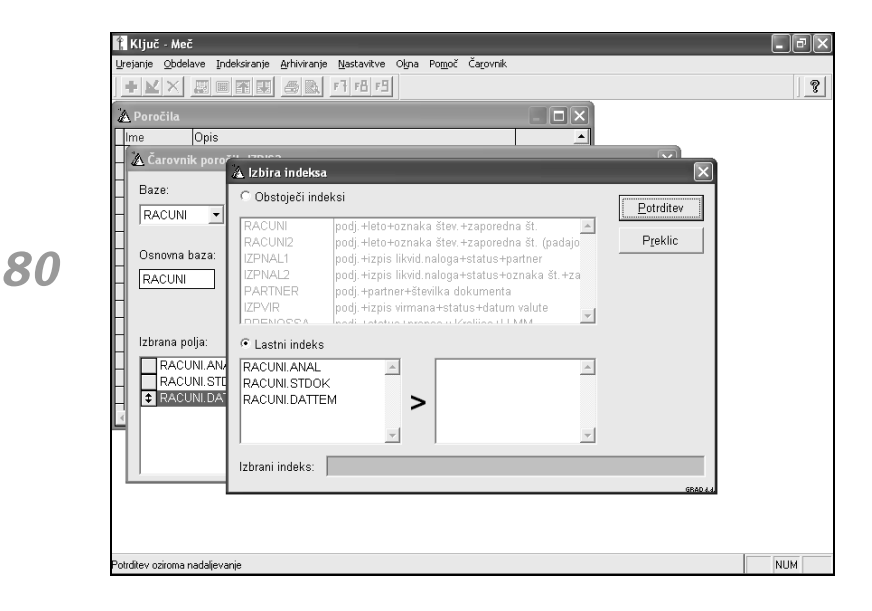

Slika 52

GRAD

Meni FILTER je namenjen postavljanju filtrov, po katerih bo program pripravljal podatke. Na zaslonu dobimo okno, v katerem so že vpisani možni filtri. Sami lahko določene filtre vključimo ali izključimo. Na ta način sami določimo, ali želimo izpisovati podatke na primer za izbrano podjetje, samo trenutno zaposlene, samo prodana oziroma odpisana osnovna sredstva, samo amortizacijo ter revalorizacijo. Filter vključimo tako, da se postavimo na izbrani filter in pritisnemo na miško (slika 53).

| Ključ - Meč                                                                                                    | - PX |
|----------------------------------------------------------------------------------------------------|------|
| Urejanje Obdelave Indeksiranje Arhiviranje Nastavitve Ogna Pomoć Carovnik<br>I + M × I III IIII IIII IIII IIII IIIIIIIII                                                                                                    | 2    |
| A Poročila                                                                                                    |      |
| Ime Opis Action Reproduction Reproduction Re |      |
| RACUNI PODJ šířa podjetja<br>SINT sintetični konto Preklic                                                                                                    |      |
| Osnovna baza:     A Hitter     RACUNI     Plačani dokumenti     devizni dokumenti     tolarski dokumenti     Preklic     Preklic                                                                                                    |      |
|                                                                                                    |      |
| Dblika izpisa ležeče                                                                                                    |      |
|                                                                                                    |      |
| Potrditev oziroma nadaljevanje                                                                                                    | NUM  |

81

Slika 53

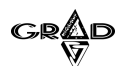

82

 Meni OBLIKA je namenjen spreminjanju naslova poročila ter odločitvi, ali želimo, da se izpisane vrstice tudi avtomatsko oštevilčujejo. Vnesemo pravi naslov poročila, po potrebi določimo oštevilčevanje vrstic in potrdimo (slika 54).

| Poročila<br>Ime Opis                         |                                                                                             |                        |
|----------------------------------------------|---------------------------------------------------------------------------------------------|------------------------|
| 🖄 Čarovnik poročil: 12<br>Baze:              | PIS2<br>Polja:                                                                              | Potrditev              |
| RACUNI 👤<br>Osnovna baza:                    | PODJ šifra podjetja<br>SINT sintetični konto<br>ANAL poslovni partner<br>VD vrsta dokumenta | Preklic     Qgled      |
| RACUNI<br>Izbrana polja:                     | S 🛆 Obtika<br>Z<br>T<br>Naslov poročila:<br>Izpis po datumu dokumenta                       | Eotrditev<br>Praktic   |
| RACUNI.ANAL<br>RACUNI.STDOK<br>RACUNI.DATTEM | C Oštevilčenje vrstic                                                                       |                        |
|                                              | ¥                                                                                           | C Oblika izpisa ležeče |

Slika 54

- Meni VSOTE je namenjen izboru numeričnih polj, ki jih želimo seštevati na našem poročilu. Postopek izbora določenega polja je enak opisanem izboru v poglavju FILTER.
- Meni OMEJITEV je namenjen izboru polj, po katerih želimo vnašati izpisne pogoje za pripravo poročila. Vsa polja, ki
  jih izberemo (na način, ki je opisan v poglavju FILTER), se pojavijo pred pripravo in izpisom poročila.

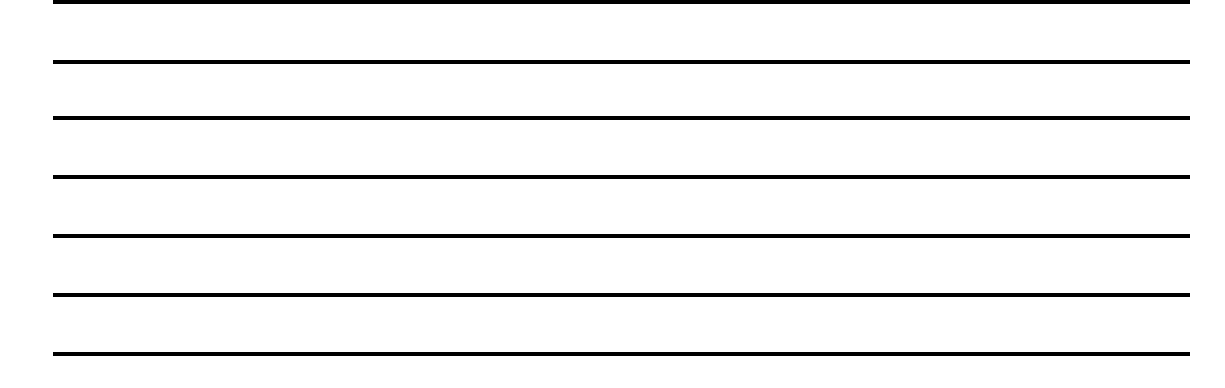

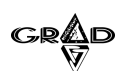

— Meni GRUPE je namenjen izboru grupe, po kateri želimo grupirati podatke. Na zaslonu se pojavijo vse možne kombinacije, po katerih je možno grupirati podatke. Kako izberemo grupo, je opisano v poglavju FILTER. Hkrati lahko določimo, da se vsaka grupa izpisuje na novo stran in to tako, da potrdimo polje NOVA STRAN. Grupiranje podatkov je povezano z izbranim indeksom (slika 55).

| 🏦 Ključ - Meč                                                                                                    | - FX |
|----------------------------------------------------------------------------------------------------|------|
| Urejanje Obdelave Indeksiranje Arhiviranje Nastavitve Okna Pomoč Čarovnik                                                                                                    |      |
|                                                                                                    | ?    |
| 🚵 Poročila 📃 🗆 🗙                                                                                                    |      |
| Ime Opis                                                                                                    |      |
| 🗕 🚵 Čarovnik poročil: IZPIS2 🛛 🗙                                                                                                    |      |
| Baze: Polja: Potrditev RACUNI V PODJ šifra podjetja SINT sintetični konto Preklic                                                                                                    |      |
| Osnovna bazt & Grupe                                                                                                    |      |
| RACUNI     Brez grupe       Izbrana polja:     Preklic       RACUNI, RACUNI, RA |      |
| C Oblika izpisa ležeče                                                                                                    |      |
|                                                                                                    |      |
| Potrditev oziroma nadaljevanje                                                                                                    | NUM  |

83

Slika 55

GRAD

## 1.12.9 POSTOPEK PRIPRAVE POROČILA

Sam opis funkcij priprave poročila je lahko nejasen, zato si oglejmo primere uporabe.

### POSTOPEK PRIPRAVE ENOSTAVNEGA POROČILA

Kot primer enostavnega poročila si bomo pogledali pripravo izpisa iz programa Vitez, kjer bi radi izpisali podatke o matični številki zaposlenega, priimek, ime, kraj ter ulico, hkrati pa podatki ne bodo urejeni po nekem ključu. POSTOPEK:

- prijavimo se v program Ključ (vzdrževanje gradovih programov) in izberemo program Vitez,
- izberemo meni Nastavitve,
- izberemo Čarovnik poročil,
- vpišemo šifro podjetja,
- izberemo vnos novega poročila,
- vpišemo ime poročila,
- vpišemo naslov poročila,
- izberemo osnovno datoteko KADRI in potrdimo,
- prikaže se nam glavno okno, kjer imamo že izbrano glavno datoteko KADRI,
- postavimo se v okno POLJA,
- najprej dvokliknemo na polje MATST (matična številka zaposlenega), nato enako ponovimo še za polja PRIIMEK, IME, KRAJ ter ULICA,
- po izboru vseh polj, ki so sedaj vpisana v okno IZBRANA POLJA, izberemo gumb OGLED, kjer vidimo naš izpis,
- pritisnemo na gumb POTRDITEV.

### POSTOPEK PRIPRAVE BOLJ ZAPLETENEGA POROČILA

Kot primer zapletenega poročila si bomo pogledali pripravo izpisa iz programa Vitez, kjer bi radi izpisali podatke o prevozu in prehrani (datoteka STALNI), s seštevkom obeh podatkov, izpis naj vsebuje naslednje podatke: matična številka, priimek, ime, znesek prevoza, prehrane in seštevek posebej za prevoz in prehrano, izpis naj bo po abecedi, podatki naj bodo grupirani po stroškovnih mestih, izpisuje naj samo zaposlene iz izbranega podjetja, pred izpisom naj program vpraša za meje po priimku.

POSTOPEK:

- prijavimo se v program Ključ (vzdrževanje gradovih programov) in izberemo program Vitez,
- izberemo meni Nastavitve,
- izberemo Čarovnik poročil,
- vpišemo šifro podjetja,
- izberemo vnos novega poročila,
- vpišemo ime poročila,
- vpišemo naslov poročila,
- izberemo osnovno datoteko STALNI in potrdimo,
- prikaže se glavno okno, kjer imamo že izbrano glavno datoteko STALNI,
- postavimo se na okno POLJA,

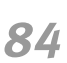

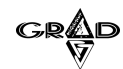

- najprej dvokliknemo na polje MATST (matična številka zaposlenega), nato se ponovno postavimo na okno BAZE in izberemo datoteko KADRI,
- prestavimo se v okno POLJA in izberemo najprej polje PRIIMEK, nato polje IME in polje ORGEN,
- ponovno se prestavimo v okno BAZE in izberemo bazo STALNI,
- vrnemo se nazaj v okno POLJA in izberemo še preostala polja PREVOZ ter BONI (izbrali smo jih zato, ker ta dva podatka ležita na VP-ju 1530 in 1540),
- po izboru vseh polj, ki so vpisana v okno IZBRANA POLJA izberemo menu Čarovnik ter meni INDEKS, se postavimo na lastni indeks, nato v levem oknu najprej izberemo polje ORGEN in nato še polje KADRI, nato izberemo meni VSOTE, kjer izberemo polji STALNI.PREVOZ ter STALNI.BONI (zaradi seštevanja podatkov),
- izberemo meni OMEJITEV, kjer izberemo polje KADRI.PRIIMEK (zaradi želje po izpisu samo za določen priimek),
- izberemo meni GRUPE, kjer izberemo polje KADRI.ORGEN (prvo v izbranem indeksu),
- izberemo še meni FILTER, kjer izberemo polje Delavci iz izbranega podjetja,
- če je vse na svojem mestu, potem v glavnem oknu izberemo gumb POTRDITEV

#### POSTOPEK PRIPRAVE ŠE BOLJ ZAPLETENEGA POROČILA

Na koncu si postopoma oglejmo še primer zelo zapletenega poročila. Naša želja po izpisu je sledeča:

A.na izpisu želimo imeti naslednje podatke:

- inventarna številka,
- naziv osnovnega sredstva (10 mest) INVST,
- šifra stroškovnega mesta STRM,
- šifra konta KONTO,
- osnova (seštevek vseh OS) OSNOVA,
- odpisi (seštevek vseh OS) ODPISI
- B. podatki naj bodo urejeni po stroškovnih mestih
- GRUPA = STRM
- C. podatki znotraj grupe (STRM) naj bodo še urejeni po kontih in inventarnih številkah
- LASTNI INDEKS
- D. izpis naj vsebuje samo osnovna sredstva v uporabi
- FILTER
- E. pred izpisom želim vnesti omejitve za stroškovno mesto ter konto
- OMEJITEV
- F. naslov poročila naj bo "MOJA OSNOVNA SREDSTVA"
- OBLIKA
- G. namesto INVST naj se izpiše INVENTARNA ŠTEVILKA

NASLOV

#### Postopek priprave zgoraj opisanega poročila je naslednji:

- prijavimo se v program Ključ (vzdrževanje gradovih programov) in izberemo program Žezlo
- izberemo meni Nastavitve,
- izberemo Čarovnik poročil,
- vpišemo šifro podjetja,

#### OPOMBE:

**85** 

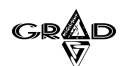

- izberemo vnos novega poročila,
- vpišemo ime poročila,
- vpišemo naslov poročila,
- izberemo glavno datoteko OSROOT,
- izberemo naslednja polja: INVST, NAZIV, STRM, KONTO, OSNOVA, ODPISI (A),
- osvetlimo polje NAZIV,
- izberemo gumb IZRAZ in določimo dolžino 10,
- postavimo se v okno IZBRANA POLJA in izberemo polje INVST,
- izberemo gumb NASLOV in vpišemo INVENTARNA ŠTEVILKA,
- izberemo meni Čarovnik,
- najprej izberemo meni INDEKS, nato Lastni indeks in na levi strani okna izberemo STRM, nato še KONTO ter INVST in potrdimo (C),
- izberemo meni GRUPE in potrdimo polje OSROOT.STRM (prvo v izbranem indeksu)(B),
- izberemo meni FILTER in potrdimo Osnovna sredstva iz izbranega podjetja ter Samo aktivna osnovna sredstva (D),
- izberemo meni OBLIKA in vpišemo naziv poročila Moja osnovna sredstva (F),
- izberemo meni VSOTE in potrdimo OSNOVA ter ODPISI,
- izberemo meni OMEJITEV in potrdimo polji STRM in KONTO (E),
- vrnemo se v glavno okno in si po potrebi izberemo gumb OGLED, kjer vidimo pripravljeno poročilo,
- če je vse na svojem mestu, potem v glavnem oknu izberemo POTRDITEV.

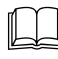

86

V kolikor želimo izpisovati podatke, ki so indeksirani, grupirani oziroma so pogoj za omejitev izpisa, vendar jih ne želimo imeti na izpisu, je potrebno v vsakem primeru izbrati to polje, narediti lastni indeks, grupo ter omejitev, po vsem tem pa to polje izbrisati iz izbranih polj.

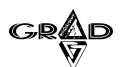

87

#### PRAZNI OBRAZCI ZA PRIPRAVO POROČILA

IZBOR OSNOVNE DATOTEKE (s pomočjo navodil izberemo osnovno datoteko, ki nam predstavlja večino podatkov, ki jih želimo imeti na izpisu)

2. NA IZPISU ŽELIM IMETI NASLEDNJA POLJA IZ DATOTEKE:

(da izberemo določeno polje, ki ga želimo izpisati, moramo najprej izbrati datoteko, v kateri se nahajajo ti podatki. To datoteko izberemo v oknu BAZE, nato pa v oknu POLJA izberemo pravo polje)

3. NA IZPISU NAJ BODO PODATKI UREJENI:

(najprej izberemo meni ČAROVNIK, nato še menu INDEKS, izberemo želeni indeks oziroma ga naredimo s pomočjo izbora LASTNI INDEKS)

4. PODATKI NAJ BODO UREJENI PO:

(v meniju Čarovnik izberemo menu GRUPA, kjer izberemo polje, po katerem želimo, da so urejeni podatki)

5. IZPIS NAJ VSEBUJE SAMO NASLEDNJE PODATKE :

(v meniju Čarovnik izberemo meni FILTER, kjer določimo pogoje, katere podatke želimo izpisovati) 6. PRED IZPISOM ŽELIM POSTAVITI OMEJITVE ZA NASLEDNJA POLJA: (v meniju Čarovnik izberemo meni OMEJITEV, kjer izberemo polja, po katerih želimo, da nas program pred pripravo izpisa povpraša po omejitvah izpisa)

7. NASLOV POROČILA NAJ BO:

(v meniju Čarovnik izberemo menu OBLIKA, kjer vpišemo naziv poročila)

8. NASLEDNJIM POLJEM ŽELIM SPREMENITI NASLOV KOLONE :

(v osnovnem oknu izberemo okno NASLOV, kjer lahko za predhodno izbrano polje spremenimo naslov, ki se bo izpisal na izpisu).

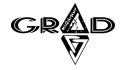

## 1.12.10 PRIPRAVA POROČILA ZA IZPIS V WORDOV (.DOC) DOKUMENT

V programu verzije 3 lahko v čarovniku poročil namesto navadnega izpisa pripravimo tudi RTF predlogo. To je posebna varianto izpisa, ki namesto direktnega izpisa na tiskalnik odpre dokument v programu MS Word. Če potrebujemo takšno vrsto izpisa, v čarovniku poročil najprej pripravimo navadno poročilo, kot je opisano v postopkih za pripravo poročila. Nato se postavimo na to poročilo, kliknemo na meni Urejanje in izberemo Priprava RTF predloge. Program zahteva potrditev priprave in nato pripravi RTF predlogo (slika 56). Ko je RTF predloga pripravljena, dobimo izpis v wordov (.doc) dokument tako, da se v čarovniku poročil (v programu Ključ ali v izboru Poročila.Čarovnik poročil v glavnem programu) postavimo na poročilo, za katerega smo predhodno pripravili ustrezno predlogo. Nato v izboru urejanje izberemo tiskanje ter na pogovornem oknu, ki se prikaže, 'RTF dokument'. Program nastali dokument prikaže v programu Microsoft Word, kjer ga lahko dodatno obdelujemo.

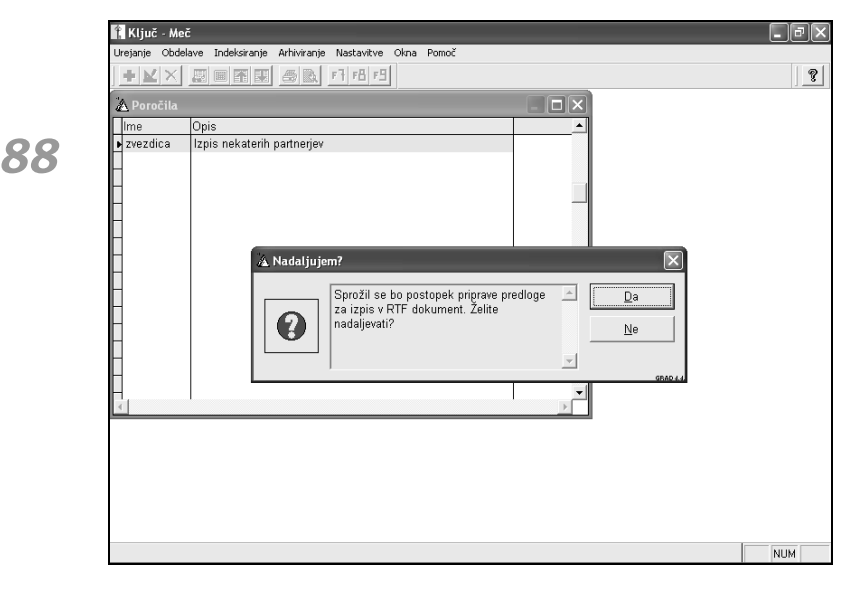

Slika 56

RTF predloga se pripravi na poddirektorij \REPORTI\LASTNI\, ki leži na direktoriju programa, ki smo ga izbrali pri prijavi v program Ključ (na primer pri programu Kraljica v direktoriju \grad\kraljica\reporti\lastni). Obliko dobljene predloge (ki je pravzaprav navaden RTF dokument) lahko po želji tudi spremenimo v programu Microsoft Word. Več o RTF predlogah in pripravi wordovih dokumentov si lahko preberemo v poglavju NAČIN DELA V GRADOVIH OKNIH VERZIJA 3, IZVOZ V WORDOV (.DOC) DOKUMENT.

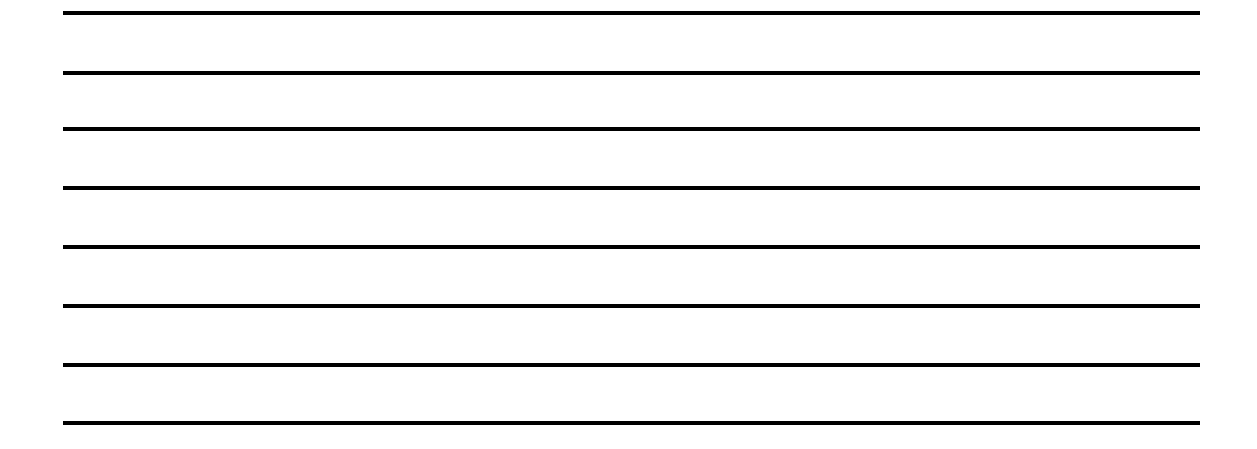